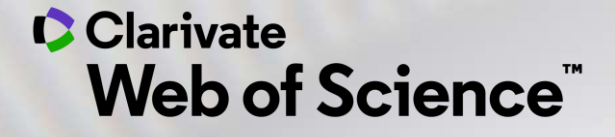

# EndNote<sup>™</sup>20 快速使用指南系列

概览

科睿唯安 学术研究事业部

技术支持: ts.support.china@clarivate.com

# EndNote<sup>™</sup>20 《使用指南》系列

1. 概览 界面概览、创建个人图书馆 2. 文献导入 多种方式整理已有文献 检索PDF笔记、分组功能、去重 3. 分组管理 4. 文献统计分析 引文影响力分析、关键词统计 增、删、改、分类、自定义、投稿推荐 5. 参考文献编排 备份、压缩图书馆、共享图书馆 6. 文献共享

## EndNote<sup>™</sup> 20概览

| view-EN20.enl                                                                                                    |                  |                             |                              | _    |                                                  |                                       |      |                       | - 0_          |
|----------------------------------------------------------------------------------------------------|------------------|-----------------------------|------------------------------|------|--------------------------------------------------|---------------------------------------|------|-----------------------|---------------|
| <u>File E</u> dit <u>R</u> eferences                                                                                                    | s <u>G</u> roups | <u>L</u> ibrary <u>T</u> oc | ls <u>W</u> indow <u>H</u> e | elp  |                                                  |                                       |      |                       |               |
|                                                                                                    |                  | 量子机器学:                      | 3                            |      |                                                  |                                       |      |                       |               |
| Ying.Li@clarivate.com                                                                                                    | ^                |                             |                              |      |                                                  |                                       |      |                       | C             |
| Sync Status                                                                                                    |                  |                             |                              |      |                                                  |                                       |      | Ad                    | vanced search |
| All References                                                                                                    | 1538<br>1157     | 量子机器                        | 学习                           |      |                                                  |                                       |      | Ê S⁺ (                | ମ 🖻 🌐         |
| III Unfiled                                                                                                    | 3                | 1,230 Keferen               | ices                         |      |                                                  |                                       |      |                       |               |
|                                                                                                    | 13               | 00                          | Author                       | Year | Title                                            | Journal/Secondary Title               | 想法   | Keywords              | Volume        |
|                                                                                                    |                  | 0                           | Dervin, S.; Diony            | 2016 | 2D nanostructures for water purification: graphe | Nanoscale                             |      | reverse-osmosis m     | 8             |
| ◆ 重子机器子习                                                                                                    | 249              | 0                           | Biamonte, Jacob              | 2017 | Quantum machine learning                         | Nature                                | 入门学习 | algorithms            | 549           |
| ▲ 资料整合                                                                                                    | 1155             | D                           | Schuld, M.                   | 2019 | INFORMATION SCIENCE Machine learning in g        | Nature                                |      |                       | 567           |
| ✔ 论文导入Demo                                                                                                    |                  |                             | 茶                            | 2019 | 县之扣 嬰令习管注/心法                                     | 计管机学坛                                 |      | 母子却學学习                | 41            |
| 🕾 1 EndNote Cl                                                                                                    | ic 1             |                             |                              | 2010 |                                                  |                                       |      |                       | 41            |
| 🖻 1 原软件中的                                                                                                    | 5                |                             | 局 6; 潘世杰                     | 2019 | <u> </u>                                         | 北京电子科技子院子报                            |      | 机器学习                  | 27            |
| 1 本地PDF导》                                                                                                    | ∧ o              |                             | 高明明;杨磊;…                     | 2020 | 量子计算在火电机组优化控制中的应用综述                              | 华电技术                                  |      | 量子计算                  | 42            |
| Image: Back and a standard and a standard and | 渌 4              |                             | 杨梦铎; 李凡长;…                   | 2015 | 李群机器学习十年研究进展                                     | 计算机学报                                 |      | 李群机器学习                | 38            |
| ₩ 2 web of S                                                                                                    | 1                |                             | Zwolak, J. P.; Mc            | 2020 | Autotuning of Double-Dot Devices In Situ with    | Physical Review Applied               |      | spin qubit            | 13            |
| ■4 手动新增文                                                                                                    | 0                |                             | Zwolak, J. P.; Kal           | 2018 | QFlow lite dataset: A machine-learning approac   | Plos One                              |      | Science & Technol     | 13            |
| ✓ Review                                                                                                    |                  |                             | Zuvela, P.; David            | 2018 | Interpretation of ANN-based QSAR models for      | Journal of Computational Chemistry    |      | antioxidants          | 39            |
| 🖻 2D nanostru                                                                                                    | . 217            |                             | Zou L: Ge C:                 | 2017 | Novel Tactile Sensor Technology and Smart Tact   | Sensors                               |      | smart tactile sensing | 17            |
| 🖾 the rising of g                                                                                                    | g 78             |                             | 200, 2, 66, 6,               | 2017 | Nover factile sensor rectifiology and small fact | 5015015                               |      | smart tactile sensing |               |
| ✓ Article                                                                                                    |                  |                             | Zlabys, G.; Raciu            | 2020 | Learning quantum structures in compact localiz   | Journal of Physics a-Mathematical and |      | optical lattice       | 53            |
| 🖾 graphène wa                                                                                                    | t 85             |                             | Zielinski, F.; Pop           | 2014 | Spherical tensor multipolar electrostatics and s | Journal of Molecular Modeling         |      | Force field           | 20            |
| > 信息组合                                                                                                    | 315              |                             | Zielinski, F.; Max           | 2017 | Geometry Optimization with Machine Trained T     | Scientific Reports                    |      | polarizable multip    | 7             |

## ■ EndNote<sup>™</sup> 20的个人图书馆概览

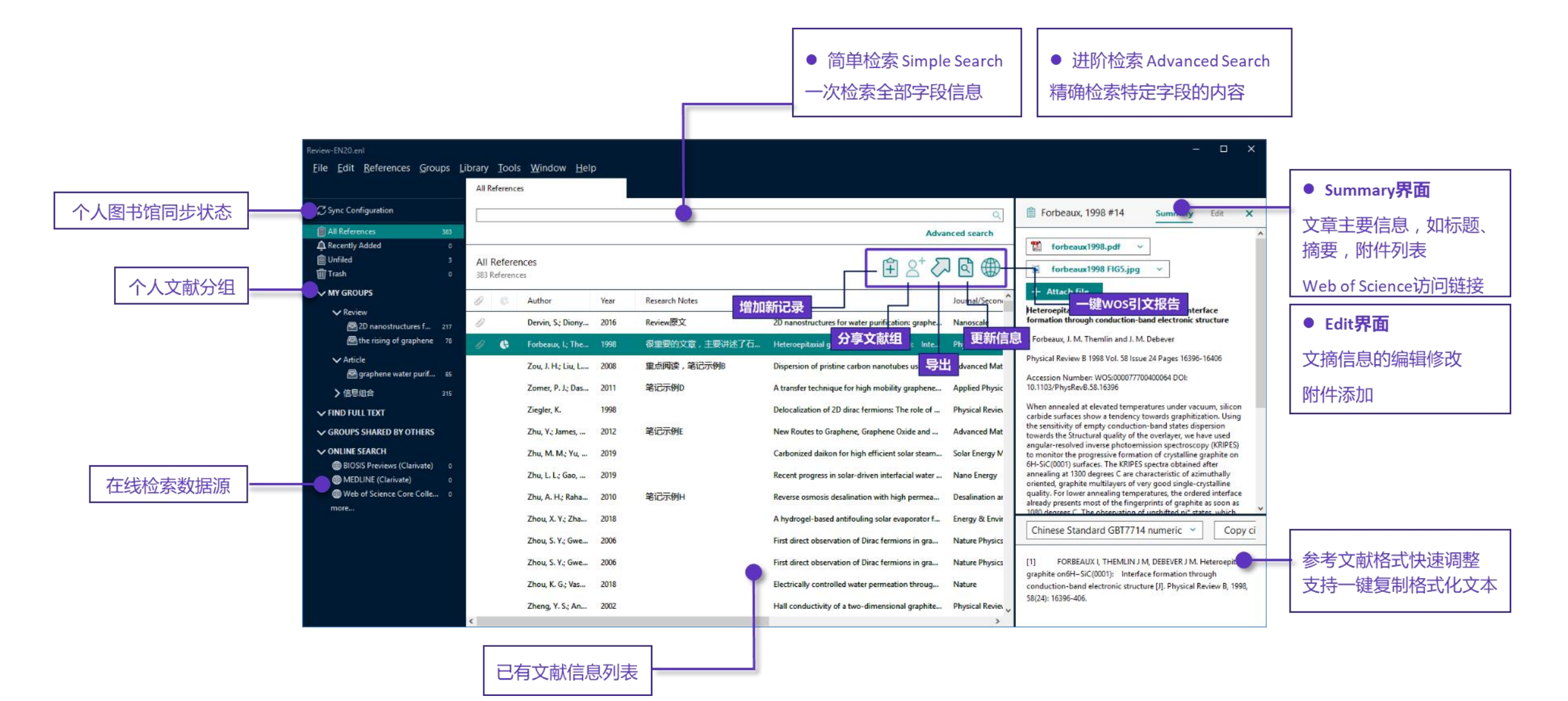

# ■ 在EndNote<sup>™</sup>20中创建个人图书馆

| EndNote 20 - New Library                                                                                              | - | × |
|----------------------------------------------------------------------------------------------------|---|---|
| <u>F</u> ile <u>E</u> dit <u>R</u> eferences <u>G</u> roups <u>L</u> ibrary <u>T</u> ools <u>W</u> indow <u>H</u> elp |   |   |
|                                                                                                    |   |   |
|                                                                                                    |   |   |
|                                                                                                    | _ |   |
| Set up EndNote Library                                                                                                |   |   |
| If you already have an EndNote library, please locate it and we'll get it set up.                                     |   |   |
| Open an existing library <b>打开已有的个人图书馆</b>                                                                            |   |   |
|                                                                                                    |   |   |
| Alternatively, you can start from scratch with a new library.                                                         |   |   |
| Create a new library <b>创建新的个人图书馆</b>                                                                                 |   |   |
|                                                                                                    |   |   |
|                                                                                                    |   |   |
|                                                                                                    |   |   |
|                                                                                                    | _ |   |

| P New Reference Library                                                                             |                      | ×  |
|----------------------------------------------------------------------------------------------------|----------------------|----|
| ← → × ↑ 📙 « Work (D:) → EN20 Demo                                                                   | ✓ Ö Search EN20 Demo | P  |
| Organize 👻 New folder                                                                               |                      | ?  |
| This PC Name ∧<br>Desktop<br>Documents<br>Downloads<br>Music<br>E Pictures<br>Work (D:)<br>Work (P) | Date modified Type   |    |
| lveny (E:)                                                                                          |                      | `` |
| File pame: My EndNote Library.enl Save as type: EndNote Library (*.enl) Hide Folders                | Save Cancel          | ~  |

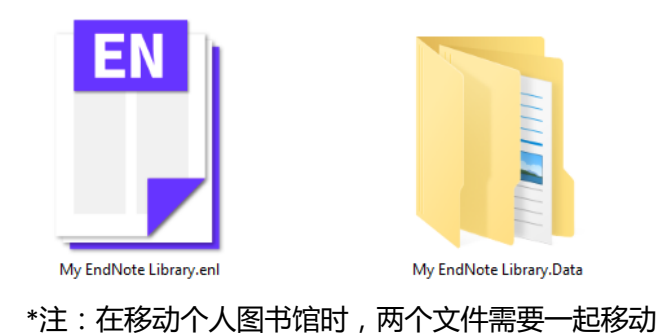

# EndNote<sup>™</sup> 20的文献导入

收集文献信息的多种方式

| Eile Edit References                   | <u>G</u> roups    | Library <u>I</u> oo<br>量子机器学 | ols <u>W</u> indow <u>H</u> e<br>习 | lp   |                                                  |                                       |      |                       |            |      |
|----------------------------------------|-------------------|------------------------------|------------------------------------|------|--------------------------------------------------|---------------------------------------|------|-----------------------|------------|------|
| Ying.Li@clarivate.com<br>Ø Sync Status | Â                 |                              |                                    |      |                                                  |                                       |      | Ad                    | vanced sea | arch |
| All References<br>A Recently Added     | 1538<br>1157<br>3 | 量子机器<br>1,230 Referen        | 学习<br>1065                         |      |                                                  |                                       |      | Ê 2⁺<                 | ק 🖸        | (    |
| W Trash                                | 15                | 00                           | Author                             | Year | Title                                            | Journal/Secondary Title               | 想法   | Keywords              | Volume     |      |
| MY GROUPS                              |                   | 0                            | Dervin, S.; Diony                  | 2016 | 2D nanostructures for water purification: graphe | Nanoscale                             |      | reverse-osmosis m     | 8          |      |
| Q 2015-2017                            | 249               | 0                            | Biamonte, Jacob                    | 2017 | Quantum machine learning                         | Nature                                | 入门学习 | algorithms            | 549        |      |
| 國资料整合                                  | 1155              | 0                            | Schuld, M.                         | 2019 | INFORMATION SCIENCE Machine learning in q        | Nature                                |      |                       | 567        |      |
| ✔ 论文导入Demo                             |                   |                              | 黄—鸣:雷航                             | 2018 | 屋子机器学习算法综述                                       | 计算机学报                                 |      | 量子机器学习                | 41         |      |
| 🖴 1 EndNote Cli                        | c 1               |                              | 高飞溜出水。                             | 2019 | 量子同归管法编述                                         | 北方由子科技学院学报                            |      | 机器学习                  | 27         |      |
| 图1原软件中的。                               | . 5               |                              | 高明明 杨磊                             | 2020 | 一一一一一一一一一一一一一一一一一一一一一一一一一一一一一一一一一一一一             | 华田技术                                  |      | ₩111315<br>           | 42         |      |
| 图 2 CNKI下载记                            | 、 u<br>录 4        |                              | 杨梦译;李凡长;                           | 2015 | 李群机器学习十年研究进展                                     | 计算机学报                                 |      | 李群机器学习                | 38         |      |
| 3 EndNote20                            | 1                 |                              | Zwolak, J. P.; Mc                  | 2020 | Autotuning of Double-Dot Devices In Situ with    | Physical Review Applied               |      | spin qubit            | 13         |      |
|                                        | . 0               |                              | Zwolak, J. P.; Kal                 | 2018 | QFlow lite dataset: A machine-learning approac   | Plos One                              |      | Science & Technol     | 13         |      |
| ✓ Review                               |                   |                              | Zuvela, P.; David                  | 2018 | Interpretation of ANN-based QSAR models for      | Journal of Computational Chemistry    |      | antioxidants          | 39         |      |
| 🖻 2D nanostru<br>🖻 the rising of g     | 217<br>- 78       |                              | Zou, L.; Ge, C.;                   | 2017 | Novel Tactile Sensor Technology and Smart Tact   | Sensors                               |      | smart tactile sensing | 17         |      |
| ✓ Article                              |                   |                              | Zlabys, G.; Raciu                  | 2020 | Learning quantum structures in compact localiz   | Journal of Physics a-Mathematical and |      | optical lattice       | 53         |      |
| 磨 graphene wat.                        | 85                |                              | Zielinski, F.; Pop                 | 2014 | Spherical tensor multipolar electrostatics and s | Journal of Molecular Modeling         |      | Force field           | 20         |      |
| > 信息组合                                 | 315               |                              | Zielincki E Max                    | 2017 | Geometry Ontimization with Machine Trained T-    | Scientific Reports                    |      | polarizable multin    | 7          |      |

# **D PDF文件如何导入?**PDF文件的快速导入 以文件夹形式导入(手动导入+自动导入)

- □ 一键下载PDF并导入——EndNote Click (Kopernio)
- D 已经整理好的文献资料,可以导入吗?
  其他管理软件的文献资料转换导入(RIS格式文件导入)
- □ 使用数据库检索论文的时候,批量文献信息如何导入? 直接导入--Web of Science平台 转换导入--知网及更多平台(Import Files)
- □ EndNote自带的在线检索并导入
- 口 手动新增文献记录

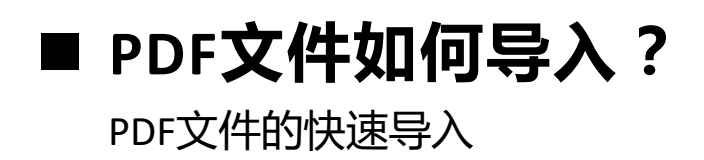

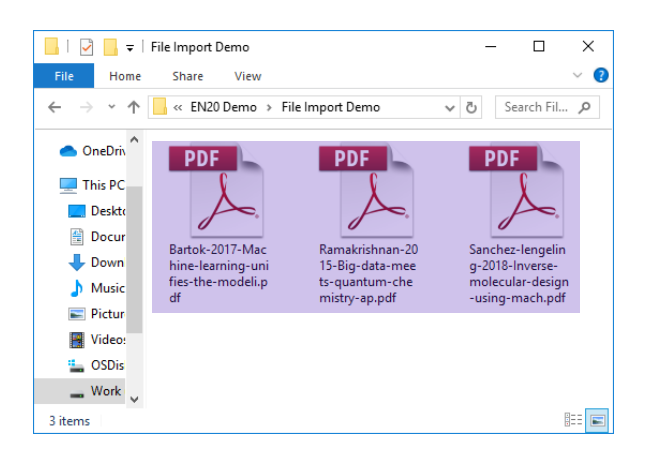

PDF常用导入途径: EndNote 20菜单栏File → Import→ File

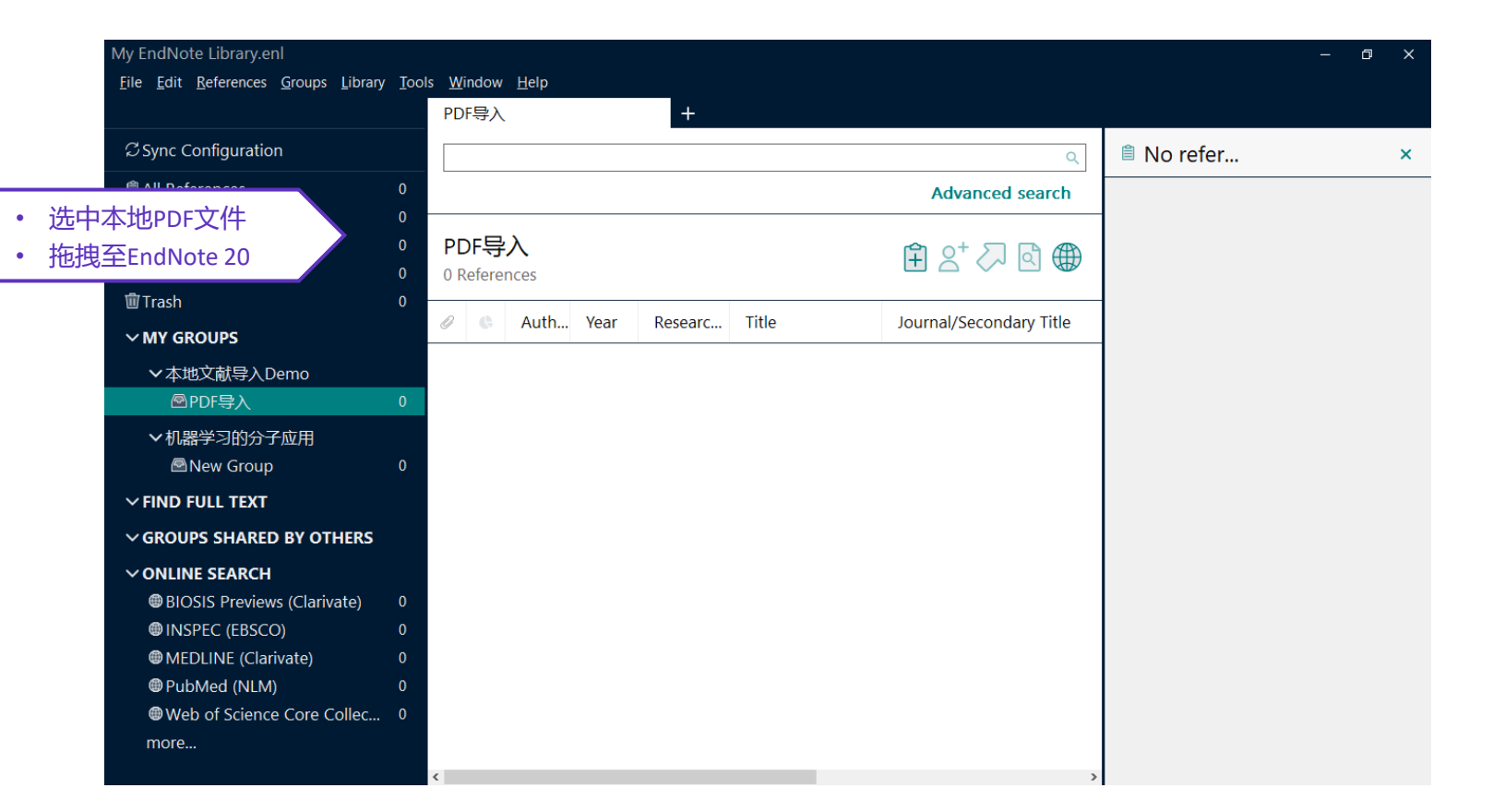

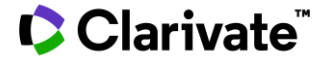

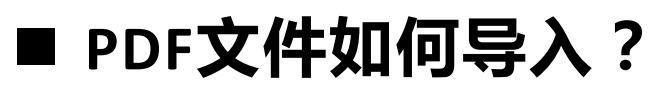

以文件夹形式导入(手动导入+自动导入)

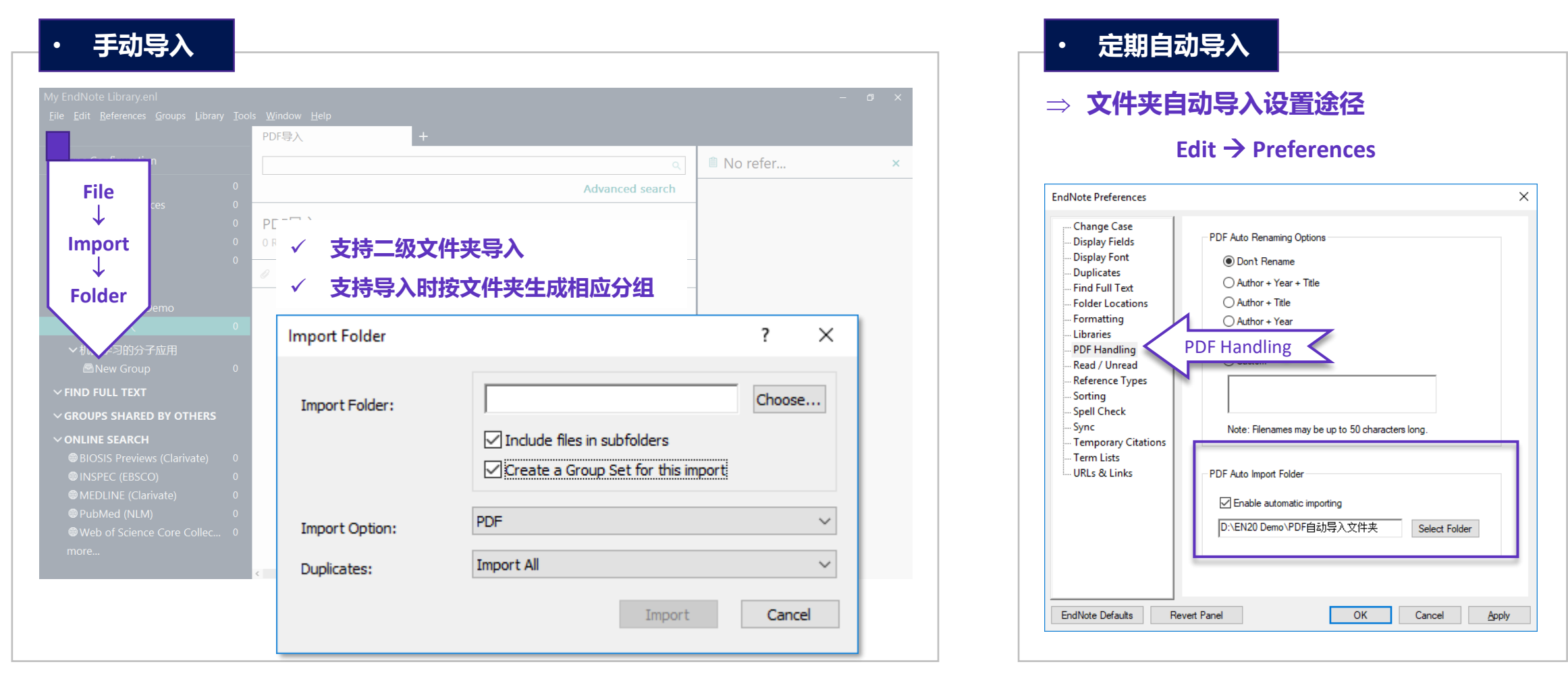

## ■ 一键下载PDF并导入——EndNote Click (Kopernio)

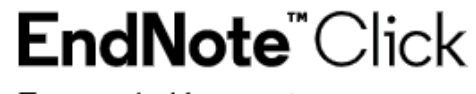

Formerly Kopernio

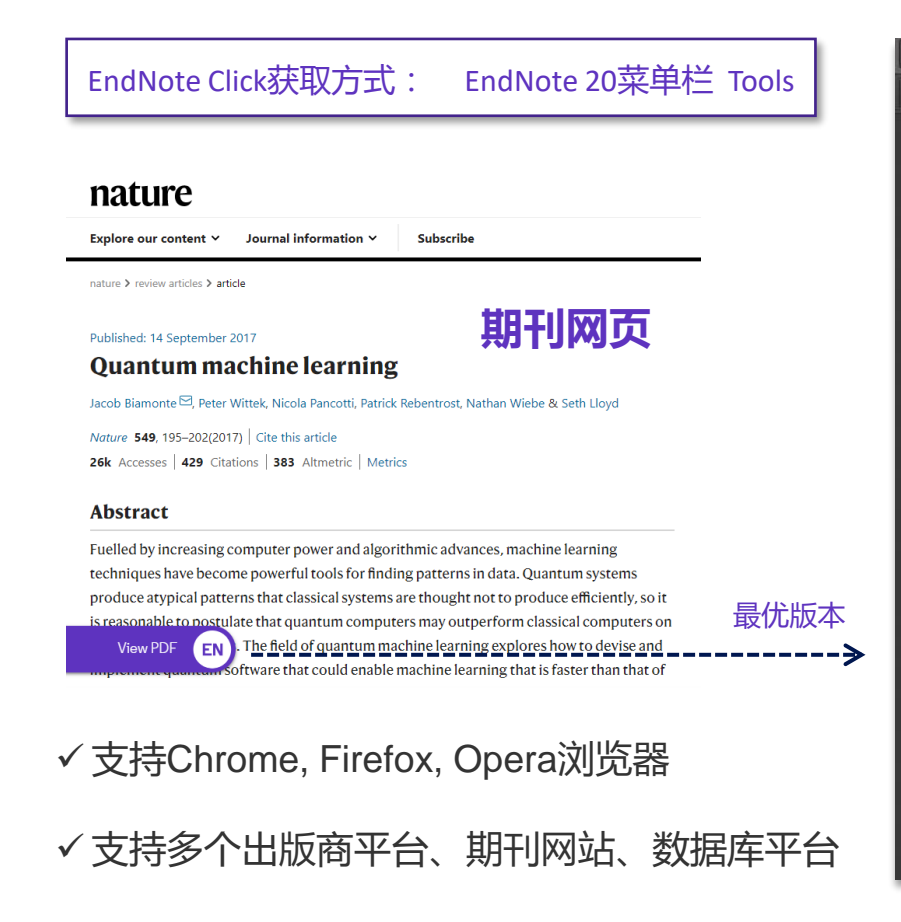

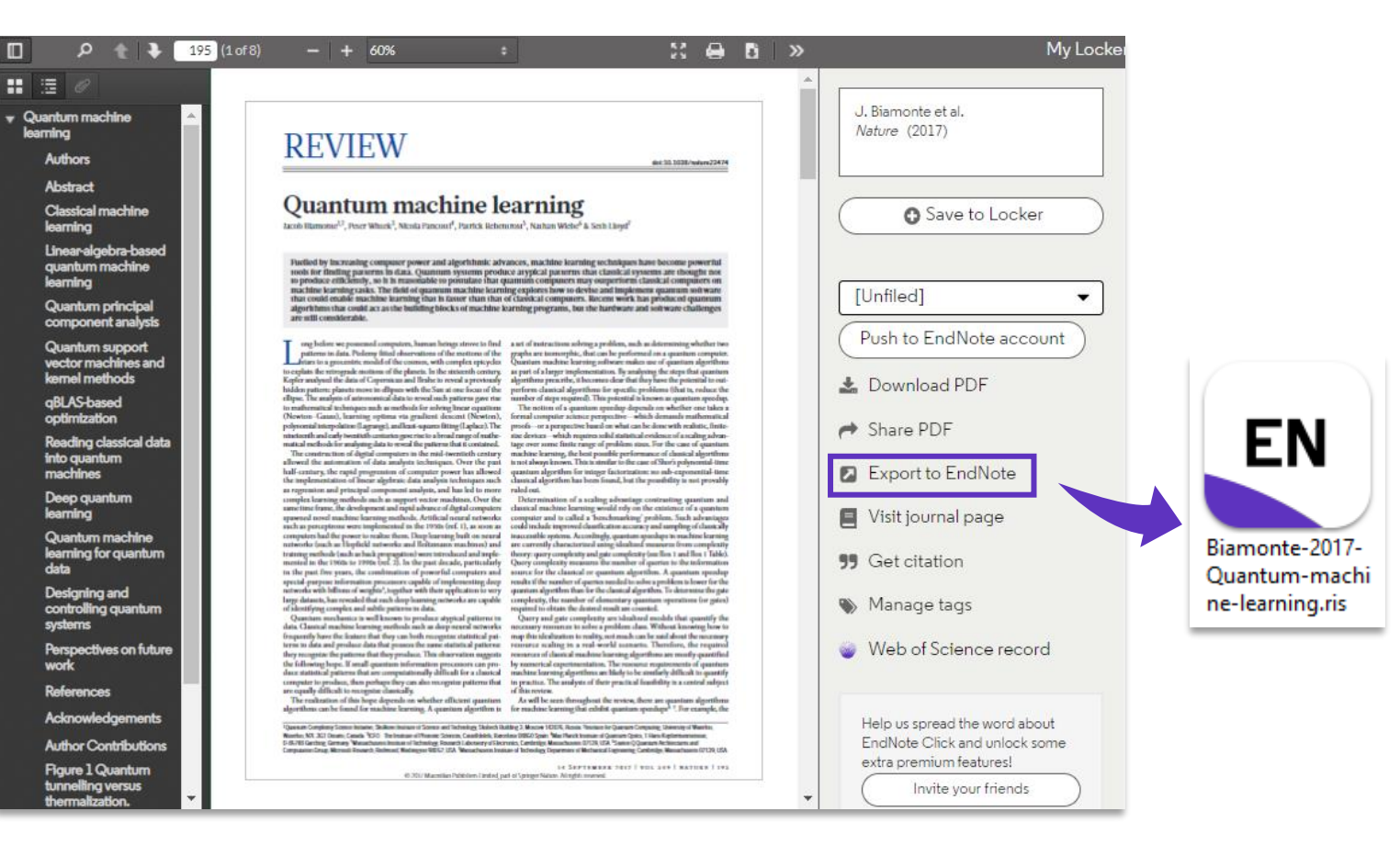

## ■ 一键下载PDF并导入——EndNote Click(Kopernio)

# EndNote<sup>™</sup>Click

EndNote Click获取方式: EndNote 20菜单栏 Tools

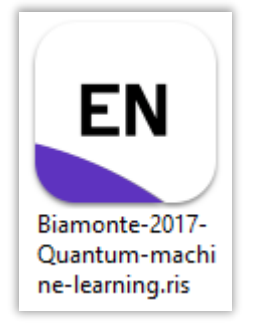

- 一键获取全文神器
- 支持Chrome, Firefox, Opera浏览器
- 支持多个出版商平台、期刊网站、数据库平台

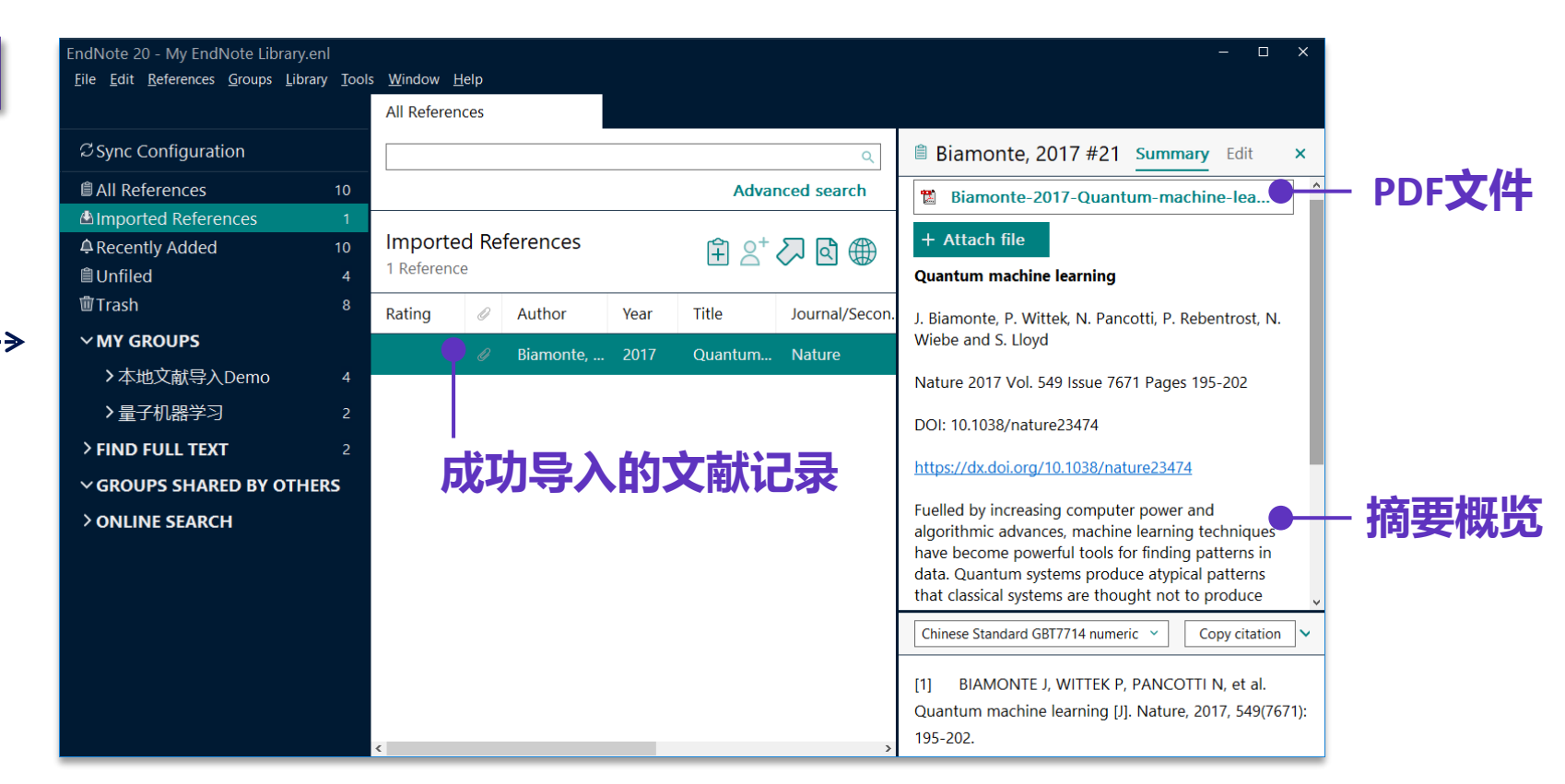

# ■ 已经整理好的文献资料,可以导入吗?

其他管理软件的文献资料转换导入(RIS格式文件导入)

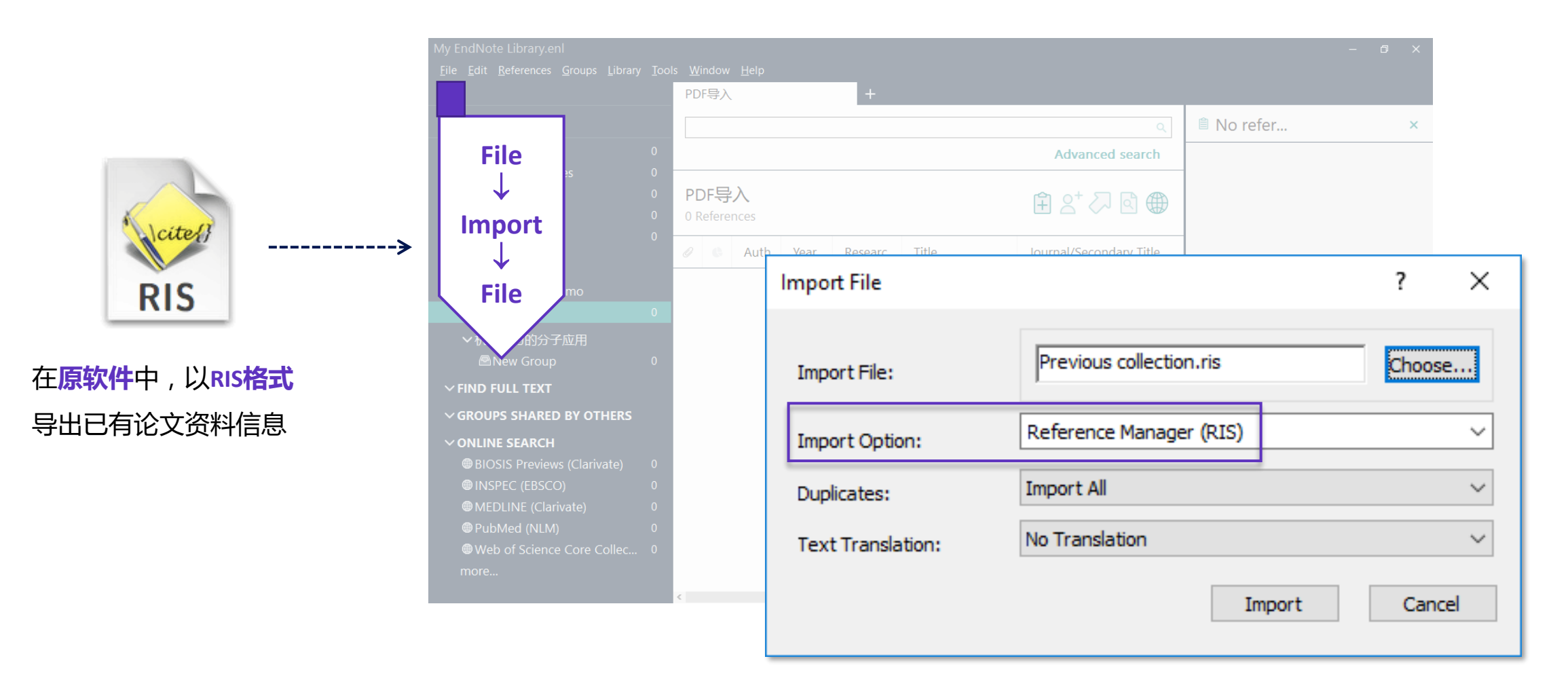

# ■ 使用数据库检索论文的时候,批量文献信息如何导入?

直接导入——Web of Science平台

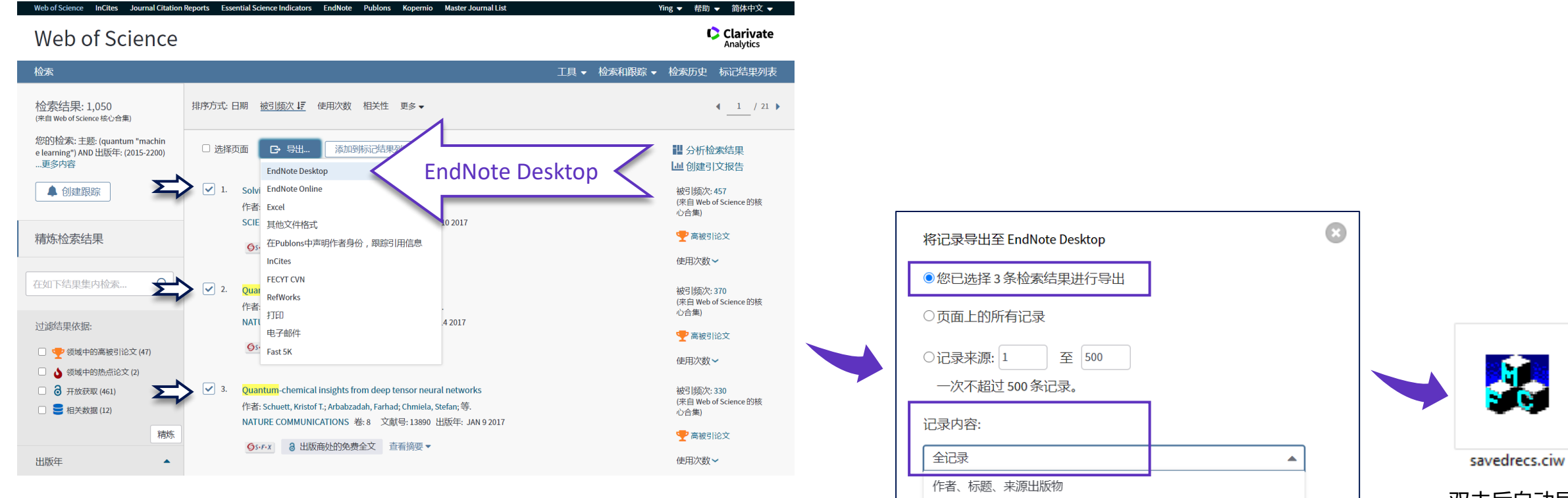

作者、标题、来源出版物、摘要

全记录与引用的参考文献

全记录

# ■ 使用数据库检索论文的时候,中文论文的批量导入

转换导入——以知网CNKI为例

|        |                     | 知 编<br>.net            | 主题 ▼ 量子 机器学习         |                 |                                  | Q                   | 结果中检    | 索高级检索   | 知识元检索 ><br>引文检索 > |
|--------|---------------------|------------------------|----------------------|-----------------|----------------------------------|---------------------|---------|---------|-------------------|
|        | <br>总库<br>4         | <u>中文</u><br><u>外文</u> | 学术期刊 学位论文 会议 4 0 0   | <b>报纸</b><br>0  | <b>年鉴   图书</b> <sup>:</sup><br>0 | 专利                  | 标准<br>0 | 成果<br>0 | *                 |
|        | 科技                  | 社科く                    | 检索范围:总库 主题:量子机器学习 主题 | <b>远定制</b> 检索历史 |                                  |                     |         | 共抄      | 初 4 条结果           |
|        | □ 基础研究(1)           |                        | ✔ 全选 已选:4 清除         | 导出与分析 🗸         |                                  | 捕↓ 被引               | 下载      | 显示 20 🗸 |                   |
|        | □ 应用基础研究(1)         | >>                     | 题名                   | 导出文献 ▶          | GB/T 7714-2015 格式引文              | 发表时间                | 数据库     | 被引 下载   | 操作                |
|        | [_] 技术研究 <b>(2)</b> |                        |                      | 可视化分析▶          | 知网研学(原E-Study)                   |                     |         |         |                   |
| 确<br>定 | 主题                  | ~                      | ✓1 量子计算在火电机组优化控制中    |                 | CAJ-CD 格式引文                      | 2020-08-25          | 期刊      | 84      | ⊻ ፼ ୱ ໜ           |
| 清除     | 文献来源                | ~                      | ☑ 2 量子回归算法综述         |                 | MLA格式引文<br>APA格式引文               | 2019-12-15          | 期刊      | 36      | 🛓 🖻 🏟 😕           |
|        | 学科                  | ~                      | ✓ 3 量子机器学习算法综计       |                 | 查新(引文格式)                         | 2017-05-19          | 期刊      | 22 4780 | <u>↓ n ☆ ⊚</u>    |
|        | 作者                  | ~                      |                      |                 | 查新(自定义引文格式)                      | 12:49               |         |         |                   |
|        |                     |                        | ✓ 4 李群机器学习十年研究进展     | N               | Refworks                         | 2014-08-13<br>13:08 | 期刊      | 33 8057 | 🛓 🖻 🏠 🕥           |
|        | 机构                  | ~                      |                      | $\Sigma$        | EndNote                          |                     |         |         |                   |
|        | 基金                  | ~                      |                      |                 | NoteExpress                      |                     |         |         |                   |
|        |                     |                        |                      |                 | NoteFirst                        |                     |         |         |                   |
|        |                     |                        |                      |                 | 自定义                              | 1                   |         |         |                   |

# ■ 使用数据库检索论文的时候,中文论文的批量导入

转换导入——以知网CNKI为例

| 文献导出格式                       | EndNote 2号口                                                                                                    |                                |
|------------------------------|----------------------------------------------------------------------------------------------------|--------------------------------|
| • GB/T 7714-2015 格式引文        | <ul> <li>              ① 预览             批量下载      </li> <li>             ① 5</li> <li>             印</li> <li>             ① 5</li> <li>             ① 5</li> <li>             ① 5</li> <li>             ① 5</li> <li>             ① 5</li> <li>             ① 5</li> <li>             ① 5</li> <li>             ① 5</li> </ul> <li>             からし         </li> <li>             北量下载         </li> <li>             ① 5</li> <li>             からり         <ul> <li>             からり             がらり             がらり</li></ul></li> |                                |
| • 知网研学 (原E-Study)            |                                                                                                    |                                |
| ・ CAJ-CD 格式引文                | %0 Journal Article                                                                                                    | CNKI-2020110122<br>3543181.txt |
| <ul> <li>MLA 格式引文</li> </ul> | %A 高明明 %A 杨磊 %A 于洁洋 %A 张洪福 %A 刁友锋 %A 宋珺琤                                                                                                    |                                |
| <ul> <li>APA 格式引文</li> </ul> | %+新能源电力系统国家重点实验室(华北电力大学);中国华电集团大津公司;华电国际电力股份有限公司大津升发区分公司;<br>%T 导子计算在业中和组份化控制中的应用绘述                                                                                                    |                                |
| • 查新(引文格式)                   | %]华电技术                                                                                                    |                                |
| • 杳新(白定义引文格式)                | %D 2020 从CNKI导入EndNote的文献记录信息预览                                                                                                    |                                |
| Refworks                     | %V 42                                                                                                    | <b>里篇文章记录的</b>                 |
| - EndNote                    | %N 08                                                                                                    | 全部下我内容                         |
|                              |                                                                                                    |                                |
| ndNote                       |                                                                                                    |                                |
| NoteFirst                    | 域升取得了诸多加效。介绍了量于订算的基本埋论,并细论还了众多量于衍生算法住火电机阻优化控制领域中的应用研究进展。从量于群智能优化算法、量于遗传算法和量                                                                                                    |                                |
| 自定义                          | 子机器学习算法等多个角度综述了量子计算在火电机组优化控制领域的机遇与挑战。最后总结并展望了量子计算未来在火电机组优化控制领域的发展趋势。                                                                                                    | *如遇记录信息不全面,可尝试真                |
|                              | %P 90-96                                                                                                    | 他格式下载,同样支持导入                   |
|                              | %@ 1674-1951                                                                                                    | EndNote中                       |
|                              | %L 41-1395/TK                                                                                                    |                                |
|                              | %W CNKI                                                                                                    |                                |
|                              | %0 Journal Article                                                                                                    | -                              |
|                              | %A 高飞 %A 潘世杰 %A 刘海玲 %A 秦素娟 %A 温巧燕                                                                                                    |                                |
|                              | %+ 北京邮电大学;                                                                                                    |                                |
|                              | %工 量子回归管法绘述                                                                                                    |                                |

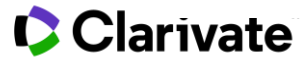

# ■ 使用数据库检索论文的时候,中文论文的批量导入

转换导入——以知网CNKI为例

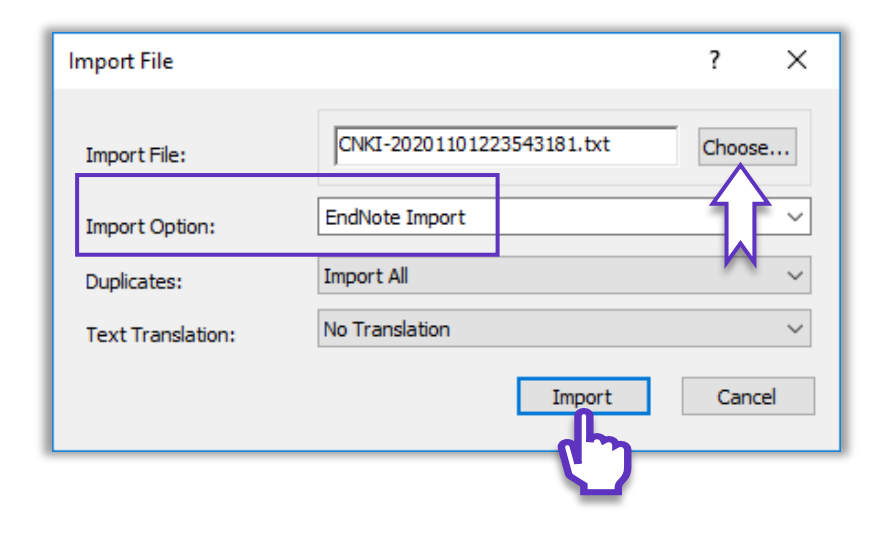

| EndNote 20 - My EndNote Library.en                                                                                                    | nl –           |                  |                |      |                      |                         |            |        |             | – ø x                                                                                                    |
|----------------------------------------------------------------------------------------------------|----------------|------------------|----------------|------|----------------------|-------------------------|------------|--------|-------------|----------------------------------------------------------------------------------------------------|
| <u>File Edit References Groups</u> Library                                                                                                  | y <u>T</u> ool | s <u>W</u> indow | <u>H</u> elp   |      |                      |                         |            |        |             |                                                                                                    |
|                                                                                                    |                | CNKI下载           | 记录             |      |                      |                         |            |        |             |                                                                                                    |
| $\mathcal S$ Sync Configuration                                                                                                    |                |                  |                |      |                      |                         |            |        | ٩           | 🗎, 2015 Summary Edit 🗙                                                                                                    |
| All References                                                                                                    |                |                  |                |      |                      |                         |            | Adva   | nced search |                                                                                                    |
| lmported References                                                                                                    |                |                  |                |      |                      |                         |            |        |             | + Attach file                                                                                                    |
| A Recently Added                                                                                                    |                | CNKIT            | 载记录            |      |                      |                         |            | Ê A+   | (日本)        | 李群机器学习十年研究进展                                                                                                    |
| 🗎 Unfiled                                                                                                    |                | 4 Referer        | ICes           |      |                      |                         |            |        | • _ •       |                                                                                                    |
| 啣 Trash                                                                                                    |                | 00               | Author         | Year | Title                | Journal/Secondary Title | Keywords   | Volume | Pages F     | 杨梦铎, 李凡长 and 张莉                                                                                                    |
| <b>∽MY GROUPS</b>                                                                                                    |                |                  | 杨梦铎; 李         | 2015 | 李群机器学习十年研究进展         | 计算机学报                   | 李群机器学习     | 38     | 1337-13     | 计算机学报 2015 Vol. 38 Issue 07 Pages                                                                                           |
| ▼本地文献导入Demo                                                                                                    |                |                  | 高明明·杨          | 2020 | 量子计算在火由机组优化控制中       | 化由技术                    | 量子计算       | 42     | 90-96       | 1337-1356                                                                                                    |
| ■CNKI下载记录                                                                                                    | 4              |                  | 101493493, 190 | 2020 | 電111共工人的原因的[0110]工的工 | +-BIX/N                 | 36.1 F1 94 | 42     | 50-50       |                                                                                                    |
| 图PDF导入                                                                                                    | 0              |                  | 高飞; 潘世         | 2019 | 量子回归算法综述             | 北京电子科技学院学报              | 机器学习       | 27     | 1-13        |                                                                                                    |
| ~机器学习的分子应用                                                                                                    |                |                  | 黄一鸣; 雷         | 2018 | 量子机器学习算法综述           | 计算机学报                   | 量子机器学习     | 41     | 145-163     | 该文主要从3个方面介绍李群机器学习近<br>年来的研究进展。首先该文将解释为什么                                                                                    |
| > FIND FULL TEXT                                                                                                    |                |                  |                |      |                      |                         |            |        |             | 采用李群结构进行数据或特征描述。以此                                                                                                    |
| ✓ GROUPS SHARED BY OTHE                                                                                                    | RS             |                  |                |      |                      |                         |            |        |             | 阐明李群机器学习与传统机器学习方法<br>的区别 并且通过未聚在人工短能领域的                                                                                     |
| ONLINE SEARCH     BIOSIS Previews (Clarivate)     INSPEC (EBSCO)     MEDLINE (Clarivate)     PubMed (NLM)     Web of Science Core Coll more |                |                  |                |      |                      |                         |            |        |             | 的区观,开口通过学科化人上智能领域的<br>广泛应用来说明李群表示的普遍性其况。<br>该文概述了李群机器学习情想以采的<br>主要学习算法看重强调最近的一些研究<br>进展。最后针对目前的研究现状该文给出<br>李群机器学习未来的一些研究方向。 |
|                                                                                                    |                |                  |                |      |                      |                         |            |        |             | Chinese Standard GBT7714 numeric >            [1] 杨梦锋,李凡长,张莉,李群机器学<br>习十年研究进展[J],计算机学报,2015,<br>38(07): 1337-56.            |

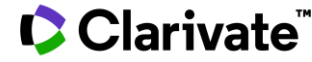

# ■ 使用数据库检索论文的时候,批量文献信息如何导入?

转换导入——Import Files

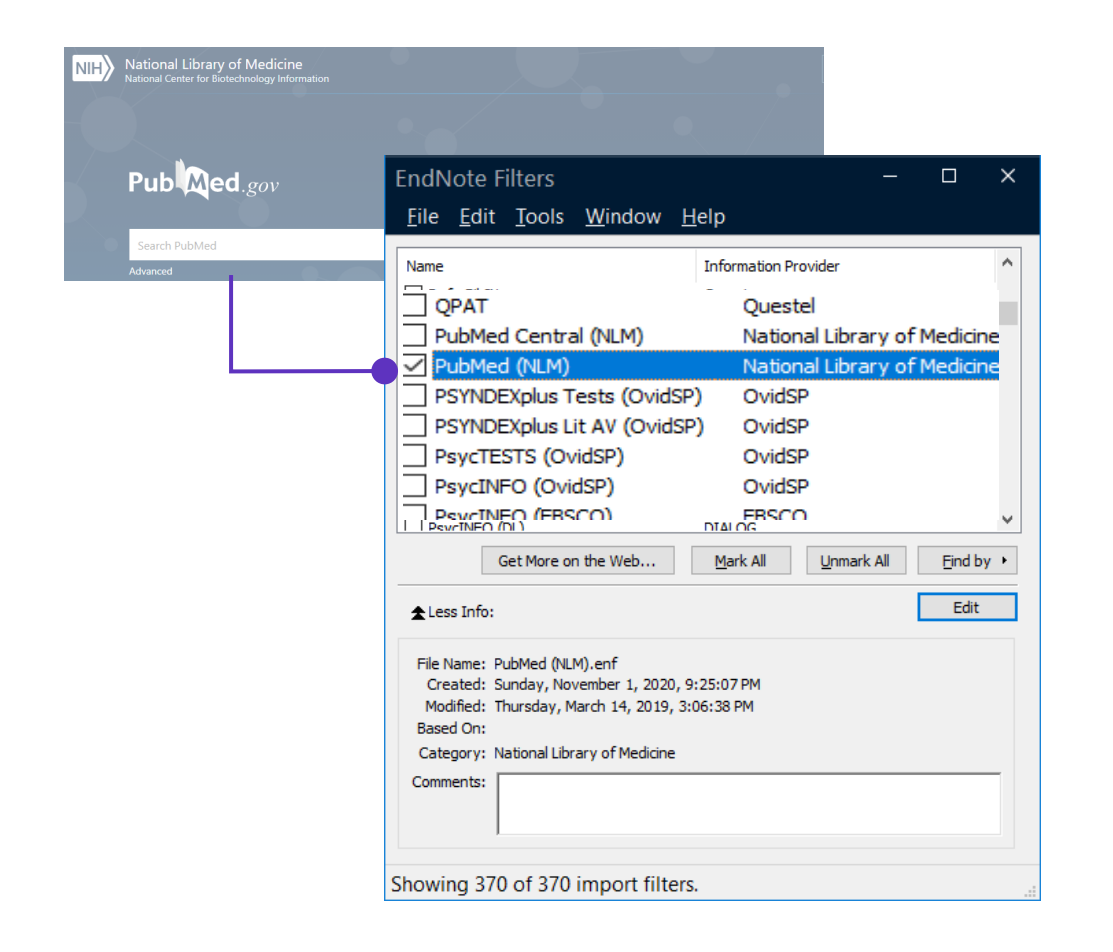

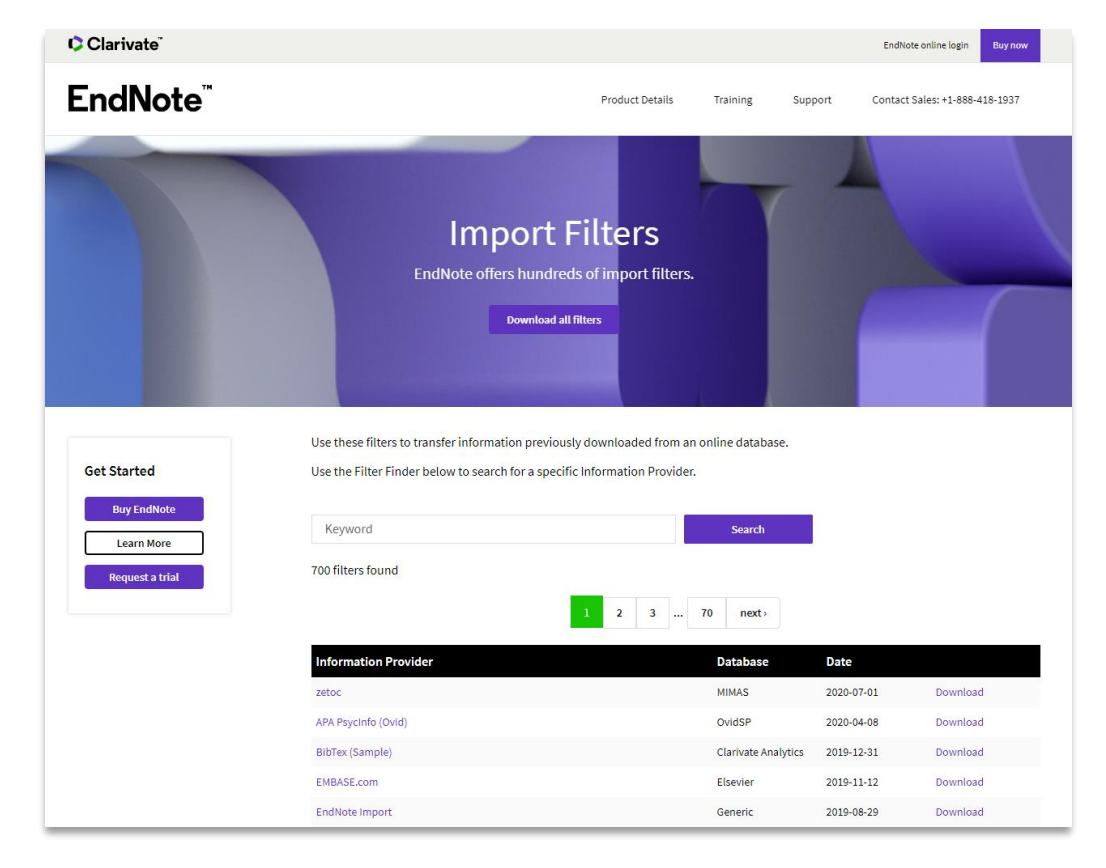

\*更多Import Filters下载: endnote.com/downloads/filters/

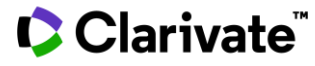

# ■ EndNote的在线检索并导入

|       | EndNote 20 - My EndNote Library.enl<br><u>File Edit R</u> eferences <u>G</u> roups Library <u>T</u> ools <u>W</u> | l/indow <u>H</u> elp                         |                          |                                                                                                    |              | - 🗆 X                                                                                                |
|-------|----------------------------------------------------------------------------------------------------|----------------------------------------------|--------------------------|----------------------------------------------------------------------------------------------------|--------------|----------------------------------------------------------------------------------------------------|
|       |                                                                                                    | Web of Science Core Colle                    |                          |                                                                                                    |              |                                                                                                    |
|       | $\mathcal{C}$ Sync Configuration                                                                                  | Title/Keywords/Abstra                        | ct ~ Contains            | ; ~ quantum                                                                                                    | + ×          |                                                                                                    |
| 设定    |                                                                                                    | And - Title/Keywords/Abstra                  | ct ~ Contains            | , ~ machine learning                                                                                            | + ×          | A Attack file                                                                                        |
| 检索条件  | A Recently Added 11                                                                                               | And ~ Year (limiter only)                    | ~ Contains               | ; ~ 2017-2020                                                                                                   | + ×          | + Attach file                                                                                        |
|       | Unfiled 3<br><sup>™</sup> Trash 0                                                                                 | And ~ Journal                                | ~ Contains               | ; ~ nature                                                                                                    | + ×          | Controlling an organic synthesis robot with<br>machine learning to search for new reactivity         |
|       | ∽ MY GROUPS                                                                                                    | × Clear search                               |                          | Search options v                                                                                                | Search       | J. M. Granda, L. Donina, V. Dragone, D. L. Long and L.                                               |
|       | ✓论文导入Demo<br>■1 EndNote Click─键全文号 1<br>■1 原软件中的文献资料 1                                                            | Searching Web of Scie<br>Retrieve results: 6 | nce Core Co              | ature 2018 Vol. 559 Issue 7714 Pages 377-+                                                                      |              |                                                                                                    |
|       |                                                                                                    | 🗆 Rating 🖉 Author                            | <ul> <li>Year</li> </ul> | Title                                                                                                    | 想 Journal/Se | Accession Number: WOS:000439059800051 DOI:<br>10.1038/s41586-018-0307-8                              |
|       | ■2 CINKI 下致记录    4<br>■2 Web of Science下载记录  2                                                                    | 🗹 · · · · Zhang, Y                           | ; 2019                   | Machine learning in electroni                                                                                   | Nature       | The discovery of chemical reactions is an inherently unpredictable and time-consuming process(1). An |
|       | ■3 EndNote20 在线检索部分 0                                                                                             | 🗹 · · · · Schuld, M                          | 1. 2019                  | INFORMATION SCIENCE Mac                                                                                         | Nature       | attractive alternative is to predict reactivity, although                                            |
|       | ✓量子机器学习                                                                                                    | 🗹 · · · · Havlicek,                          | V 2019                   | Supervised learning with qua                                                                                    | Nature       | reaction design, are still in their infancy(2). Reaction                                             |
|       | > FIND FULL TEXT                                                                                                  | 🗹 · · · · Granda,                            | 2018                     | Controlling an organic synthe                                                                                   | Nature       | prediction based on high-level quantum chemical<br>methods is complex(3) even for simple molecules.  |
|       | > GROUPS SHARED BY OTHERS                                                                                         | Mott, A.;                                    | J 2017                   | Solving a Higgs optimization                                                                                    | Nature       | Although machine learning is powerful for data v                                                     |
|       | ✓ONLINE SEARCH                                                                                                    | □ Biamont                                    | 2017                     | Quantum machine learning                                                                                        | Nature       | Chinese Standard GBT7714 numeric V Copy citation V                                                   |
| 洗择    | BIOSIS Previews (Clarivate)                                                                                       |                                              | ., 2011                  | countering for the second second second second second second second second second second second second second s | . uture      | [1] GRANDA J M, DONINA L, DRAGONE V, et al.                                                          |
|       | BubMed (NLM)                                                                                                    |                                              |                          |                                                                                                    |              | Controlling an organic synthesis robot with machine                                                  |
| 仕珄位系源 | Web of Science Core Collecti 6                                                                                    |                                              |                          |                                                                                                    |              | learning to search for new reactivity [J]. Nature, 2018,                                             |
|       | more                                                                                                    |                                              |                          |                                                                                                    |              | 559(1/14): 31/-+.                                                                                    |

#### ⇒ 更多在线检索数据库选择

方法1:点击more...

方法2:Tools → Connection Files

## Clarivate<sup>™</sup>

1)选中心仪的文献

2) 点击右上"+"快捷键

快速添加至本地文献组 (Groups)

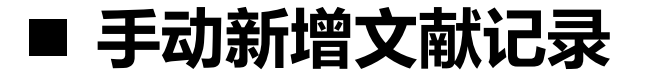

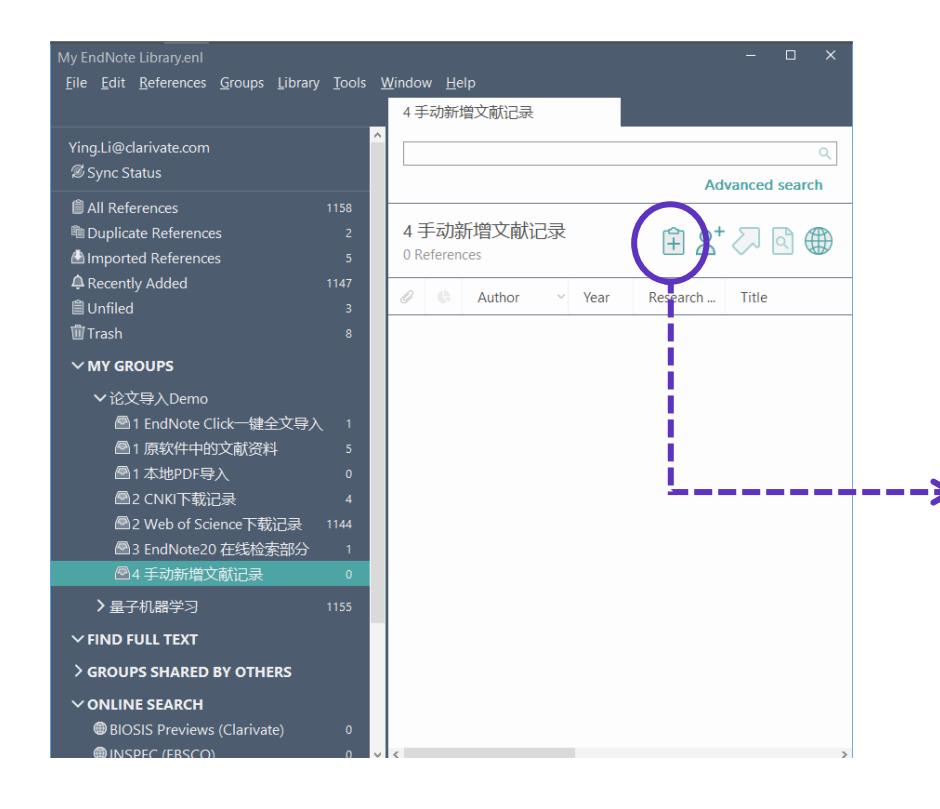

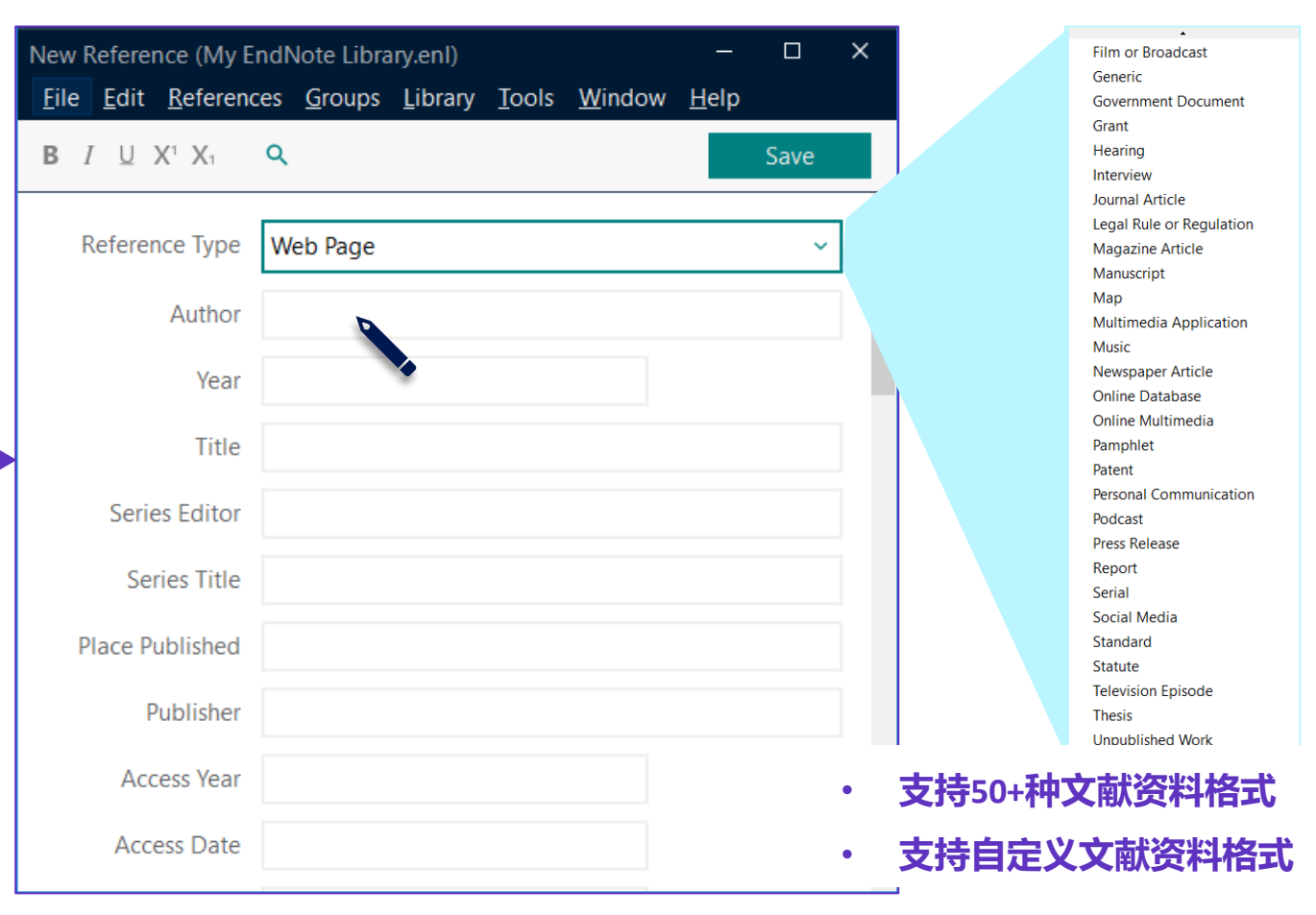

## EndNote<sup>™</sup> 20的文献管理

整理文献信息的功能介绍

| <u>File E</u> dit <u>R</u> eferences   | <u>G</u> roups    | Library <u>I</u> oo<br>量子机器学 | ols <u>W</u> indow <u>H</u> e | elp  |                                                  |                                       |      |                       |        |
|----------------------------------------|-------------------|------------------------------|-------------------------------|------|--------------------------------------------------|---------------------------------------|------|-----------------------|--------|
| Ying.Li@clarivate.com<br>Ø Sync Status | ^                 |                              |                               |      |                                                  |                                       |      | Ad                    | C      |
| All References<br>A Recently Added     | 1538<br>1157<br>3 | <b>量子机器</b><br>1,230 Referen | 学习<br>nces                    |      |                                                  |                                       |      | Ê 2⁺ <                | 기 🖻 🏶  |
| Trash                                  | 15                | 00                           | Author                        | Year | Title                                            | Journal/Secondary Title               | 想法   | Keywords              | Volume |
| V MY GROUPS                            |                   | 0                            | Dervin, S.; Diony             | 2016 | 2D nanostructures for water purification: graphe | Nanoscale                             |      | reverse-osmosis m     | 8      |
| Q 2015-2017                            | 249               | 0                            | Biamonte, Jacob               | 2017 | Quantum machine learning                         | Nature                                | 入门学习 | algorithms            | 549    |
| 國资料整合                                  | 1155              | 0                            | Schuld, M.                    | 2019 | INFORMATION SCIENCE Machine learning in q        | Nature                                |      |                       | 567    |
| ✓ 论文导入Demo                             |                   |                              | 黄—鸣;雷航;                       | 2018 | 量子机器学习算法综述                                       | 计算机学报                                 |      | 量子机器学习                | 41     |
| 🕾 1 EndNote Clic                       | s 1               |                              | 高飞;潘世杰…                       | 2019 | 量子回归算法综述                                         | 北京电子科技学院学报                            |      | 机器学习                  | 27     |
| 图 1 康秋14中的                             |                   |                              | 高明明:杨磊:                       | 2020 | 量子计算在火电机组优化控制中的应用综述                              | 华电技术                                  |      | 量子计算                  | 42     |
| ——<br>图2 CNKI下载记载                      | <del>⊼</del> 4    |                              | 杨梦锋;李凡长;…                     | 2015 | 李群机器学习十年研究进展                                     | 计算机学报                                 |      | 李群机器学习                | 38     |
| 🔤 2 Web of 3                           |                   |                              | Zwolak, J. P.; Mc             | 2020 | Autotuning of Double-Dot Devices In Situ with    | Physical Review Applied               |      | spin qubit            | 13     |
|                                        | . 0               |                              | Zwolak, J. P.; Kal            | 2018 | QFlow lite dataset: A machine-learning approac   | Plos One                              |      | Science & Technol     | 13     |
| ✓ Review                               |                   |                              | Zuvela, P.; David             | 2018 | Interpretation of ANN-based QSAR models for      | Journal of Computational Chemistry    |      | antioxidants          | 39     |
| 🖻 2D nanostru<br>R the rising of g     | 217<br>           |                              | Zou, L.; Ge, C.;              | 2017 | Novel Tactile Sensor Technology and Smart Tact   | Sensors                               |      | smart tactile sensing | 17     |
| ✓ Article                              |                   |                              | Zlabys, G.; Raciu             | 2020 | Learning quantum structures in compact localiz   | Journal of Physics a-Mathematical and |      | optical lattice       | 53     |
| 🖻 graphene wat.                        | 85                |                              | Zielinski, F.; Pop            | 2014 | Spherical tensor multipolar electrostatics and s | Journal of Molecular Modeling         |      | Force field           | 20     |
| > 信息组合                                 | 315               |                              | Zielinski, F.: Max            | 2017 | Geometry Optimization with Machine Trained T     | Scientific Reports                    |      | polarizable multip    | 7      |

- 口 文献信息的自动更新
- 口 为已有文献手动添加附件
- 口 文献的个性化标记(字段笔记+PDF笔记)
- 口 文献的智能分组
  - Create Groups
  - Create Smart Groups
  - Create from Groups

#### 口 文献去重

# ■ 文献的个性化标记(字段笔记+PDF笔记)

| EndNote 20 - My EndNote Library.en | Tools | Window H      | eln  |           |      |            |                   |                    |            |                                                     | - o x                    |
|------------------------------------|-------|---------------|------|-----------|------|------------|-------------------|--------------------|------------|-----------------------------------------------------|--------------------------|
| Fue Fair Ferences Stocks Finally   | Teens | All Reference | ces  |           |      |            |                   |                    |            |                                                     |                          |
| $\mathcal C$ Sync Configuration    |       |               |      |           |      |            |                   |                    | ٩          | 🛢 Biamonte, 20                                      | 17 #21 Summary Edit ×    |
| l All References                   | 10    |               |      |           |      |            |                   | Advance            | d search   | <b>B</b> <i>I</i> ⊔ X <sup>1</sup> X <sub>1</sub> ⊂ | Save                     |
| Imported References                | 1     |               |      |           |      |            |                   |                    |            |                                                     |                          |
| ARecently Added                    | 10    | Imported      | d Re | ferences  |      |            |                   | Ê X <sup>+</sup> ∧ | वे 🌐       | DOI                                                 | 10.1038/nature23474      |
| 🗎 Unfiled                          | 4     | 1 Reference   | 9    |           |      |            |                   |                    |            | Original Publication                                |                          |
| 葷Trash                             | 8     | Rating        | 0    | Author    | Year | Title      | 想法                | Journal/Secon      | Keywords   | Oliginal Fublication                                |                          |
| <b>∽MY GROUPS</b>                  |       | -             | 0    | Diamanta  | 2017 | Oversteine | ) ( <u>1</u> 2451 | Natura             | -          | Reprint Edition                                     |                          |
| ▶本地文献导入Demo                        | 4     |               | C    | Biamonte, | 2017 | Quantum    | 八日子习              | Nature             | algorithms | Reviewed Item                                       |                          |
| ▶量子机器学习                            | 2     |               |      |           |      |            |                   |                    |            | 相关研究要点                                              |                          |
| > FIND FULL TEXT                   | 2     |               |      |           |      |            |                   |                    |            | 研究方法                                                |                          |
| ✓ GROUPS SHARED BY OTHER           | S     |               |      |           |      |            |                   |                    |            | 待解决的问题                                              |                          |
| > ONLINE SEARCH                    |       |               |      |           |      |            |                   |                    |            |                                                     |                          |
|                                    |       |               |      |           |      |            |                   |                    |            | ABUZA                                               | 入门学习                     |
|                                    |       |               |      |           |      |            |                   |                    |            | NIHMSID                                             |                          |
|                                    |       |               |      |           |      |            |                   |                    |            | Article Number                                      |                          |
|                                    |       |               |      |           |      |            | ┍ᆂᅷゝ              |                    |            |                                                     | F.T.                     |
|                                    |       |               |      |           |      |            | く用入し              | し求子                | 汉+日        | 证义子                                                 | FX                       |
|                                    |       |               |      |           |      |            |                   |                    |            | Label                                               |                          |
|                                    |       |               |      |           |      |            |                   |                    |            | Keywords                                            | algorithms<br>perceptron |

## ⇒ 更多自定义字段设置途径

#### Edit → Preferences

| Change Case         | Reference Types                                                                                                    |
|---------------------|----------------------------------------------------------------------------------------------------|
| Display Font        | Default Reference Type: Journal Article ~                                                                                              |
| Duplicates          |                                                                                                    |
| - Find Full Text    | Modify Reference Types                                                                                                    |
| Formatting          |                                                                                                    |
| Libraries           | Note: Use the Reference Types Table to add, delete, or rename field<br>names or to modify reference types. The table CANNOT be used to |
| PDF Handling        | reorder the fields in a Reference Window.                                                                                              |
| Reference Types     | Reference Type Table                                                                                                    |
| Sorting             | Changes made to Reference Types are stored in a special<br>Ref Type Table xml file. To use a new file or to share your file with       |
| Spell Check         | others, use these Import and Export options:                                                                                           |
| Temporary Citations | Export Import                                                                                                    |
| Term Lists          |                                                                                                    |
| UKLS & LINKS        | Note: Importing a new RefTypeTable.xml file will overwrite your current<br>Reference Type preferences.                                 |
|                     |                                                                                                    |
|                     |                                                                                                    |
|                     |                                                                                                    |
|                     |                                                                                                    |

## ■ **文献的个性化标记(字段笔记+PDF笔记)** 文献个性化标记的检索定位

| EndNote 20 - My EndNote Library.enl<br><u>F</u> ile <u>E</u> dit <u>R</u> eferences <u>G</u> roups <u>Library T</u> | ools <u>W</u> in <u>dow</u> | / <u>H</u> elp             |          |               |            | – o x                                                                                                |
|----------------------------------------------------------------------------------------------------|-----------------------------|----------------------------|----------|---------------|------------|----------------------------------------------------------------------------------------------------|
|                                                                                                    | Import                      | ed References              |          |               |            |                                                                                                    |
| ${\mathcal S}$ Sync Configuration                                                                                   |                             | Any Field + PDF with Notes | . ~      | ,             | + ×        | Biamonte, 2017 #21 Summary Edit ×                                                                    |
| All References 10                                                                                                   | And ~                       | Any Field                  | ~        | /             | + ×        | M Riamonto 2017 Quantum machino Ioa                                                                  |
| Imported References                                                                                                 | And ~                       | Any Field + PDE with Notes | ~        | e             | + ×        |                                                                                                    |
|                                                                                                    |                             |                            | Search o | options ~ S   | earch      | + Attach file                                                                                        |
| Trash 8                                                                                                    |                             | PDE Notos                  |          |               |            | Quantum machine learning                                                                             |
| ∽MY GROUPS                                                                                                    | Impo                        |                            |          | Ê 📿 *2 É      |            | J. Biamonte, P. Wittek, N. Pancotti, P. Rebentrost, N.<br>Wiebe and S. Lloyd                         |
| ▶本地文献导入Demo 4                                                                                                    | 1 Refer                     | Author                     |          |               |            | Nature 2017 Vol. 549 Issue 7671 Pages 195-202                                                        |
| ▶量子机器学习 2                                                                                                    | Rating                      | First Author               | 想法       | Journal/Secon | Keywords   | Nature 2017 Vol. 349 Issue 7071 Pages 155-202                                                        |
| > FIND FULL TEXT 2                                                                                                  | :                           | Year                       | 入门学习     | Nature        | algorithms | DOI: 10.1038/nature234/4                                                                             |
| ✓ GROUPS SHARED BY OTHERS                                                                                           |                             | litle                      |          |               |            | https://dx.doi.org/10.1038/nature23474                                                               |
| > ONLINE SEARCH                                                                                                    |                             | Journal/Secondary Title    |          |               |            | Fuelled by increasing computer power and                                                             |
|                                                                                                    |                             | Label                      |          |               |            | have become powerful tools for finding patterns in                                                   |
|                                                                                                    |                             | Keywords                   |          |               |            | data. Quantum systems produce atypical patterns<br>that classical systems are thought not to produce |
|                                                                                                    |                             | Abstract                   |          |               |            | efficiently, so it is reasonable to postulate that                                                   |
|                                                                                                    |                             | Notes                      |          |               |            | Chinese Standard GBT7714 numeric  Copy citation                                                      |
|                                                                                                    |                             | Record Number              |          |               |            | [1] BIAMONTE J, WITTEK P, PANCOTTI N, et al.                                                         |
|                                                                                                    |                             | Reference Type             |          |               |            | Quantum machine learning [J]. Nature, 2017, 549(7671):                                               |
|                                                                                                    |                             | Rating                     |          |               |            | 195-202.                                                                                             |
|                                                                                                    | <                           | Secondary Author           |          |               | >          |                                                                                                    |
|                                                                                                    |                             | Place Published            |          |               |            |                                                                                                    |

- ✓ 支持检索PDF全文
- ✓ 支持检索PDF中的笔记信息
- ✓ 简单检索 (Simple Search)模式
   支持一键全检索

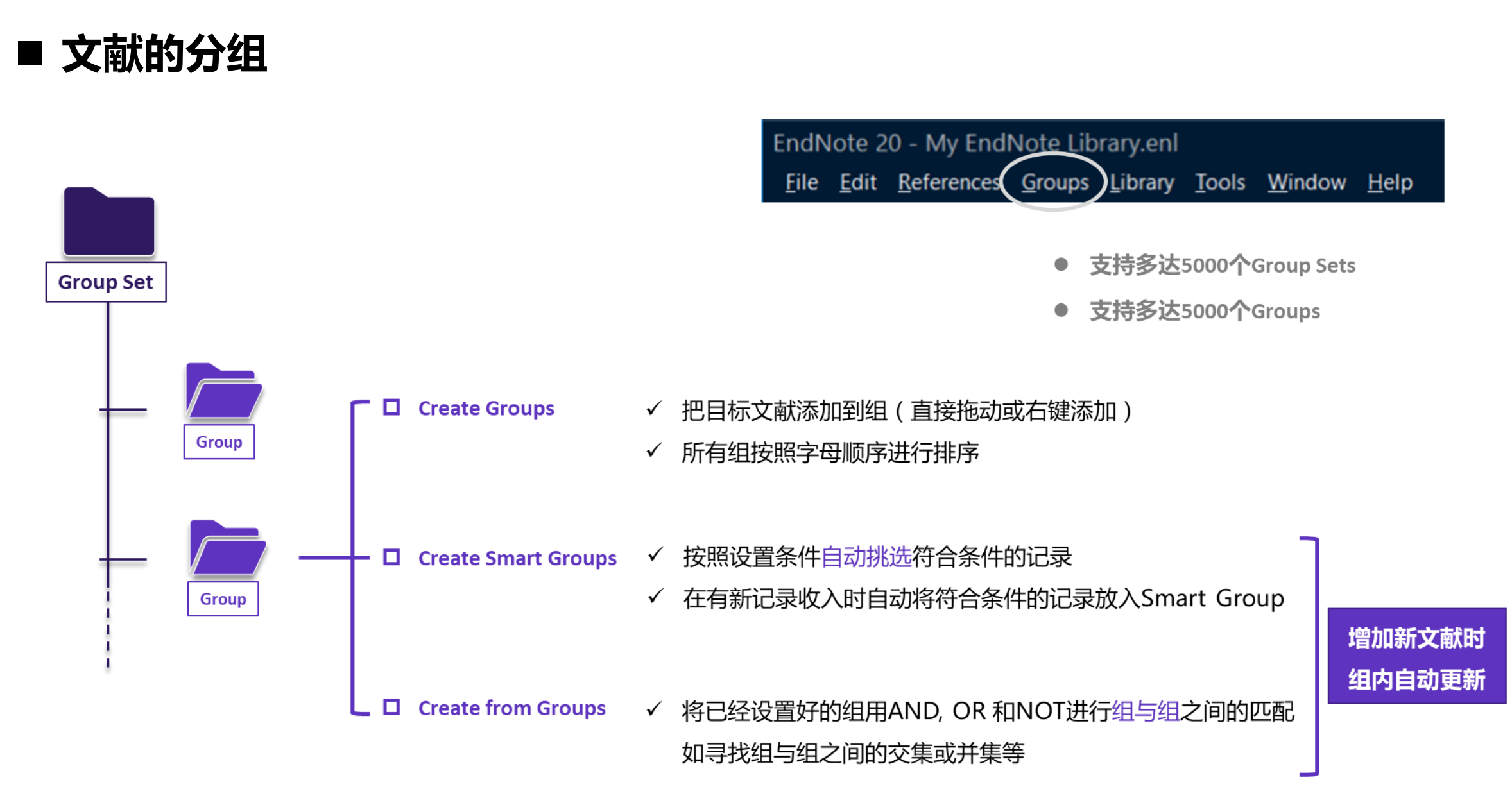

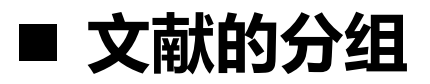

Create Smart Groups 创建智能分组

| EndNote 20 - My EndNote Library.enl<br><u>Eile E</u> dit <u>R</u> eferences <u>G</u> roups Library <u>T</u> ools                                                                                                    | <u>W</u> indow <u>H</u> elp<br>2015-2017 | –                                                                                                    |                                                                                          |
|----------------------------------------------------------------------------------------------------|------------------------------------------|----------------------------------------------------------------------------------------------------|------------------------------------------------------------------------------------------|
| $\mathcal{G}$ Sync Configuration                                                                                                    | ^                                        | Biamonte, 2017 #21     Summary     Edit                                                                                                    |                                                                                          |
| ■ All References 15<br>▲ Recently Added 15<br>會 Unfiled 3<br>面 Trash 0<br>~ MY GROUPS                                                                                                    | 2015-2017<br>5 References<br>Rating      | Smart Group     X       Smart Group Name:     New Smart Group                                                                                                    | $\mathbf{p}$                                                                             |
| <ul> <li>◇ 论文导入Demo</li> <li>▲1 EndNote Click-键全文导入     1     ▲1 原软件中的文献资料     1     ▲1     ▲1     ▲四     </li> <li>▲1本地PDF导入     ●     ▲2 CNKI下载记录     4     ▲2 Web of Science下载记录     2     ▲3 EndNote20 在线检索部分     4     </li> <li>◇最子机器学习     </li> </ul>                                                                                                    | ****                                     | Author       Contains       +       ×         And       Any Field + PDF with Notes       Contains       -       +       ×         And       Title       Contains       -       +       ×         And       Title       Contains       -       +       ×         And       Year       Contains       -       +       ×                                                                                    | <ul> <li>✓ 自动在已有文献中检索符<br/>合条件的文献记录</li> <li>✓ 自动生成新的组</li> <li>✓ 后续添加论文时自动更新</li> </ul> |
| Colls-2017 3     Colls-2017 3     Colls-2017 3 | v <                                      | Options       Create       Cancel         In postulate that quantum computers may outperform<br>classical computers on machine learning tasks. The field<br>of quantum machine learning explores how to devise and<br>Chinese Standard GBT7714 numeric       Copy citation         [1]       BIAMONTE J, WITTEK P, PANCOTTI N, et al. Quantum<br>machine learning (J]. Nature, 2017, 549(7671): 195-202. |                                                                                          |
|                                                                                                    |                                          | 示例:自动生成出版年2015-2017的论文组合<br>设置:Year CONTAINS 2015, 2016, 2017                                                                                                    | 子机器学习<br>2015-2017 5<br>资料整合 12                                                          |

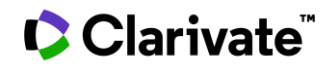

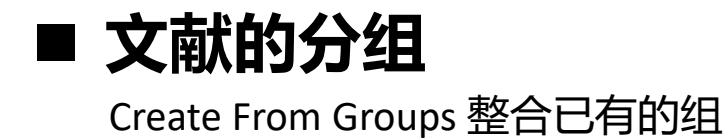

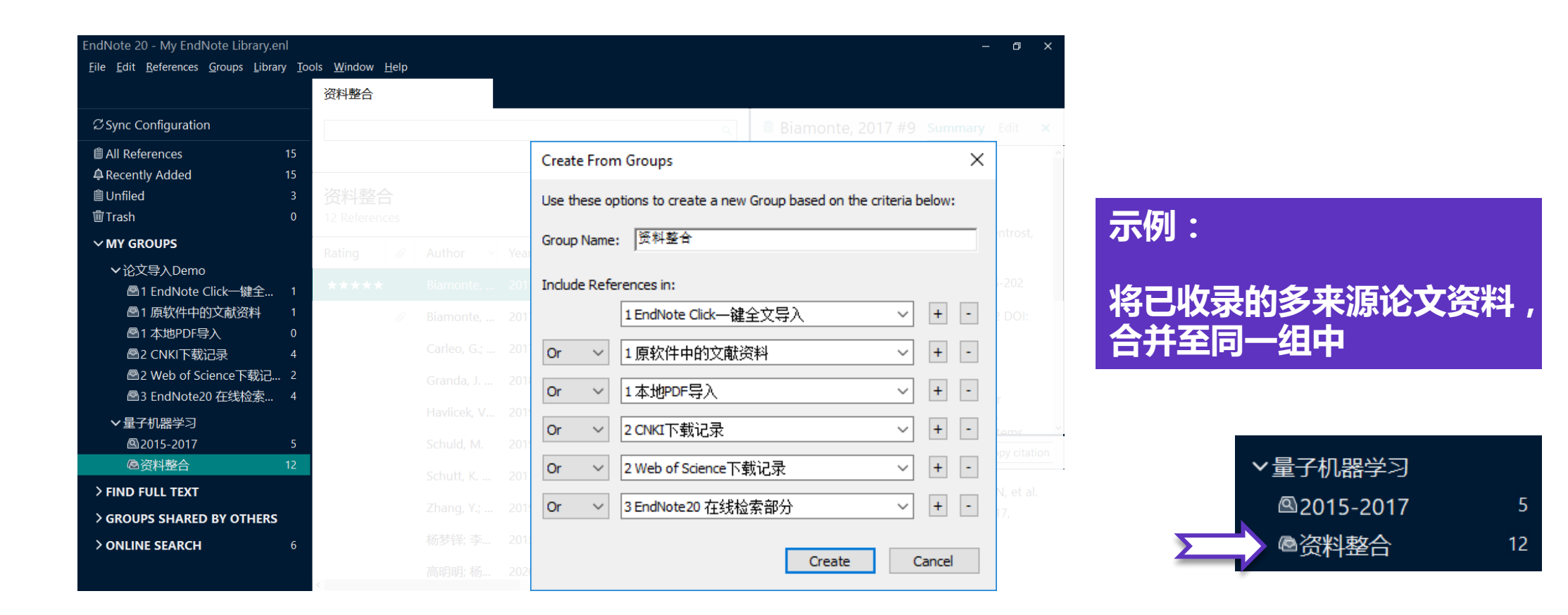

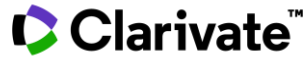

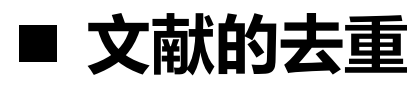

**Find Duplicates** 

| EndNote 20 - My EndNote Library.enl                                                                                                    |                                 |               |                   |                   |       |                  |                             | - 0           | ×     |        |
|----------------------------------------------------------------------------------------------------|---------------------------------|---------------|-------------------|-------------------|-------|------------------|-----------------------------|---------------|-------|--------|
| Eile Edit References Groups Library Tools Windo                                                                                                    | ow Help                         |               |                   |                   |       |                  |                             |               |       |        |
| Sync                                                                                                    |                                 |               |                   |                   |       |                  |                             |               |       |        |
| Sync Configuration Advanced Search                                                                                                    |                                 |               |                   |                   |       | 自有               | 汤, 2015 #19 Sur             | nmary 3       | ×     |        |
| B All References     Sort Library                                                                                                    |                                 |               | Adva              | inced sea         | arch  |                  |                             |               | ^     |        |
| Imported References Find Duplicates                                                                                                    |                                 | ~             |                   |                   |       | + .              | Attach file                 |               |       |        |
| A Recently Added Find Broken Attach                                                                                                    | ment Links                      |               | Ê 2⁺              |                   |       | 李群               | 机器学习十年研究进展                  |               |       |        |
| m Trash Open Term Lists                                                                                                    | •                               | •             |                   |                   |       |                  |                             |               |       |        |
| VMV GROUPS Define Term Lists                                                                                                    | Ctrl+4                          | Title         |                   | 想                 | Jour  | 173岁年,子乃以 and 以利 |                             |               |       |        |
| ✓ 论文导入Demo Link Term Lists                                                                                                    | Ctrl+3 17                       | Quantum m     | achine learning   | 入                 | Natu  | 计算               | 机学报 2015 Vol. 38 Iss        | ue 07         |       |        |
| 1 EndNote Click—     Spell Check                                                                                                    | Ctrl+Y 17 Quantum ma            |               | achine learning   | nine learning 入   |       | Page             | 5 1337-1330                 |               |       |        |
| ■1 原软件中的文献资 Find and Replace                                                                                                    | Ctrl+R 17                       | Solving the c | uantum many-h     | 2                 | Scier |                  |                             |               |       |        |
| 図1本地PDF导入<br>図2 CNKI下載记录 Change/Move/Cop                                                                                                    | y Fields                        | Solving the t |                   |                   | Delet | L                |                             |               |       |        |
| ■2 Web of Science下, Recover Library                                                                                                    |                                 | Controlling a | an organic synth  | e                 | Natu  | 该文               | 主要从3个方面介绍李郡                 | 机器学习          |       |        |
| □ B3 EndNote20 在线                                                                                                    | 19                              | Supervised le | earning with qua  | l                 | Natu  | 山中               | 米的研究进展,自元,该X<br>采用李群结构讲行教报; | (府麻梓)<br>动特征描 |       |        |
| ✓ 量子机器学习 Library Summary                                                                                                    | 19 INFORMATION SCIENCE Mac Natu |               | Natu              | tu 述以此阐明李群机器学习与传统 |       | 传统机器             |                             |               |       |        |
| @2015-2017 6                                                                                                    | Schutt, K 2017                  | Quantum-ch    | emical insights f | fr                | Natu  | 学习               | 方法的区别,并且通过李                 | 群在人工          | ~     |        |
|                                                                                                    | Zhang, Y.; 2019                 | Machine lea   | rnina in electron | i                 | Natu  | Chir             | ese Standard GBT7714 nu     | meric 🖌       |       |        |
|                                                                                                    | ≜ All Poforoncor                | 16            |                   |                   |       |                  |                             |               |       |        |
| Conversion of the second second secon | Duplicate References            | 2             |                   |                   |       |                  |                             | Advance       | d sea | irch   |
| > ONLINE SEARCH 0                                                                                                    | Imported References             | 1             | Duplicate F       | Reference         | ces   |                  | 2                           | a °+Σ         | ] 🖨   |        |
|                                                                                                    | Recently Added                  | 16            | 2 References      |                   |       |                  |                             |               |       |        |
|                                                                                                    | 圖 Trash                         | 4<br>0        | Rating Ø          | Autho             | or ~  | Year             | Title                       |               | 想     | Journa |
|                                                                                                    | ∽ MY GROUPS                     |               | ****              | Biamo             | onte, | 2017             | Quantum machine le          | arning        | λ     | Nature |
|                                                                                                    | >论文导入Demo                       |               | Ũ                 | Biamo             | onte, | 2017             | Quantum machine le          | arning        | λ     | Nature |
|                                                                                                    | ✔量子机器学习                         |               |                   |                   |       |                  |                             |               |       |        |
|                                                                                                    |                                 | 6             |                   |                   |       |                  |                             |               |       |        |

#### ⇒ "重复文件" 定义的设置途径 Edit → Preferences

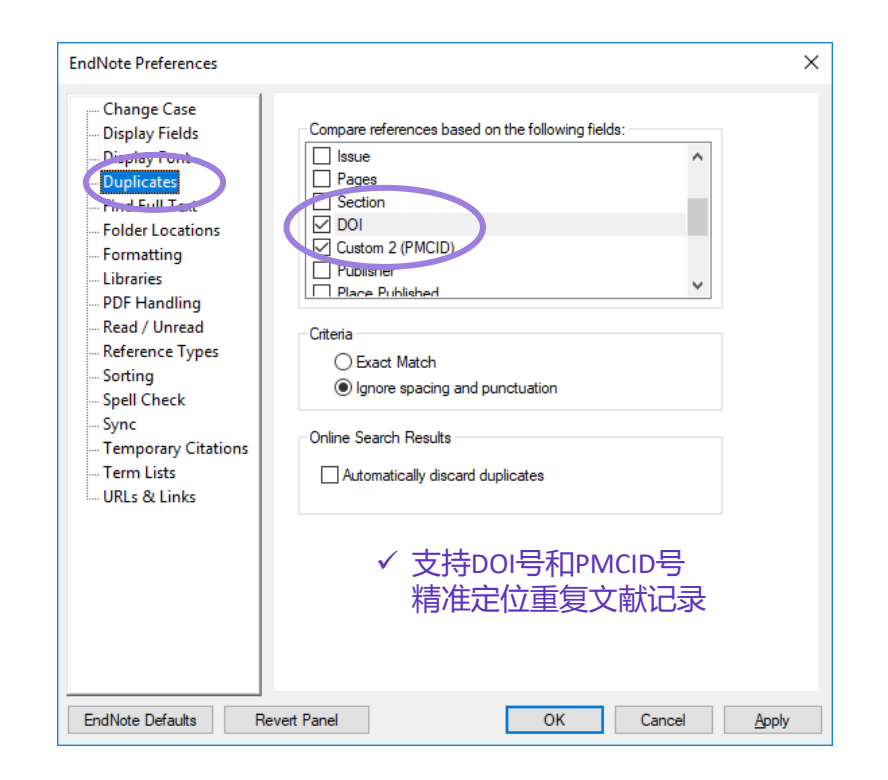

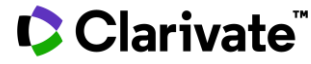

# EndNote<sup>™</sup> 20的文献分析

了解已有文献的影响力和发展

| eview-EN20.enl<br><u>F</u> ile <u>E</u> dit <u>R</u> eferences | <u>G</u> roups ]  | Library <u>T</u> oo   | ls <u>W</u> indow <u>H</u> e | lp   |                                                    |                                       |      |                       |             |
|----------------------------------------------------------------|-------------------|-----------------------|------------------------------|------|----------------------------------------------------|---------------------------------------|------|-----------------------|-------------|
| Ying.Li@clarivate.com<br>Ø Sync Status                         | ^                 | 量子机器学》                | 9                            |      |                                                    |                                       |      | Ac                    | vanced sear |
| All References                                                 | 1538<br>1157<br>3 | 量子机器<br>1,230 Referen | 学习<br>ces                    |      |                                                    |                                       |      | Ê 2⁺ <                | ج 🖸         |
| W Trash                                                        | 15                | 00                    | Author                       | Year | Title                                              | Journal/Secondary Title               | 想法   | Keywords              | Volume      |
| ✓ MY GROUPS                                                    |                   | 0                     | Dervin, S.; Diony            | 2016 | 2D nanostructures for water purification: graphe   | Nanoscale                             |      | reverse-osmosis m     | 8           |
| 2015-2017                                                      | 249               | 0                     | Biamonte, Jacob              | 2017 | Quantum machine learning                           | Nature                                | 入门学习 | algorithms            | 549         |
| 國资料整合                                                          | 1155              | 0                     | Schuld, M.                   | 2019 | INFORMATION SCIENCE Machine learning in q          | Nature                                |      |                       | 567         |
| ✓ 论文导入Demo                                                     |                   |                       | 黄—鸣;雷航;                      | 2018 | 量子机器学习算法综述                                         | 计算机学报                                 |      | 量子机器学习                | 41          |
| 😤 1 EndNote Cli                                                | s 1               |                       | 高飞; 潘世杰                      | 2019 | 量子回归算法综述                                           | 北京电子科技学院学报                            |      | 机器学习                  | 27          |
| 图 1 康软件中的。 图 1 本地PDF导入                                         |                   |                       | 高明明:杨磊                       | 2020 | 量子计算在火电机组优化控制中的应用绘述                                | 华电技术                                  |      | 量子计算                  | 42          |
| —<br>图2 CNKI下载记:                                               | ₹ 4               |                       | 杨梦锋:李凡长:                     | 2015 | 李群机器学习十年研究进展                                       | 计算机学报                                 |      | 李群机器学习                | 38          |
| 🖻 2 Web of S                                                   | 1144              |                       | Zwolak J. P.: Mr             | 2020 | -<br>Autotuning of Double-Dot Devices In Situ with | Physical Review Applied               |      | spin gubit            | 13          |
| IndNote20.<br>■4 手动新増文                                         | . 1               |                       | Zwolak I.P.: Kal             | 2018 | OFlow lite dataset: A machine-learning approac     | Plos One                              |      | Science & Technol     | 13          |
| ✓ Review                                                       |                   |                       | Zusala P - David             | 2018 | Interpretation of ANN-based OSAR models for        | Journal of Computational Chemistry    |      | antioxidante          | 30          |
| 🖺 2D nanostru                                                  | 217               |                       | Zavel, ( , Outland           | 2017 | Navel Tastile Course Tasker law and Court Tast     | Concerns of Computational Citematicy  |      |                       | 17          |
| 🖻 the rising of g                                              |                   |                       | 200, L; Ge, C.;              | 2017 | Nover factile sensor rechnology and small fact     | sensors                               |      | smart tactile sensing |             |
| ✓ Article                                                      | 95                |                       | ziabys, G.; Kaciu            | 2020 | Learning quantum structures in compact localiz     | journal or Physics a-Mathematical and |      | optical lattice       | 23          |
| ergraphene wat                                                 |                   |                       | Zielinski, F.; Pop           | 2014 | Spherical tensor multipolar electrostatics and s   | Journal of Molecular Modeling         |      | Force field           | 20          |

#### 口 与Web of Science的无缝连接

Web of Science 全记录页面 Web of Science 相关记录结果 一键式引文报告生成

#### 口 基于个人图书馆的文献统计分析

# ■ 与Web of Science的无缝连接:全记录页面

Web of Science article record

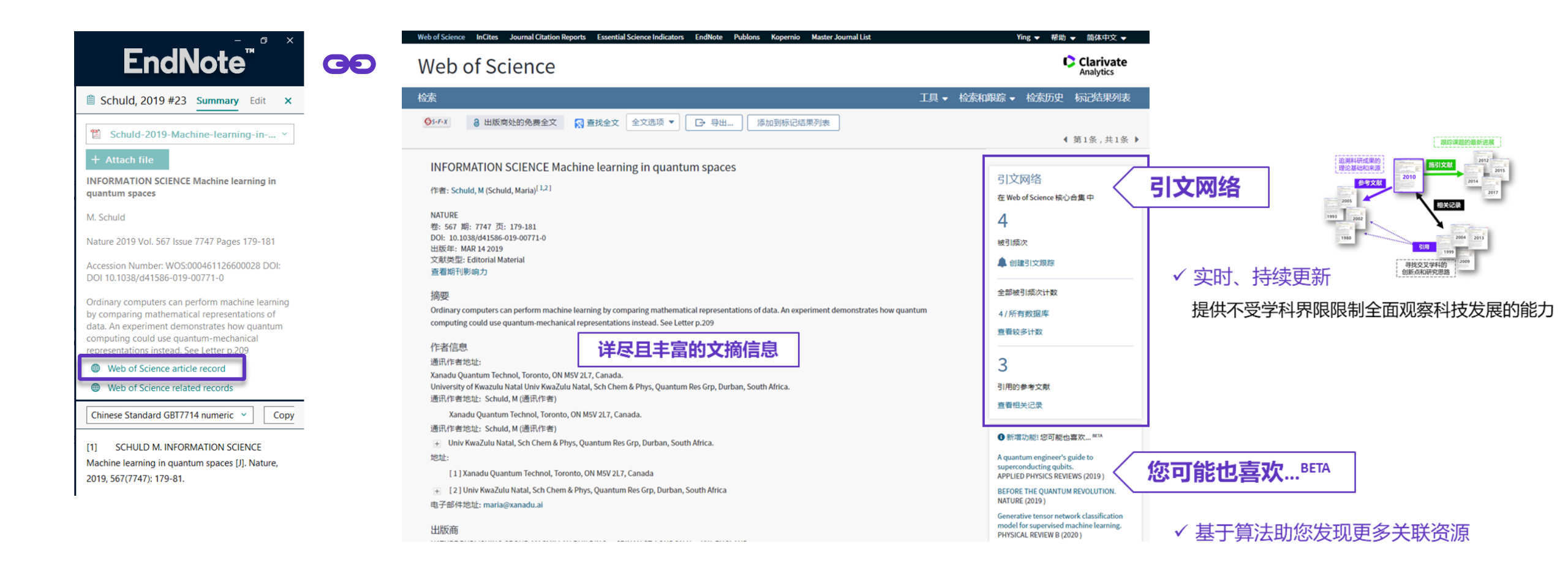

# ■ 与Web of Science的无缝连接:相关记录

Web of Science related records

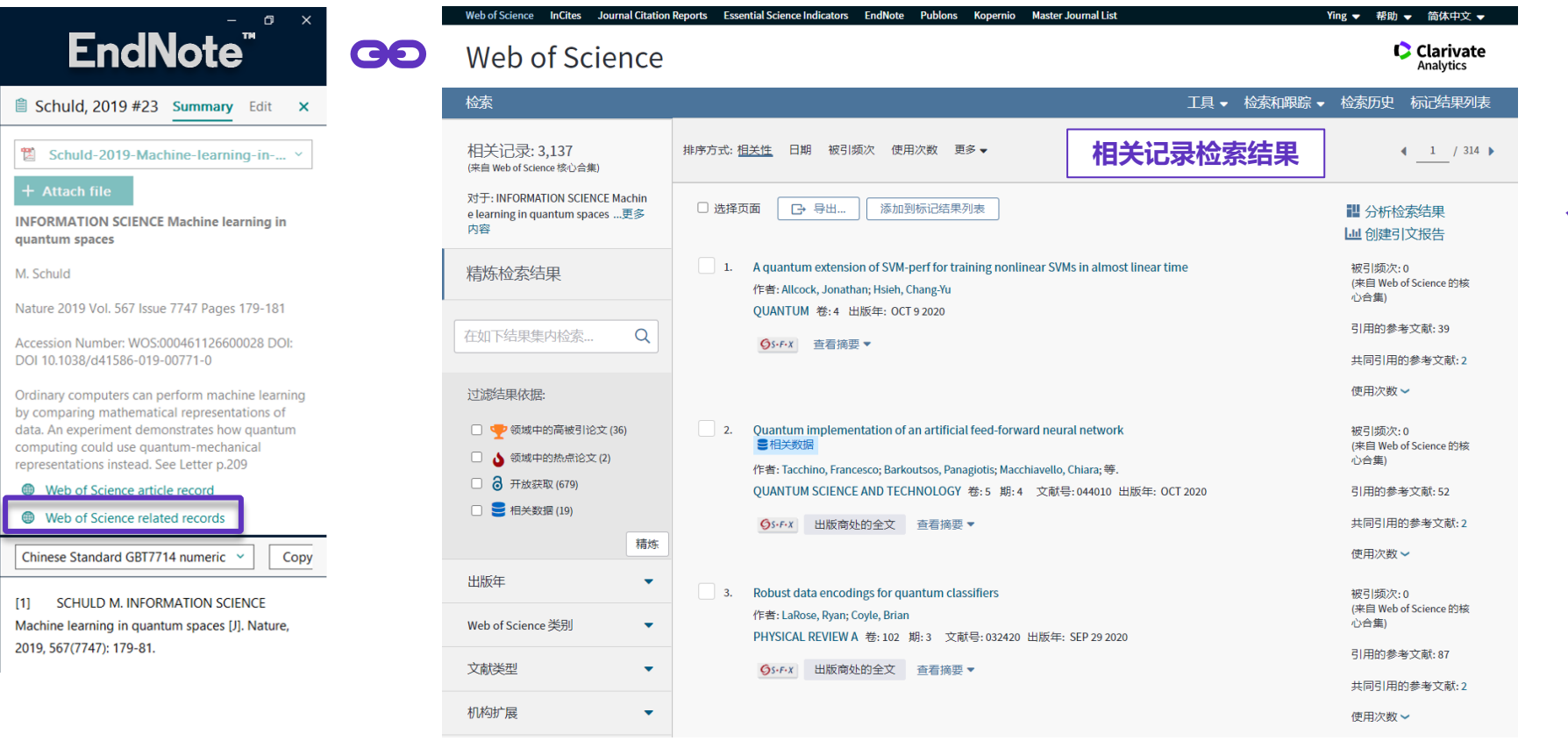

# ✓ 借助引文索引的力量 , 寻找更多交叉学科的创新点和研究思路

# ■ 与Web of Science的无缝连接:创建引文报告

Create Citation Report

✓ 支持分析整组文献的引文影响力

✓ 借助Web of Science平台对最新研究进展多视角分析

| Eile Ed <b>EndN</b>              |                                            | <u>I</u> ools <u>W</u> i<br>资料整合 | indow j          | <u>H</u> elp                 |              |                                                                   | GO                   | Web of Science                                                                                                    | Clarivate<br>引文报告<br>は知知 を記名の現象                                                 | Web of Scien              |
|----------------------------------|--------------------------------------------|----------------------------------|------------------|------------------------------|--------------|-------------------------------------------------------------------|----------------------|----------------------------------------------------------------------------------------------------|---------------------------------------------------------------------------------|---------------------------|
| ${\cal S}$ Sync Configuration    |                                            |                                  |                  |                              |              |                                                                   | ٩                    | 引文报告7 检索结果 未自 所有数据库 在文本之间 1864 単 王 2011 単 第至<br>2015世紀 WOS-00012305500023, WOS-0009303/0700004, WOS-0004/135110001, WOS-0004/135110001, WOS-0004/135010001, WOS-0004/135010001, WOS-0004/135010001, WOS-0004/135010001, WOS-0004/135010001, WOS-0004/135010001, WOS-0004/135<br>WOS-0004000000000000000000000000000000000 | 6600028, WOS-000291368200001, WOS-000472866000041 正要求力容                         |                           |
| All References                   | 15                                         |                                  |                  |                              |              | Advan                                                             | ced search           | LOSSCHORA, THESE TRUCKSCHERA,                                                                                                    | 8288 (892100125 + 0                                                             | 结果分析<br>《返回上一页            |
| ● Unfiled<br>啣 Trash             | 4<br>1                                     | 资料整合<br>11 Referer               | <b>}</b><br>nces |                              |              | Ê 2+ 🖉                                                            | J 🖻 🌐                | 出版物画版 C2 hindex <b>0</b> 相当成次在<br>7 分析 6 1,38<br>明点型中の計画次表 由時表が                                                                                                    | айт <b>о</b> Жакжи о<br>35 1,255 жи<br>афаят                                    | Web of Science 类别         |
| ∽ MY GROUPS                      | -                                          | Rating                           | 0                | Author ~                     | Year         | Title                                                             | Journal/Secc         | 2000 2019 197.86 1,381                                                                                                    | 1,251 %#                                                                        |                           |
| ▶论文导入Demo▶ 金文号入Demo              | 11                                         |                                  | 0                | Biamonte, Ja                 | 2017         | Quantum machine learning                                          | Nature               | 如果方式 被引动力 日期 第9 -                                                                                                    | + <u>1</u> /21+                                                                 | 文献 <del>英</del> 型<br>机构扩展 |
| 图2015-2017<br>@资料整合              | 5<br>Create Group                          |                                  |                  | Granda, J. M.;               | 2017         | Controlling an organic synthesis ro                               | Nature               |                                                                                                    | 0 10/1/1 #1315587<br>2017 2018 2019 2020 2021 ±1/1 = 10/1/1 #151<br>#<br>#<br># | 基金资助机构                    |
| ✓ FIND FULL TEXT > GROUPS SHARED | Create Smart Gro<br>Create From Gro        | oup<br>oups                      |                  | Havlicek, V.;                | 2019         | Supervised learning with quantum                                  | Nature               | 四年已常年度日常発展。3.4 年(17月前1年日前2日)<br>- 「金倉県空伝い子校(市販約1日面前1日前日日前)。 4.1 1864 → 第 2011 → 「野屋<br>- L. Solving the quantum many-body problem with artificial neural networks                                                                                                    | 42 2M 520 533 0 1385 36-25                                                      | 作者 来源出版物                  |
| ONLINE SEARCH     BIOSIS Preview | Rename Group<br>Edit Group<br>Delete Group |                                  |                  | Schuld, M.<br>Schutt, K. T.; | 2019<br>2017 | INFORMATION SCIENCE Machine I<br>Quantum-chemical insights from d | Nature<br>Nature Com | 日本にから、Conserver、Faramia<br>SCENCE 年、155 夏6425 夏1492-045 世代前 H 161 102017                                                                                                    | 34 112 178 141 0 466 11625                                                      | 丛书名称                      |
| INSPEC (EBSCC     BPubMed (NI M  | Share Group                                | Report                           |                  | Zhang, Y.; M                 | 2019         | Machine learning in electronic-qua                                | Nature               | ineurisez 寄 549 第5 1071 天 195 302 当然後 197 14 2017<br>ユー Quantum chemical insights from deep tensor neural networks<br>作者:::Schurt, Xinda T, Minkazalah, Farkad, Chemich, Schare, 等                                                                                                    | 21 91 123 99 0 388 82.75                                                        | 会议名称                      |
| Web of Science                   | Manuscript Mate                            | cher<br>+                        | 1                | 杨梦铎; 李凡                      | 2015         | 李群机器学习十年研究进展                                                      | 计算机学报                | NATURE COMMUNICATIONS 使 1 文化号 1300 出版率 3AN 92017<br>4. Controlling an organic synthesis robot with machine learning to search for new reactivity<br>作者: Grands, Javodaw HL (Donina, Jive Channe, Vecence, W.                                                                                                    | 0 10 45 51 0 116 39.57                                                          | 国家/地区                     |
| more                             | Rename Group S                             | Set                              |                  | 高明明;杨磊…<br>高飞;潘世杰…           | 2020<br>2019 | 量子计算在火电机组优化控制中                                                    | 华电技术                 | NUTURE 要 500 前 7714 页 1577 - 世話第 JAK 19 2018<br>5. Supported learning with quarkum-enhanced feature spaces<br>行者 Hadrak, Nglerch, Camales, Astenin D; Tennes, Krister, 等                                                                                                    | 0 0 15 53 0 68 34.00                                                            | 調吉<br>                    |
|                                  |                                            |                                  |                  | 黄一鸣; 雷航                      | 2018         | 量子机器学习算法综述                                                        | 计算机学报                | Neurona III 167 IIII 7677 (20170) 122 (20170) 123 (20170)                                                                                                    | 0 0 9 18 0 27 13.50                                                             | 语种                        |
|                                  |                                            |                                  |                  |                              |              |                                                                   |                      | INFORMATION SCIENCE Machine learning in quantum spaces      T#-Schuld Music      MANUME # 547 #7717 20 175 581 ±000# 444 010                                                                                                    | 0 0 3 1 0 4 2.00                                                                | 研究方向                      |
|                                  |                                            |                                  |                  |                              |              |                                                                   |                      | □ 选择页面 🕹 😒 (原符面 Doot文件 👻                                                                                                    |                                                                                 | 授权号                       |

地学方式: 被引類次 日期 更多・

### Clarivate<sup>™</sup>

机构

4 1 /1 >

ce

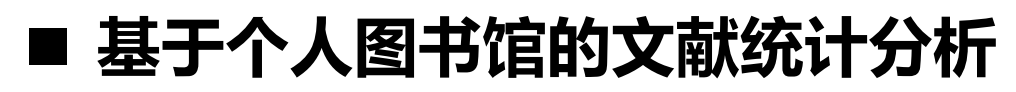

Subject Bibliography

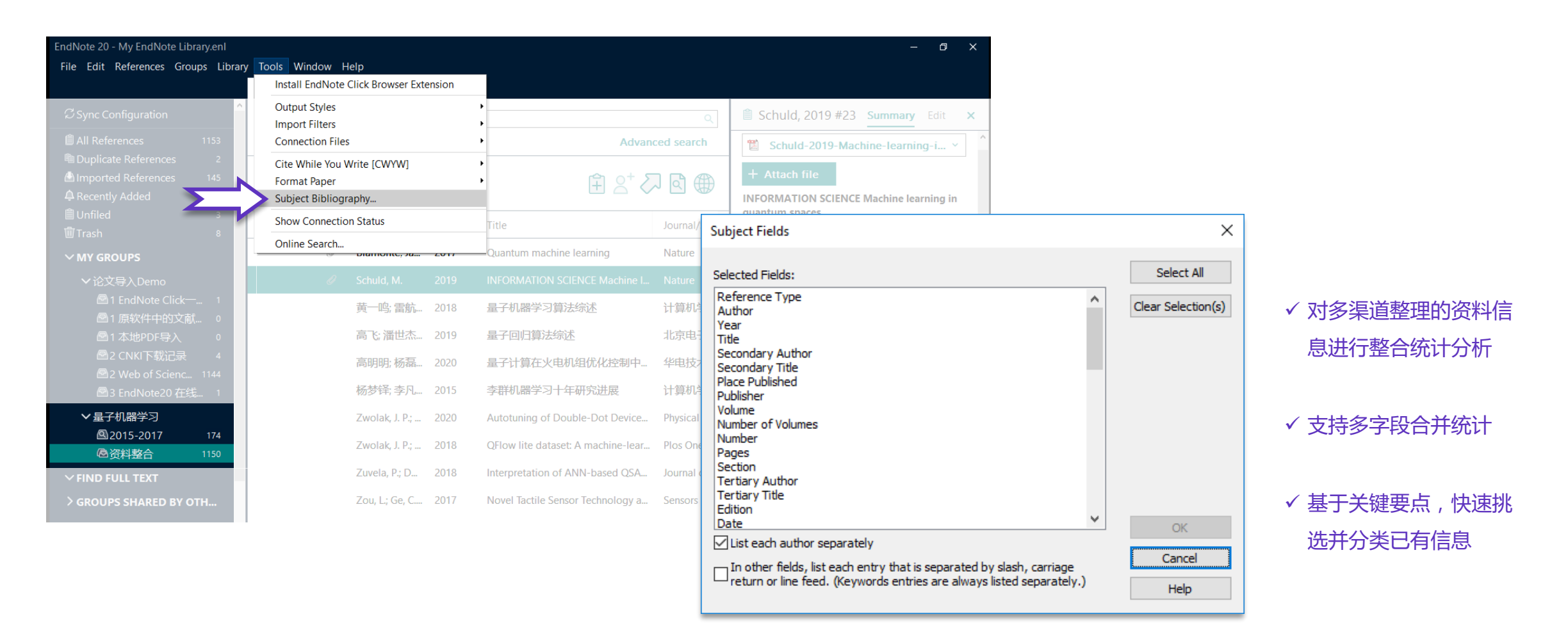

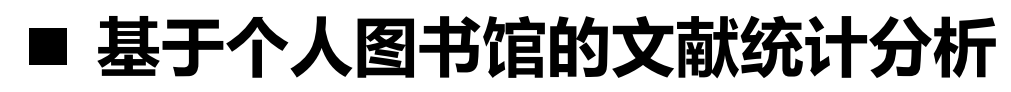

Subject Bibliography

| <b>示例:</b> 对已整理的文献进行关键词(                                                                                                    | keywo                                                                                                    | rds)     | 统计分析                                   |
|----------------------------------------------------------------------------------------------------|----------------------------------------------------------------------------------------------------|----------|----------------------------------------|
|                                                                                                    |                                                                                                    |          |                                        |
| Subject Terms                                                                                                    |                                                                                                    |          | ×                                      |
| Selected Terms<br>molecular-dynamics simulations 分子动力学模拟<br>system<br>phase-transitions 相变<br>electronic-structure<br>matrix product states 矩阵乘积态,MPS<br>Big data<br>Random Forest 随机森林<br>atoms<br>interacting quantum atoms<br>identification<br>database<br>deep learning<br>neural-network potentials<br>Quantum computation<br>dft | # Recor<br>15<br>15<br>14<br>14<br>14<br>14<br>14<br>14<br>13<br>13<br>13<br>13<br>13<br>13<br>13<br>13<br>13<br>13 | ds ^     | Select All<br>Clear Selection(s)<br>OK |
|                                                                                                    | 3 Term(s) S                                                                                                    | Gelected | Help                                   |
|                                                                                                    |                                                                                                    |          |                                        |

|                                  | REFERENCE LIST:                                                           | 1   |
|----------------------------------|---------------------------------------------------------------------------|-----|
|                                  |                                                                           |     |
| K-nearest neighbor (3)           |                                                                           |     |
| 5 ()                             |                                                                           |     |
| [1] WANG Y X, WANG R J           | LI D F, et al. Improved Handwritten Digit Recognition using Quantum       |     |
| K-Nearest Neighbor Algorithm     | [J]. Int J Theor Phys, 2019, 58(7): 2331-40.                              |     |
| [2] HAN X H, QUAN L, XIO         | NG X Y, et al. Facing the classification of binary problems with a hybrid |     |
| system based on quantum-insp     | pired binary gravitational search algorithm and K-NN method [J]. Eng      |     |
| Appl Artif Intell, 2013, 26(10): | 2424-30.                                                                  |     |
| [3] FAN T J, SUN G H, ZH/        | AO L J, et al. QSAR and Classification Study on Prediction of Acute Oral  |     |
| Foxicity of N-Nitroso Compoun    | ds [J]. Int J Mol Sci, 2018, 19(10): 22.                                  |     |
| watain ligand interactions       | (2)                                                                       |     |
| protein-ligand interactions      | (3)                                                                       |     |
|                                  |                                                                           |     |
| 1] POPELIER P. New Insig         | ghts in Atom-Atom Interactions for Future Drug Design [J]. Curr Top       |     |
| Med Chem, 2012, 12(17): 192      | 4-34.                                                                     |     |
| 2] HASSANZADEH P. Tov            | vards the quantum-enabled technologies for development of drugs or        |     |
| felivery systems [J]. J Control  | Release, 2020, 324(260-79.                                                |     |
| Help                             | Print Preview Print Save Clo                                              | ose |
| ( ) Cop                          |                                                                           |     |

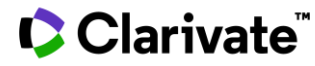

## EndNote<sup>™</sup> 20的参考文献编排

| Eile Edit References                          | <u>G</u> roups    | Library <u>I</u> oc<br>量子机器学 | ols <u>W</u> indow <u>H</u> e<br>쾨 | elp  |                                                  |                                       |      |                           |               |
|-----------------------------------------------|-------------------|------------------------------|------------------------------------|------|--------------------------------------------------|---------------------------------------|------|---------------------------|---------------|
| Ying.Li@clarivate.com<br>Ø Sync Status        | ^                 |                              |                                    |      |                                                  |                                       |      |                           | hanced courch |
| All References<br>A Recently Added<br>Unfiled | 1538<br>1157<br>3 | 量子机器<br>1,230 Referen        | 学习<br>nces                         |      |                                                  |                                       |      | ۔۔۔<br>♦ <sup>+</sup> ڪ ∄ | 7 🖻 🥊         |
|                                               |                   | 00                           | Author                             | Year | Title                                            | Journal/Secondary Title               | 想法   | Keywords                  | Volume        |
| ✓ 量子机器学习                                      |                   | 0                            | Dervin, S.; Diony                  | 2016 | 2D nanostructures for water purification: graphe | Nanoscale                             |      | reverse-osmosis m         | 8             |
| Q 2015-2017                                   | 249               | 0                            | Biamonte, Jacob                    | 2017 | Quantum machine learning                         | Nature                                | 入门学习 | algorithms                | 549           |
| 國资料整合                                         | 1155              | 0                            | Schuld, M.                         | 2019 | INFORMATION SCIENCE Machine learning in q        | Nature                                |      |                           | 567           |
| ✓ 论文导入Demo                                    |                   |                              | 黄—鸣;雷航;                            | 2018 | 量子机器学习算法综述                                       | 计算机学报                                 |      | 量子机器学习                    | 41            |
| 🕾 1 EndNote Cli                               | c 1               |                              | 高飞;潘世杰…                            | 2019 | 量子回归算法综述                                         | 北京电子科技学院学报                            |      | 机器学习                      | 27            |
| 图 1 康秋件中的。<br>图 1 本地PDF导》                     |                   |                              | 高明明:杨磊;                            | 2020 | 量子计算在火电机组优化控制中的应用给述                              | 华电技术                                  |      | 量子计算                      | 42            |
| 🙆 2 CNKI下载记                                   | 录 4               |                              | 杨梦锋:李凡长:                           | 2015 | 李群机器学习十年研究进展                                     | 计算机学报                                 |      | 李群机器学习                    | 38            |
| 📾 2 Web of S                                  | 1144              |                              | Zundak I D Mc                      | 2020 | Autotuning of Double Dat Davices In Situ with    | Dispised Sec.                         |      | cein aubit                | 12            |
| B a EndNote20                                 | 1                 |                              | Zwolak, J. P., Wich                | 2020 | Autoralining of Double-Dot Devices in Situ with  |                                       |      | spin quoic                |               |
| 图4 手动频增入。                                     | - 0               |                              | Zwolak, J. P.; Kal                 | 2018 | QFlow lite dataset: A machine-learning approac   | Plos One                              |      | Science & Technol         | 13            |
| Review                                        | 217               |                              | Zuvela, P.; David                  | 2018 | Interpretation of ANN-based QSAR models for      | Journal of Computational Chemistry    |      | antioxidants              | 39            |
| The rising of c                               | <u> </u>          |                              | Zou, L.; Ge, C.;                   | 2017 | Novel Tactile Sensor Technology and Smart Tact   | Sensors                               |      | smart tactile sensing     | 17            |
| ✓ Article                                     |                   |                              | Zlabys, G.; Raciu                  | 2020 | Learning quantum structures in compact localiz   | Journal of Physics a-Mathematical and |      | optical lattice           | 53            |
| 🖻 graphene wat                                | 85                |                              | Zielinski, F.; Pop                 | 2014 | Spherical tensor multipolar electrostatics and s | Journal of Molecular Modeling         |      | Force field               | 20            |
| > 信息組合                                        | 315               |                              | Zielinski, F.; Max                 | 2017 | Geometry Optimization with Machine Trained T     | Scientific Reports                    |      | polarizable multip        | 7             |

- 口 添加参考文献
- 口 参考文献的调整
- 口 参考文献的一键格式修改
- 口 获得更多参考文献格式模板
- 口 创建自定义的参考文献格式(简版)

口 投稿期刊推荐

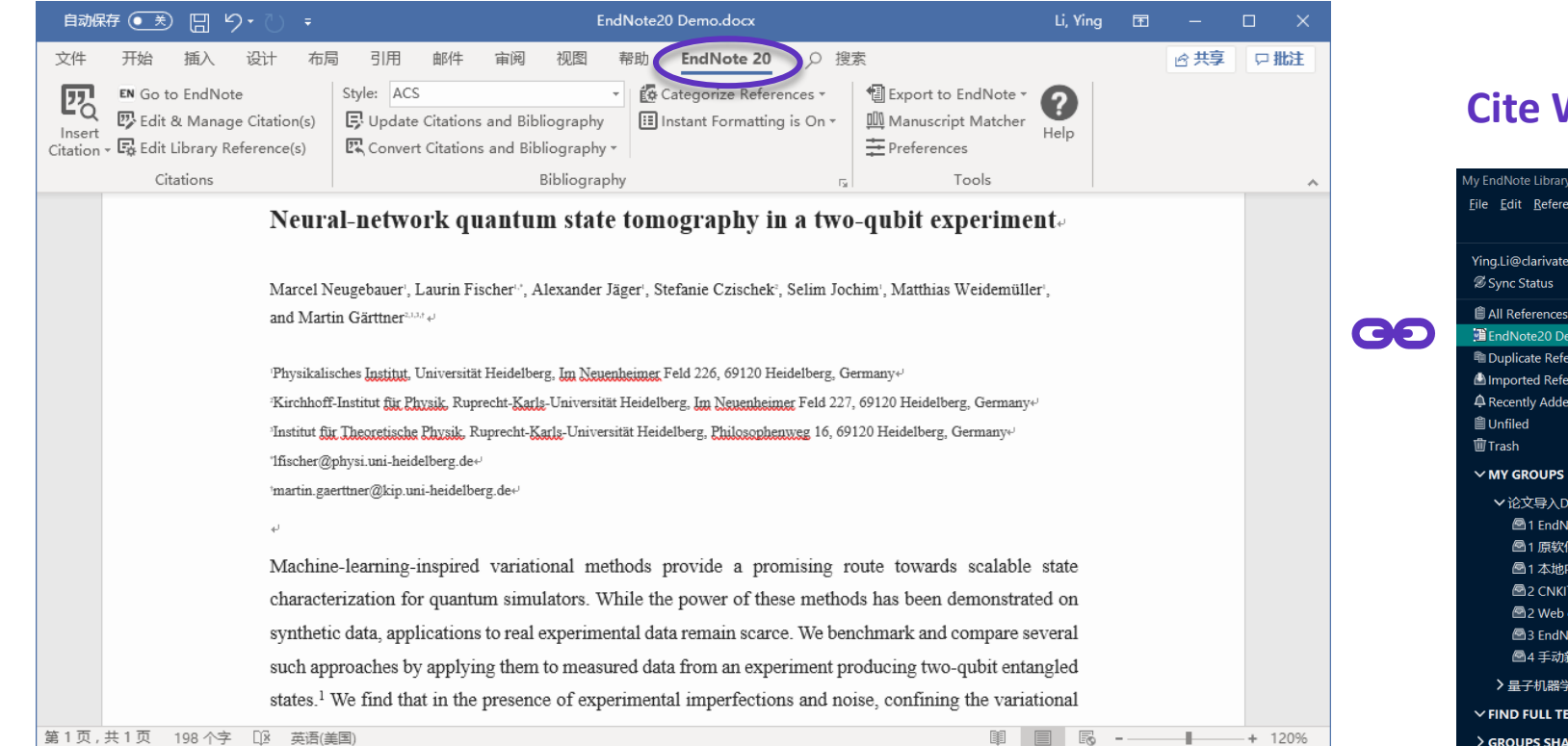

#### **Cite While You Write**

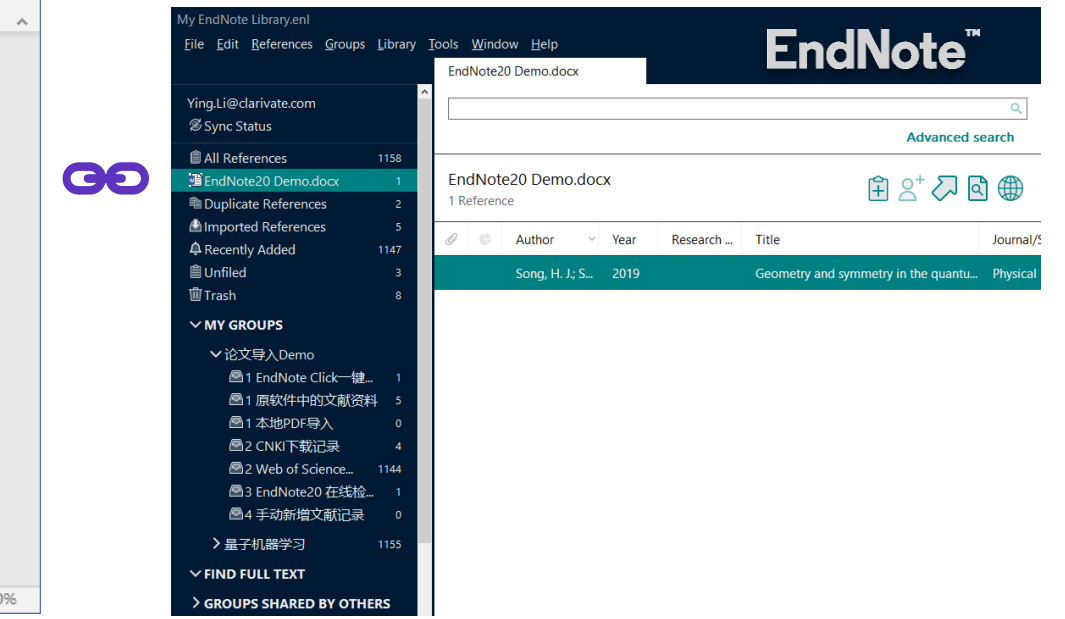

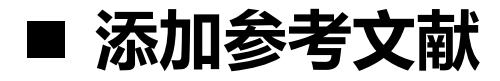

**Copy Citation** 

| My EndNote Library.enl                              |                        |                                        | - a ×                                                                                                    |
|-----------------------------------------------------|------------------------|----------------------------------------|----------------------------------------------------------------------------------------------------|
| <u>File Edit R</u> eferences <u>G</u> roups Library | Tools Window Help      |                                        |                                                                                                    |
|                                                     | 资料整合                   |                                        |                                                                                                    |
| Ying.Li@clarivate.com                               |                        | ٩                                      | Ahmed, 2008 #476 Summary Edit                                                                                              |
| & Sync Status                                       |                        | Advanced search                        |                                                                                                    |
| All References 1158                                 |                        |                                        | + Attach file                                                                                                    |
| A Recently Added 1147                               | 公料整合<br>1155 Bafamana  | 🛱 📯 🏷 🛱 🌐                              | State of the art in information extraction and quantitative                                                                |
| I Unfiled 3                                         | 1,155 Kelefences       |                                        | analysis for maramounty siomorecular imaging                                                                               |
| wirasn 8                                            | 🖉 🕒 Author 🗸 Year      | Resea Title                            | W. M. Ahmed, S. J. Leavesley, B. Rajwa, M. N. Ayyaz, A. Ghafoor<br>and J. P. Robinson                                      |
| ✓ MY GROUPS                                         | Adhikary, S.; 2020     | Supervised learning with a quantu      |                                                                                                    |
| ✓论文导入Demo                                           | Agreeti I.Vi. 2010     | Dattern Recognition Techniques fo      | Proceedings of the leee 2008 Vol. 96 Issue 3 Pages 512-531                                                                 |
| ■ I EndNote Click一键 Ⅰ ● 1 百软件由的文献资料 5               | Agresu, I., VI 2019    | Pattern Recognition Techniques IC      | Accession Number: WOS:000253299600011 DOI:                                                                                 |
| □ 1本地PDF导入 0                                        | Ahmed, R.; M 2020      | Towards 6G wireless networks-cha       | 10.1109/jp/0c.2007.915550                                                                                                  |
| 图 2 CNKI下载记录 4                                      | Ahmed, W 2008          | State of the art in information extr   | Rapid advances in optical instrumentation, highspeed                                                                       |
| 🖾 2 Web of Science 1144                             | Aimeur, E.; Br.,, 2002 | CLARISSE: A machine learning too       | growth in the volume of biomolecular imaging data. Various                                                                 |
| 图 3 EndNote20 在线检 1                                 | A: 5 D 2000            |                                        | optical imaging modalities are used for probing biological<br>systems in vivo and in vitro. These include traditional two- |
| 2 4 手动新增文献记录 0                                      | Aimeur, E.; Br 2006    | Machine Learning in a quantum w        | dimensional imaging, three-dimensional confocal imaging,                                                                   |
| ✓量子机器学习                                             | Alafeef, M.; 2020      | Nano-enabled sensing approache         | applications require a combination of these imaging                                                                        |
| 回2015-2017 174<br>高深料教会 1155                        | Alajmi, M. S.; 2020    | Prediction and Optimization of Su      | Chinese Standard GBT7714 numeric V Copy citation                                                                           |
|                                                     | Albarran-Arri 2018     | Measurement-based adaptation r         |                                                                                                    |
| V FIND FOLL TEXT                                    |                        |                                        | [1] AHMED W M, LEAVESLEY S J, RAJWA B, et of the                                                                           |
| > GROUPS SHARED BY OTHERS                           | Albrecht, I.; 2018     | Electrochemical processes at the r     | art in information extraction and quantitative analy                                                                       |
|                                                     | Alderson, R 2012       | Enzyme Informatics                     | multimodality biomolecular imaging [J]. Proc IEEE, 2008, 96(3):<br>512-21                                                  |
| BIOSIS Previews (Clarivate) 0                       |                        | ······································ | 512-51.                                                                                                    |
| MULTINIS DECIDERS CON 0                             |                        |                                        | •                                                                                                    |

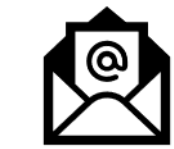

×

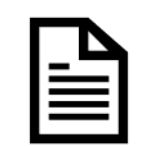

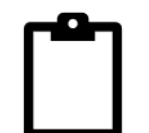

Ξ

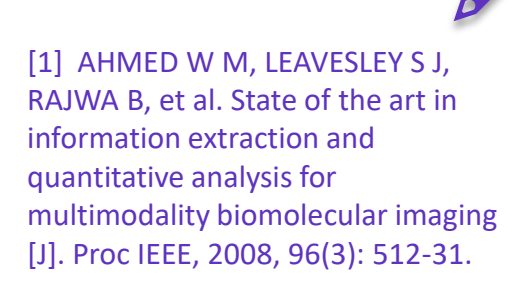

#### ✓ 一键快速粘贴使用

.....

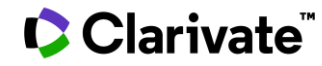

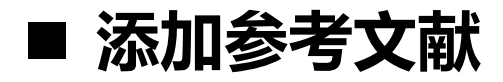

#### **Insert Citation**

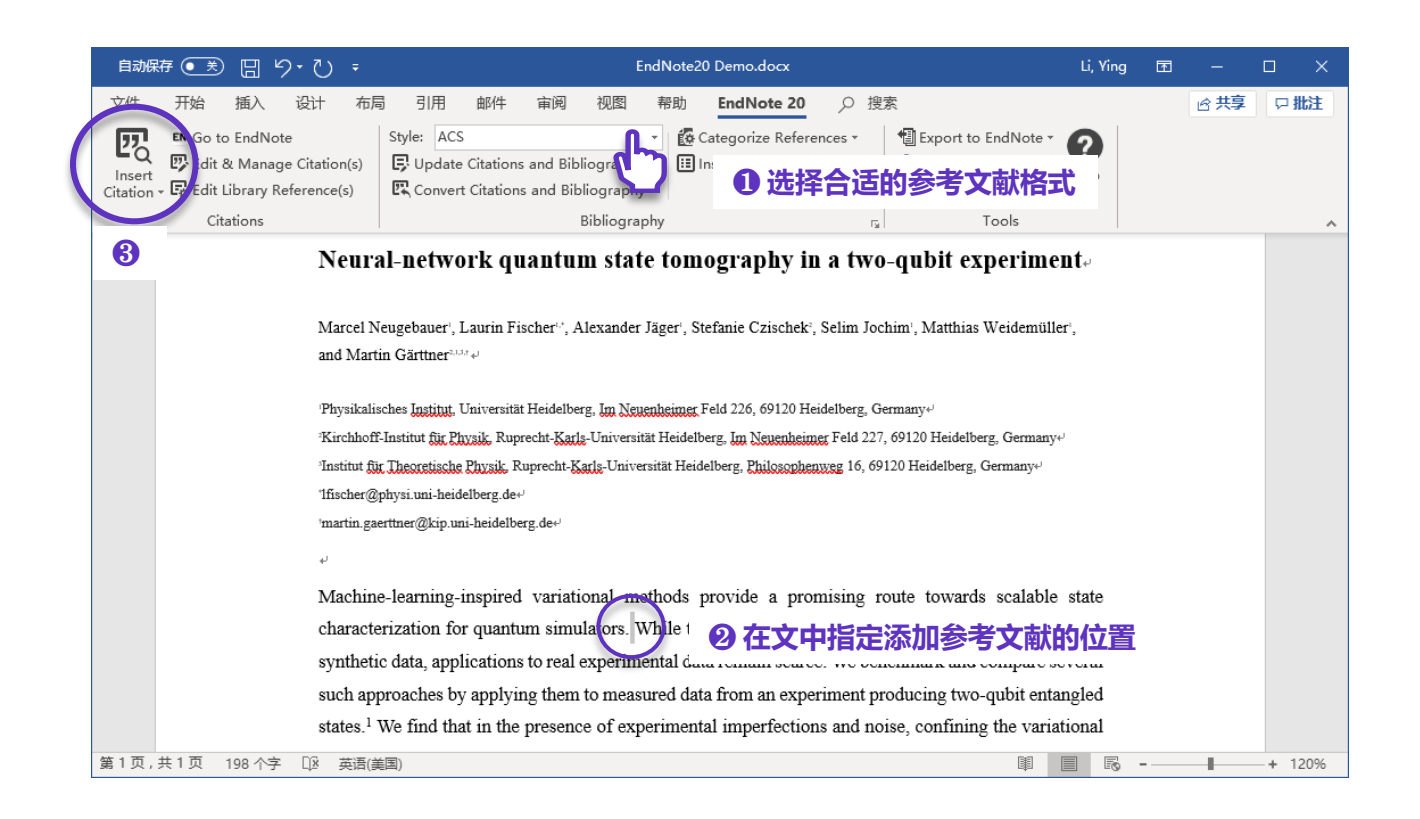

| Enditore Et         | ) Find &                                       | Insert My References                                                                                                    | > |  |  |  |  |  |
|---------------------|------------------------------------------------|----------------------------------------------------------------------------------------------------|---|--|--|--|--|--|
| quantum si          | nulators                                       | Eind Search: Libraries V                                                                                                    |   |  |  |  |  |  |
| Author              | Year                                           | Title 6                                                                                                    | 1 |  |  |  |  |  |
| Melnikov            | 2018                                           | Active learning machine learns to create new quantum experiments                                                                                                    |   |  |  |  |  |  |
| Kasabov             | 2007                                           | Brain gene ontology and simulation system (BGOS) for a better understanding of the brain                                                                                                    |   |  |  |  |  |  |
| Wang                | 2017 Experimental quantum Hamiltonian learning |                                                                                                    |   |  |  |  |  |  |
| Teoh                | 2020                                           | 0 Machine learning design of a trapped-ion quantum spin simulator                                                                                                    |   |  |  |  |  |  |
| Santagati           | 2019                                           | Magnetic-Field Learning Using a Single Electronic Spin in Diamond with One-Photon Readout at Room                                                                                                    | n |  |  |  |  |  |
| Torlai              | 2018                                           | Neural-network quantum state tomography                                                                                                    | 1 |  |  |  |  |  |
| Neugeba             | 2020                                           | Neural-network quantum state tomography in a grad with the state to the state to th |   |  |  |  |  |  |
| Wiebe               | 2015                                           | Quantum bootstrapping via compressed quanto am ① 远中侍添加的参考又献                                                                                                    |   |  |  |  |  |  |
| Schmitt             | 2020                                           | Quantum Many-Body Dynamics in Two Dimensions with Artificial Neural Networks                                                                                                    |   |  |  |  |  |  |
| Killoran<br>K       | 2010                                           | Strawherry Fielder A Software Distform for Dhotonic Oceantism Computing                                                                                                    |   |  |  |  |  |  |
| vpe of Art          | icle:                                          | Article                                                                                                    |   |  |  |  |  |  |
| Alternate J         | ournal:                                        | Nat. Phys.                                                                                                    |   |  |  |  |  |  |
| SSN:                |                                                | 1745-2473                                                                                                    |   |  |  |  |  |  |
| )UI:<br>Accession M | lumbar                                         | 10.1038/S41567-018-0048-5                                                                                                    |   |  |  |  |  |  |
| 10003310111         | unioci                                         | entanglement                                                                                                    |   |  |  |  |  |  |
| (eywords:           |                                                | Physics                                                                                                    |   |  |  |  |  |  |
| (eywords:           |                                                | ,                                                                                                    |   |  |  |  |  |  |

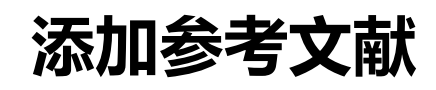

#### Insert Citation

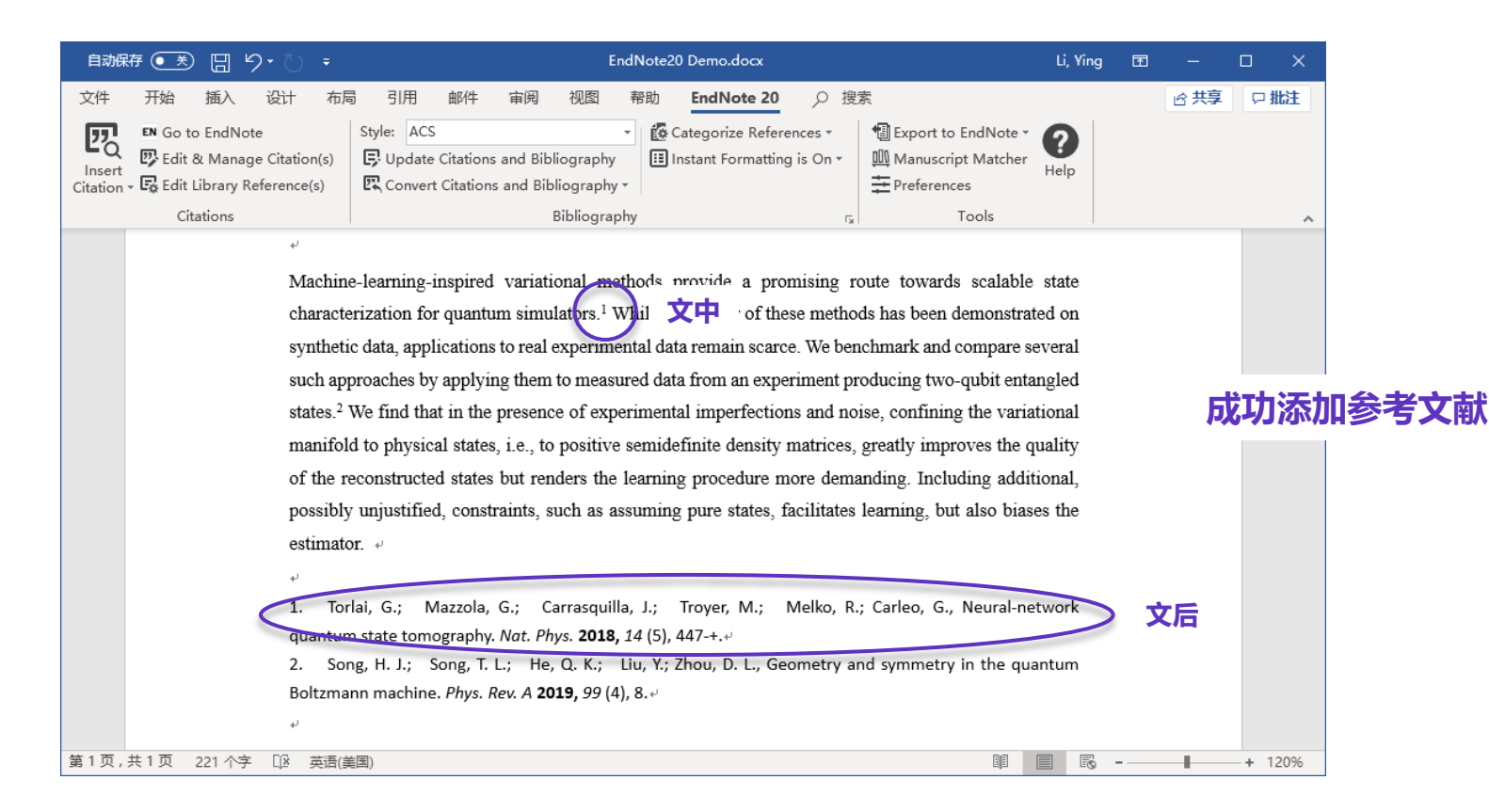

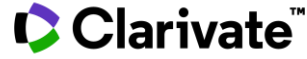

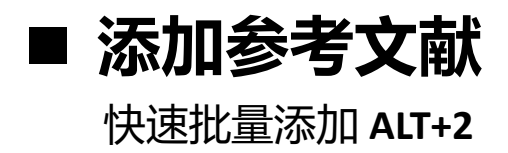

| My EndNote Library.enl                                      |                 |                        |                           |      |          |                                         |                                  | - 0 ×             |
|-------------------------------------------------------------|-----------------|------------------------|---------------------------|------|----------|-----------------------------------------|----------------------------------|-------------------|
| <u>F</u> ile <u>E</u> dit <u>R</u> eferences <u>G</u> roups | <u>L</u> ibrary | <u>T</u> ools <u>W</u> | indow <u>H</u> elp        |      |          |                                         | FndNote"                         |                   |
|                                                             |                 | All Ref                | erences                   |      |          |                                         |                                  |                   |
| Ying.Li@clarivate.com<br>Ø Sync Status                      |                 | densit                 | y matrices<br>lear search |      | 1 检索     | 相应的文献                                   | Adv                              | ्<br>Anced search |
| All References EndNote20 Demo.docx Duplicate References     | 1158<br>2<br>2  | Searc<br>13 Ref        | ching 资料整合<br>erences     |      |          |                                         | Ê 2 <sup>+</sup>                 | ୵ Q ⊕             |
| Imported References     Acceptly Added                      | 5<br>1147       | 0                      | Author                    | Year | Research | Title                                   | Journal/Secondary Title          | Keywords          |
| le Unfiled                                                  | 3               |                        | Hara, S.; Ono             | 2014 |          | Anomaly detection in reconstructed q    | Physical Review A                | model             |
| 🛍 Trash                                                     | 8               |                        | Hara, S.; Ono             | 2016 |          | Quantum-state anomaly detection for     | Physical Review A                | Optics            |
| ∽ MY GROUPS                                                 |                 |                        | Shapeev A V               | 2016 |          | MOMENT TENSOR POTENTIALS: A CL          | Multiscale Modeling & Simulation | machine learn     |
| ✔论文导入Demo                                                   |                 |                        | Shapeev, A. v.            | 2010 |          | MOMENT TENSOR FOTENTIALS, A CL.,        | Multiscale Modeling & Sinulation | machine lean      |
| 🖾 1 EndNote Click一键                                         | . 1             | 0                      | Biamonte, Ja              | 2017 |          | Quantum machine learning                | Nature                           | algorithms        |
| 1 原软件中的文献资料                                                 | 학 5             |                        | Elton, D. C.; B           | 2018 |          | Applying machine learning techniques    | Scientific Reports               | impact sensiti    |
| □1本地PDF导入 □2 CNKI下載記录                                       | 0               |                        | Lu. S. R.: Hua            | 2018 |          | Separability-entanglement classifier vi | Physical Review A                | density-matrie    |
| 2 Web of Science                                            | 1144            |                        |                           |      |          | , ,                                     |                                  |                   |
| A FindNote20 在线检。                                           | . 1             |                        | Zheng, H. H.;             | 2018 |          | From Real Materials to Model Hamilt     | Frontiers in Physics             | downfolding       |
|                                                             | 0               |                        | Giannakis, D.             | 2019 |          | ••••••••••••••••••••••••••••••••••••••  | District District P              | model error       |
| ✓ 量子机器学习                                                    |                 |                        | Travnicek, V.;            | 2019 | 2        | 在EndNote Library中点                      | <b>〔选要引用的文献</b>                  | quantum teler     |
| <b>@</b> 2015-2017                                          | 174             |                        | Xin Tilu S                | 2019 |          | 按住Ctrl键可复选                              |                                  | design            |
| 圖资料整合                                                       | 1155            |                        | 700, 19 Edy 51            | 2015 |          |                                         |                                  | acaign            |
| ∽ FIND FULL TEXT                                            |                 |                        | Zhang, Y. Z.;             | 2019 |          | A quantum-inspired sentiment repres     | Applied Intelligence             | Sentiment ana     |
| SROUPS SHARED BY OTH                                        | ERS             | ~ <                    |                           | 2022 |          | ••••••••••••••••••••••••••••••••••••••  | DI 1 D 1 D                       |                   |

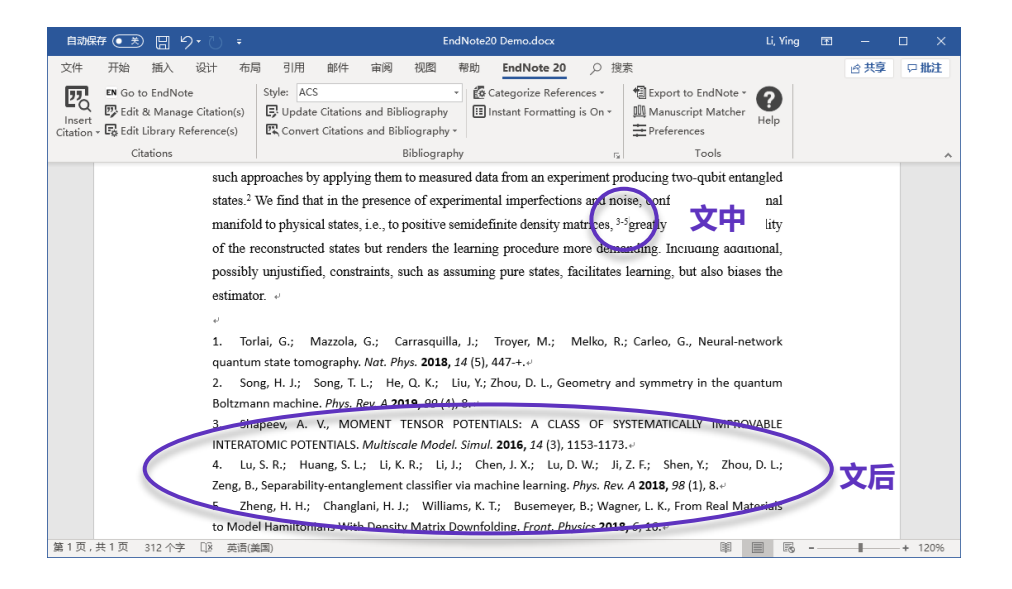

# 按下键盘上的ALT+2(参见EndNote中的快捷键设置) 可快速切换至Word文件中,并自动在已指定位置插入选中的待引用文献

(需先在Word中选定好要引用书目数据的位置)

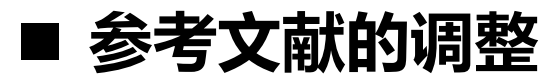

#### Edit & Manage Citation(s)

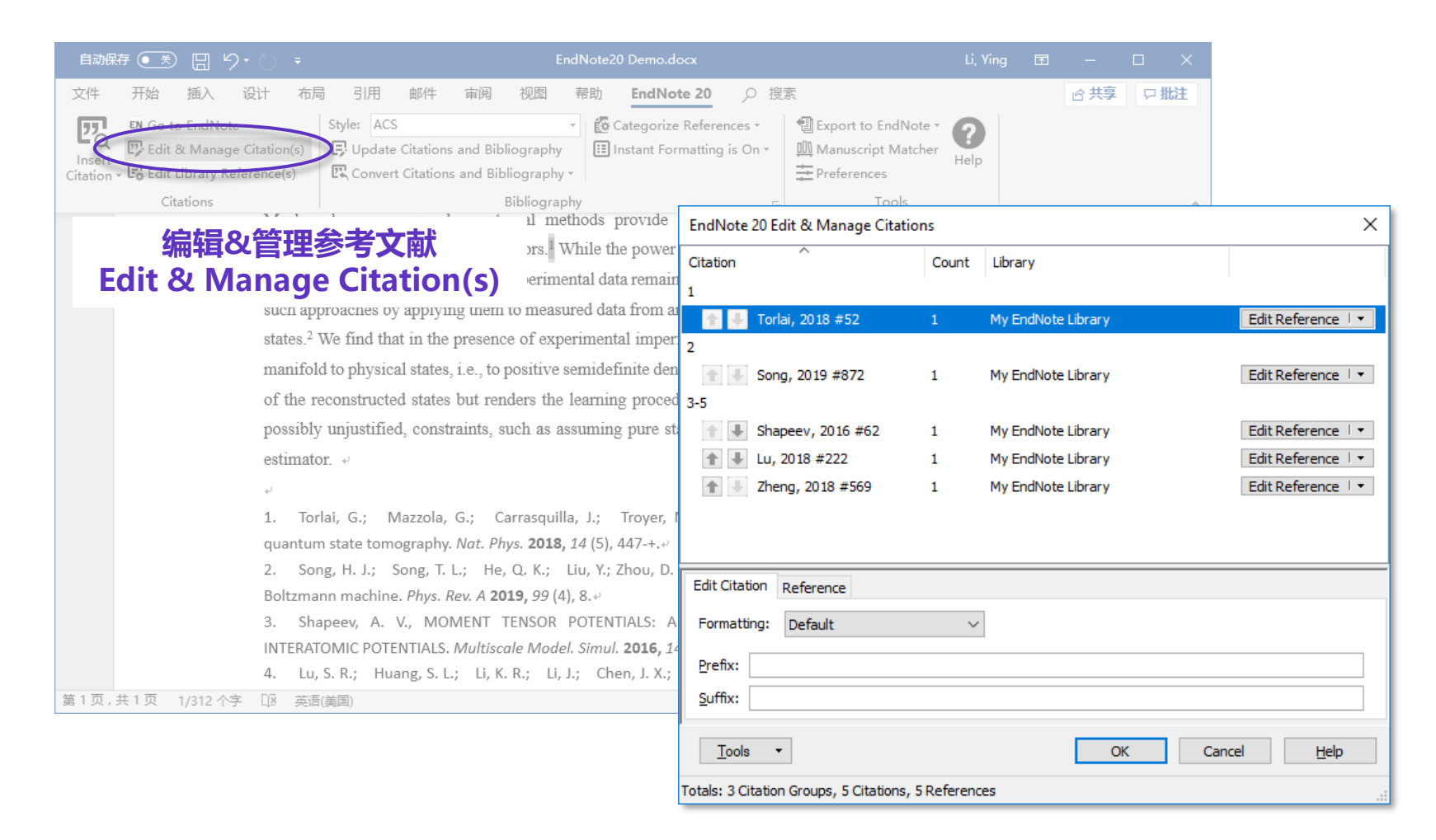

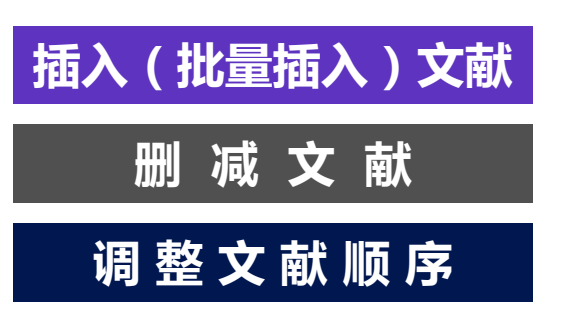

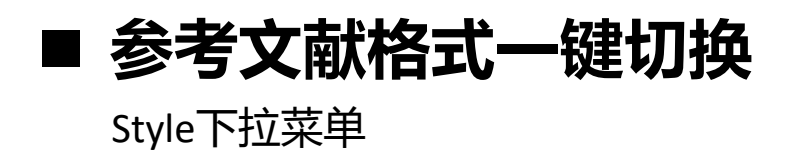

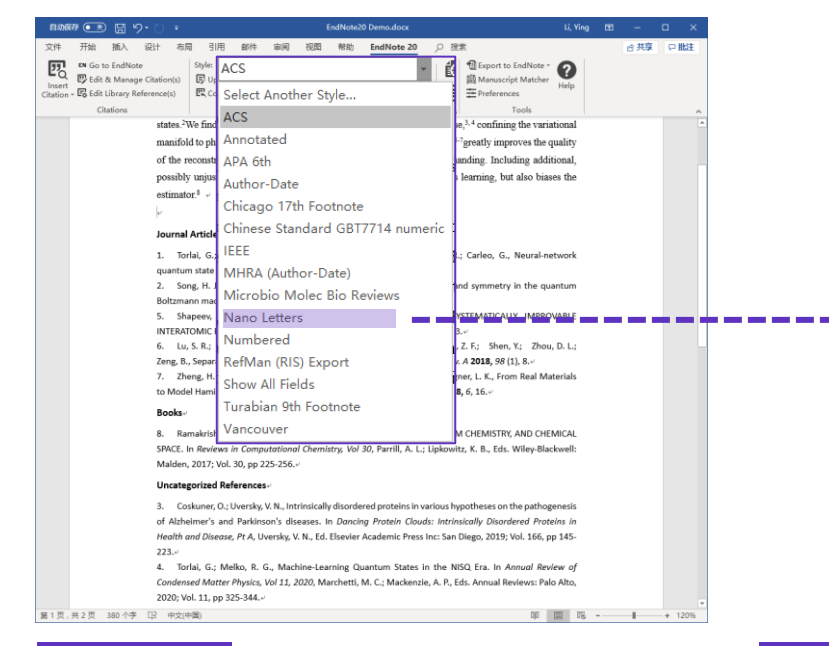

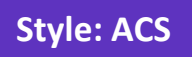

#### Style: Nano Letters

自动保存 ●美 日 り・ひ ・ EndNote20 Demo.docx Li, Ying 🖪 开始 布局 引用 邮件 宙阅 视图 EndNote 20 ○ 搜索 🖻 共享 □ 批注 文件 插入 设计 帮助 四 EN Go to EndNote Style: Nano Letters 🛱 Categorize References 🔹 Export to EndNote -? 🙄 Edit & Manage Citation(s) 🗜 Update Citations and Bibliography Instant Formatting is On • Manuscript Matcher Help Insert Citation - Citation - Citatio - Citation - Citation - Citation - Citation - Citation - C 🖳 Convert Citations and Bibliography -+ Preferences Citations Bibliography Tools  $\sim$ 

#### Journal Articles

- 1. Torlai, G.; Mazzola, G.; Carrasquilla, J.; Troyer, M.; Melko, R.; Carleo, G. Nat. Phys. 2018, 14, (5), 447-+.+
- 2. Song, H. J.; Song, T. L.; He, Q. K.; Liu, Y.; Zhou, D. L. Phys. Rev. A 2019, 99, (4), 8.4
- 5. Shapeev, A. V. Multiscale Model. Simul. 2016, 14, (3), 1153-1173.
- Lu, S. R.; Huang, S. L.; Li, K. R.; Li, J.; Chen, J. X.; Lu, D. W.; Ji, Z. F.; Shen, Y.; Zhou, D. L.; Zeng, B. *Phys. Rev. A* 2018, 98, (1), 8.4
- 7. Zheng, H. H.; Changlani, H. J.; Williams, K. T.; Busemeyer, B.; Wagner, L. K. Front. Physics 2018, 6, 16.4

#### Books⊹

 Ramakrishnan, R.; von Lilienfeld, O. A., MACHINE LEARNING, QUANTUM CHEMISTRY, AND CHEMICAL SPACE. In *Reviews in Computational Chemistry, Vol 30*, Parrill, A. L.; Lipkowitz, K. B., Eds. Wiley-Blackwell: Malden, 2017; Vol. 30, pp 225-256.<sup>4</sup>

#### Uncategorized References↔

3. Coskuner, O.; Uversky, V. N., Intrinsically disordered proteins in various hypotheses on the pathogenesis of Alzheimer's and Parkinson's diseases. In *Dancing Protein Clouds: Intrinsically Disordered Proteins in Health and Disease, Pt A*, Uversky, V. N., Ed. Elsevier Academic Press Inc: San Diego, 2019; Vol. 166, pp 145-223.<sup>41</sup>

4. Torlai, G.; Melko, R. G., Machine-Learning Quantum States in the NISQ Era. In *Annual Review of Condensed Matter Physics, Vol 11, 2020*, Marchetti, M. C.; Mackenzie, A. P., Eds. Annual Reviews: Palo Alto, 2020; Vol. 11, pp 325-344.<sup>4</sup>

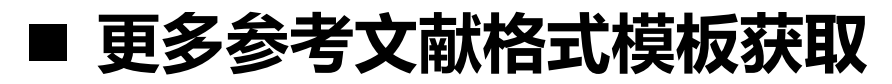

#### Select Another Style

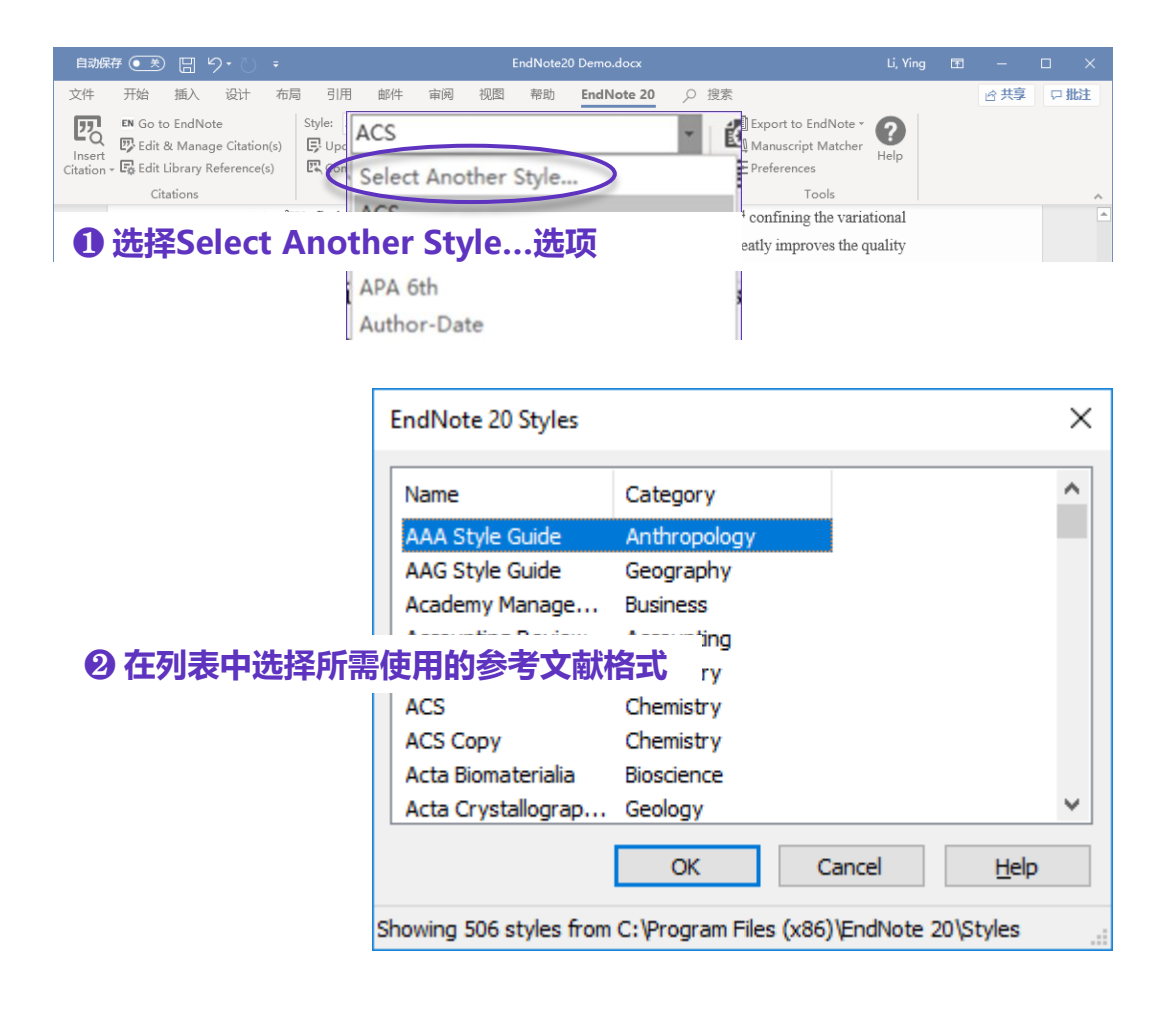

|   | EndNote <sup>™</sup> |                                                       | Product Details             | Training Sup        | oport Co   | ontact Sales: +1-888-418-1937 |  |
|---|----------------------|-------------------------------------------------------|-----------------------------|---------------------|------------|-------------------------------|--|
|   | Get Started          | Use the Style Finder below to search for a style name | and/or citation style       | and/or publisher.   |            |                               |  |
|   | Buy EndNote          | Keyword                                               |                             |                     |            |                               |  |
|   | Learn More           | Citation Style                                        |                             |                     |            |                               |  |
|   | Request a trial      | Any                                                   | ~                           |                     |            |                               |  |
|   |                      | Publisher                                             |                             |                     |            |                               |  |
|   |                      | Any                                                   | ~                           |                     |            |                               |  |
|   |                      | Reset Search                                          |                             |                     |            |                               |  |
|   |                      | 7108 results found                                    |                             |                     |            |                               |  |
|   |                      | 1                                                     | 2 3 71                      | 1 next>             |            |                               |  |
|   |                      | Style or Journal Name                                 | Citation Style              | Discipline          | Date       |                               |  |
|   |                      | World Health Organization (WHO) Editorial Style Guide | Non-superscripted<br>Number | Medicine            | 2020-10-26 | Download                      |  |
|   |                      | Harvard – Strathclyde                                 | Author-Year                 | Business            | 2020-10-23 | Download                      |  |
|   |                      | Journal of AOAC International                         | Non-superscripted<br>Number | Analytical Sciences | 2020-10-19 | Download                      |  |
| d |                      | Clinical Journal of Sport Medicine                    | Superscripted               | Sports Medicine     | 2020-10-09 | Download                      |  |

#### \*7000+种参考文献格式模板下载:endnote.com/downloads/styles/

#### 可直接下载学位论文参考文献通用格式的GB/T 7714模板

# ■ 创建自定义的参考文献格式

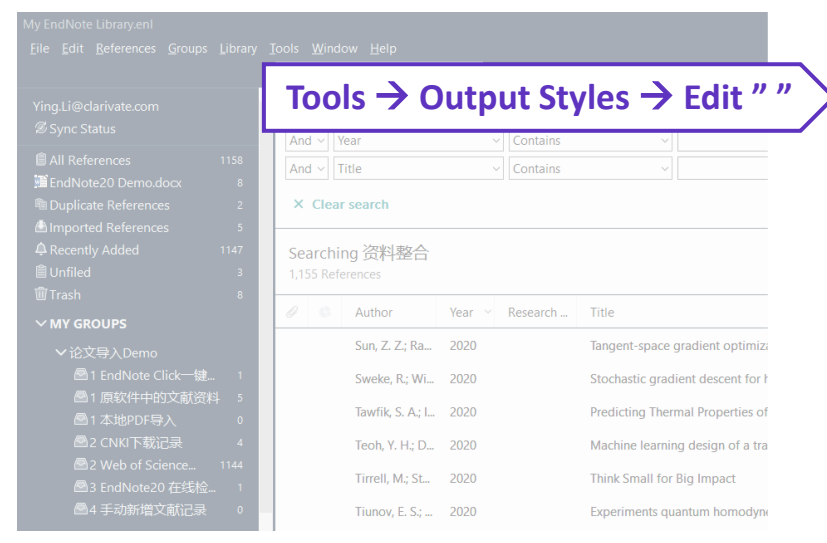

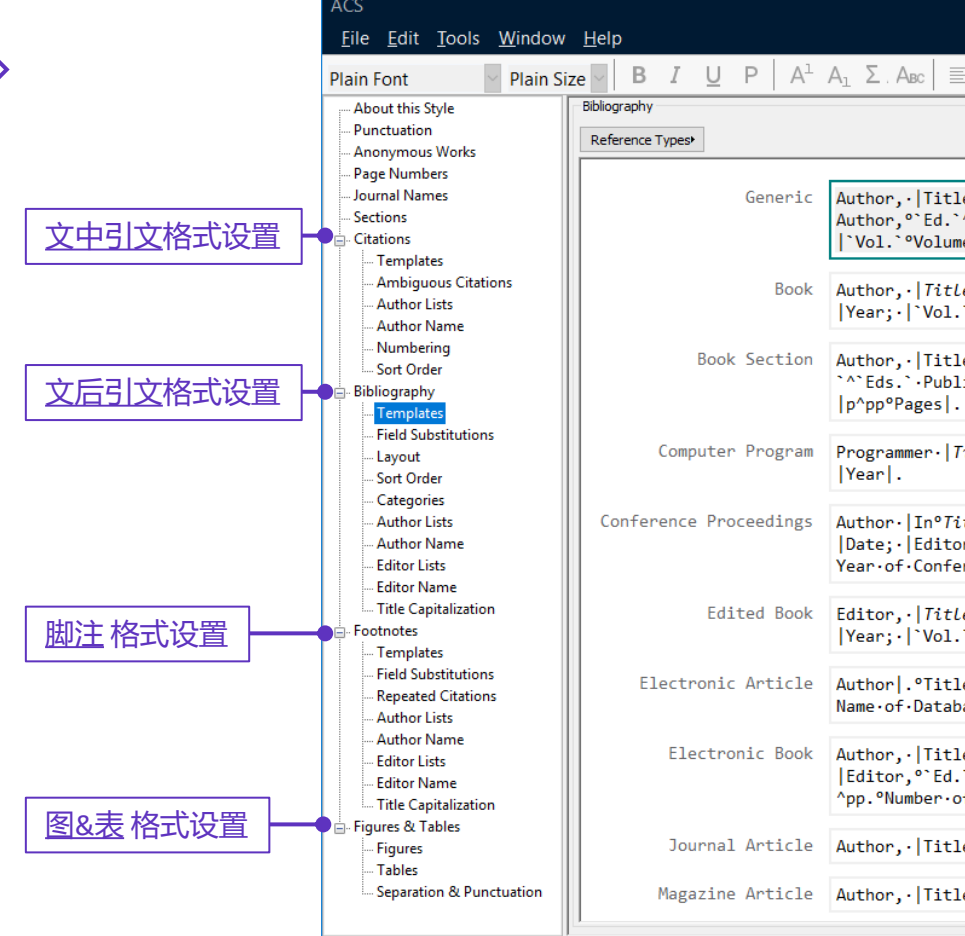

| ACS                                                                        |                                  | – 🗆 X                                                                                                    |
|----------------------------------------------------------------------------|----------------------------------|----------------------------------------------------------------------------------------------------|
| <u>F</u> ile <u>E</u> dit <u>T</u> ools <u>W</u> indow                     | <u>H</u> elp                     |                                                                                                    |
| Plain Font 🚽 Plain Siz                                                     | ze V B I U P A <sup>1</sup>      | $A_{1} \Sigma . A_{BC} \equiv \equiv$                                                                                                    |
| - About this Style<br>- Punctuation<br>- Anonymous Works<br>- Page Numbers | Bibliography<br>Reference Types• | Insert Field                                                                                                    |
| Journal Names<br>Sections<br>Citations<br>Templates                        | Generic                          | Author, • Title. •In° <i>Secondary •Title</i> , • Edition°ed.; • Secondary•<br>Author, °`Ed.`^`Eds.` •Publisher: • Place • Published, • Year;•<br> `Vol.` °Volume, • p^pp°Pages .                                     |
| Ambiguous Citations<br>Author Lists<br>Author Name                         | Book                             | Author, ·   <i>Title</i> . ·   Edition°ed.; ·   Publisher: ·   Place · Published, ·   Year; ·   `Vol.` °Volume, ·   p°Number · of · Pages   .                                                                         |
| Numbering<br>Sort Order<br>Bibliography<br>Templates                       | Book Section                     | Author, · TitleIn° <i>Book.Title</i> , · Edition°ed.; · Editor, °`Ed.<br>`^`Eds.`.Publisher: · Place.Published, · Year; · `Vol.`°Volume,<br> p^pp°Pages .                                                             |
| Field Substitutions<br>Layout<br>Sort Order                                | Computer Program                 | <pre>Programmer· Title,· Version;· Publisher:· Place·Published,·  Year .</pre>                                                                                                    |
| - Author Lists<br>- Author Name<br>- Editor Lists<br>- Editor Name         | Conference Proceedings           | Author· In° <i>Title</i> ,· Conference·Name,· Conference·Location,·<br> Date;· Editor,°`Ed.`^`Eds.`· Publisher:· Conference·Location,·<br>Year·of·Conference;· p^pp°Pages .                                           |
| Title Capitalization<br>Footnotes                                          | Edited Book                      | Editor,·  <i>Title</i> .· Edition°ed.;· Publisher:· Place·Published,·<br> Year;· `Vol.`°Volume,· p°Number·of·Pages .                                                                                                  |
| Field Substitutions     Repeated Citations     Author Lists                | Electronic Article               | Author .°Title· <i>Periodical</i> · <i>Title</i> °[Online],·Year ,°p.°Pages .<br>Name·of·Database .·URL ·(`accessed`°Date·Accessed) .                                                                                 |
| Author Name     Editor Lists     Editor Name     Title Capitalization      | Electronic Book                  | Author, · Title. ·In° <i>Secondary ·Title</i> °[Online] · Edition°ed.; ·<br> Editor, °`Ed.`^`Eds.` ·Publisher: · Place ·Published, · Year ; ·p.<br>^pp. °Number ·of ·Pages  . ·URL  · (`accessed` °Date ·Accessed)  . |
| - Figures ∝ Tables<br>Figures<br>Tables                                    | Journal Article                  | Author, ·   Title. ·   Journal ·   Year, ·   Volume   · (Issue)   , · Pages   .                                                                                                    |
| Separation & Punctuation                                                   | Magazine Article                 | Author, · Title. ·  <i>Magazine</i> · Date, ·Year, · p^pp°Pages .                                                                                                    |

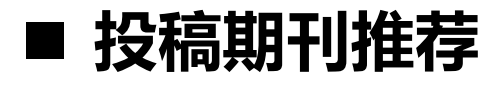

#### Manuscript Matcher

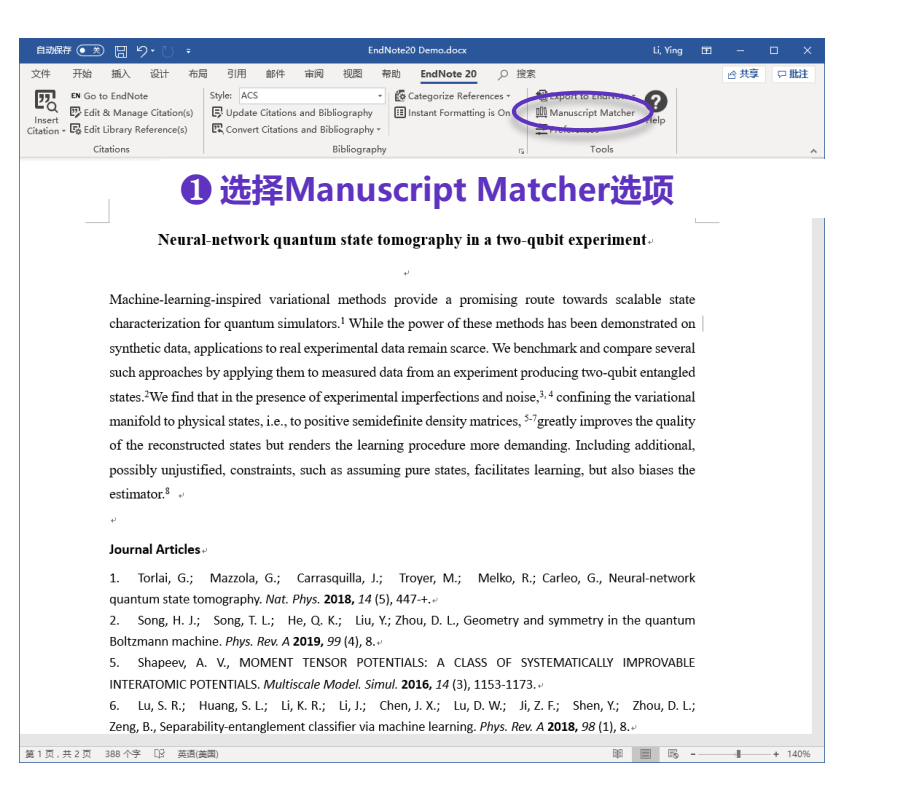

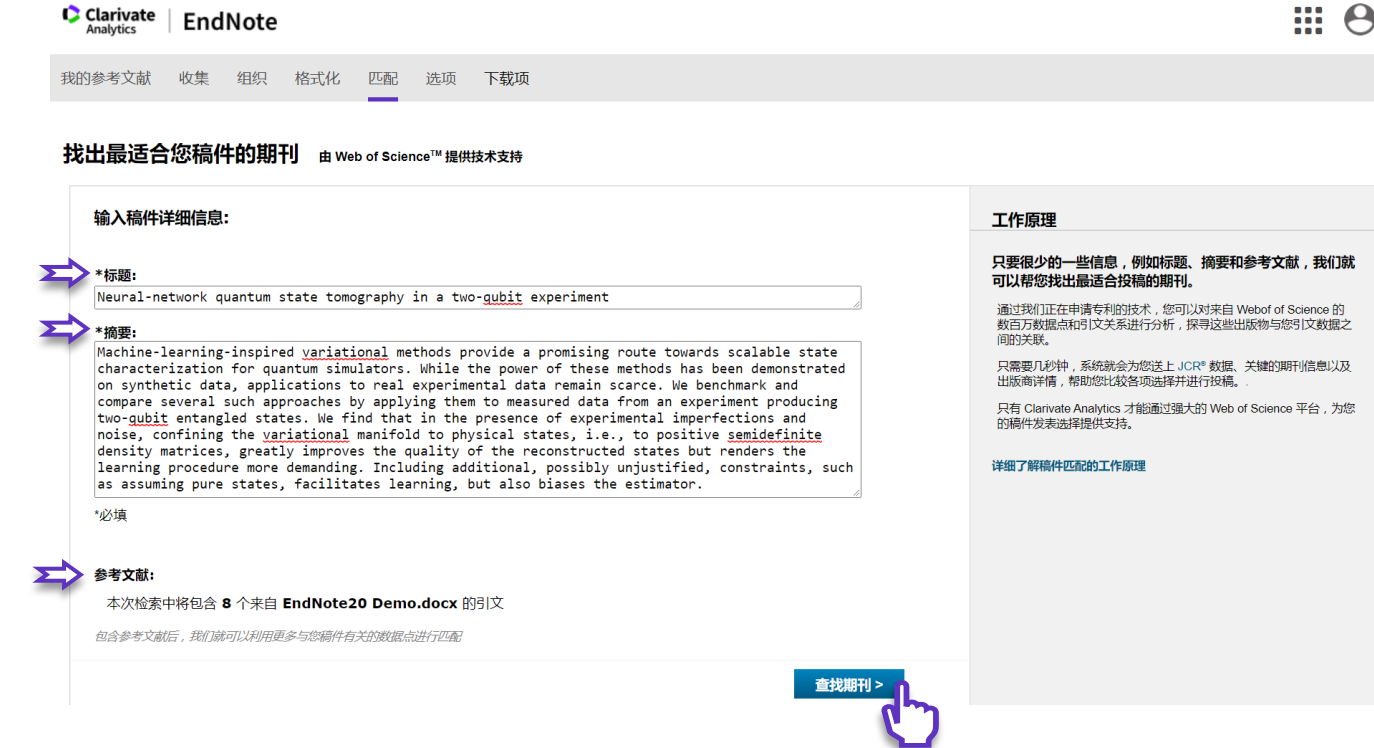

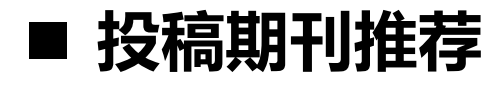

#### Manuscript Matcher

| 文件 开始 猶入 说计 布环                                 | 引用 邮件 审阅 视图 帮助 EndNote 20 _ 沒浆                                                                                                    |                  |   | 合共享 | ロ北注 |
|------------------------------------------------|----------------------------------------------------------------------------------------------------|------------------|---|-----|-----|
| Insert<br>Chation - E Edit & Manage Giation(s) | Style         ACS         © Categorize Reference         Depart to Endflote +           B Update Citations and Bibliography         Imstant Formatting is to +         Imstant Formatting is to +           Convert Citations and Bibliography +         Imstant Formatting is to +         Imstant Formatting is to + | <b>Q</b><br>Help | > |     |     |
|                                                | Bibliography G Toph                                                                                                    |                  |   |     |     |

#### ❶ 选择Manuscript Matcher选项

Machine-learning-inspired variational methods provide a promising route towards scalable state characterization for quantum simulators.<sup>1</sup> While the power of these methods has been demonstrated on synthetic data, applications to real experimental data remain scarce. We benchmark and compare several such approaches by applying them to measured data from an experiment producing two-qubit entangled states.<sup>2</sup>We find that in the presence of experimental imperfections and noise,<sup>3,4</sup> confining the variational manifold to physical states, i.e., to positive semidefinite density matrices, 5-7 greatly improves the quality of the reconstructed states but renders the learning procedure more demanding. Including additional, possibly unjustified, constraints, such as assuming pure states, facilitates learning, but also biases the estimator.8 -

#### Journal Articles

|    | 1. Torlai, G.; Mazzola, G.; Carrasquiilla, J.; Troyer, M.; Melko, R.; Carleo, G., Neural-network         |
|----|----------------------------------------------------------------------------------------------------|
|    | quantum state tomography. Nat. Phys. 2018, 14 (5), 447-+.v                                               |
|    | 2. Song, H. J.; Song, T. L.; He, Q. K.; Liu, Y.; Zhou, D. L., Geometry and symmetry in the quantum       |
|    | Boltzmann machine. Phys. Rev. A 2019, 99 (4), 8                                                          |
|    | 5. Shapeev, A. V., MOMENT TENSOR POTENTIALS: A CLASS OF SYSTEMATICALLY IMPROVABLE                        |
|    | INTERATOMIC POTENTIALS. Multiscale Model. Simul. 2016, 14 (3), 1153-1173.                                |
|    | 6. Lu, S. R.; Huang, S. L.; Li, K. R.; Li, J.; Chen, J. X.; Lu, D. W.; Ji, Z. F.; Shen, Y.; Zhou, D. L.; |
|    | Zeng, B., Separability-entanglement classifier via machine learning. Phys. Rev. A 2018, 98 (1), 8.       |
| R. | 333 个字 (2) 英格波的 単 🐻 兆                                                                                    |

| Clarivate EndNote                                                                   |                                                          |                                         | III                           |
|-------------------------------------------------------------------------------------|----------------------------------------------------------|-----------------------------------------|-------------------------------|
| 我的参考文献 收集 组织 格式化 匹配 选项                                                              | ī 下载项                                                    |                                         |                               |
| 找出最适合您稿件的期刊 由 Web of Science™ #<br>6 匹配期刊                                           | 提供技术支持                                                   |                                         |                               |
| <編辑稿件数据         全部展开   全部收起           匹配分数◆         JCR Impact Factor<br>当前年份   5 年 | 期刊                                                       | 期刊投稿指南页                                 |                               |
| <ul> <li>■ 8.385 8.215</li> <li>2019 5年</li> <li>■ 最高的关键词评级 </li> </ul>             | PHYSICAL REVIEW LETTERS<br>JCR 类别 类别中的评级                 |                                         | b)? 提交 >><br>期刊信息 >>          |
| experiment two-qubit entangled                                                      | PHYSICS, MULTIDISCIPLINARY 6/85                          | Q1                                      |                               |
| positive semidefinite density<br>matrices<br>quantum simulators                     | <b>出版商:</b><br>ONE PHYSICS ELLIPSE, COLLEGE PK, MD 2074( | D-3844                                  |                               |
| experimental imperfections variational manifold                                     | ISSN: 0031-9007<br>eISSN: 1079-7114 推荐期刊                 | l的信息——来自JCR                             |                               |
| <b>最高的关键词评级</b>                                                                     | ENTROPY                                                  | 0<br>该信息是否有帮<br>✓ 是 × 否<br>0<br>液信自見不有判 | 提交 >>       期刊信息 >>       第72 |

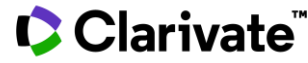

## EndNote<sup>™</sup> 20的备份与共享

| File Edit References (                              | roups         | Library Too           | la Window H                  | do.  |                                                  |                                       |      |                       | - 0    |
|-----------------------------------------------------|---------------|-----------------------|------------------------------|------|--------------------------------------------------|---------------------------------------|------|-----------------------|--------|
| File Folt Veletelences 7                            | loups         | 量子机器学》                | as <u>w</u> indow <u>H</u> e | ap.  |                                                  |                                       |      |                       |        |
| Ying.Li@clarivate.com<br>Ø Sync Status              | ^             |                       |                              |      |                                                  |                                       |      |                       |        |
| All References 11<br>A Recently Added 17<br>Unfiled | 38<br>57<br>3 | 量子机器<br>1,230 Referen | 学习<br>ces                    |      |                                                  |                                       |      | ۔<br>ج \ 1            | » الم  |
|                                                     | 15            | 00                    | Author                       | Year | Title                                            | Journal/Secondary Title               | 想法   | Keywords              | Volume |
|                                                     |               | 0                     | Dervin, S.; Diony            | 2016 | 2D nanostructures for water purification: graphe | Nanoscale                             |      | reverse-osmosis m     | 8      |
| 2015-2017                                           | 49            | 0                     | Biamonte, Jacob              | 2017 | Quantum machine learning                         | Nature                                | 入门学习 | algorithms            | 549    |
| 國资料整合 11                                            | 55            | 0                     | Schuld, M.                   | 2019 | INFORMATION SCIENCE Machine learning in q        | Nature                                |      |                       | 567    |
| ✓ 论文导入Demo                                          |               |                       | 黄—鸣; 雷航;                     | 2018 | 量子机器学习算法综述                                       | 计算机学报                                 |      | 量子机器学习                | 41     |
| 🖾 1 EndNote Clic                                    | 1             |                       | 高飞 濡世志                       | 2019 | 量子回归管法编述                                         | 北市由子科技学院学报                            |      | 机器学习                  | 27     |
| 图1原软件中的<br>图1末#mpcB2                                | 5             |                       | alkaBaB, 1635                | 2020 |                                                  | 化由技士                                  |      |                       | 42     |
| 图 2 CNKI下载记录                                        | 4             |                       | 124408 + 0 M                 | 2020 |                                                  | 1.2010                                |      | AND 1130              | 72     |
| 🕮 2 Web of S 1                                      | 44            |                       | 物多年;李凡氏:                     | 2015 | 学研究副子习了中国为起来                                     | 计算机子放                                 |      | 30410149-3-3          | 38     |
| 📇 3 EndNote20                                       | 1             |                       | Zwolak, J. P.; Mc            | 2020 | Autotuning of Double-Dot Devices In Situ with    | Physical Review Applied               |      | spin qubit            | 13     |
| 圖4 手动新增文                                            | 0             |                       | Zwolak, J. P.; Kal           | 2018 | QFlow lite dataset: A machine-learning approac   | Plos One                              |      | Science & Technol     | 13     |
| ✓ Review                                            |               |                       | Zuvela, P.; David            | 2018 | Interpretation of ANN-based QSAR models for      | Journal of Computational Chemistry    |      | antioxidants          | 39     |
| Manostru                                            | 78            |                       | Zou, L.; Ge, C.;             | 2017 | Novel Tactile Sensor Technology and Smart Tact   | Sensors                               |      | smart tactile sensing | 17     |
| ✓ Article                                           |               |                       | Zlabys, G.; Raciu            | 2020 | Learning quantum structures in compact localiz   | Journal of Physics a-Mathematical and |      | optical lattice       | 53     |
| 🖻 graphene wat                                      | 85            |                       | Zielinski, F.; Pop           | 2014 | Spherical tensor multipolar electrostatics and s | Journal of Molecular Modeling         |      | Force field           | 20     |
| > 信息组合                                              | 15            |                       | Zielinski E. Max             | 2017 | Geometry Optimization with Machine Trained T     | Scientific Reports                    |      | polarizable multip    | 7      |

#### 口 移动便携——压缩个人图书馆

#### 口 同步备份

口 Email一键发送

- 口 共享你的分组
- 口 共享你的图书馆

#### □ IN COMING SOON...

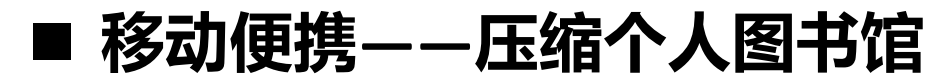

**Compressed Library** 

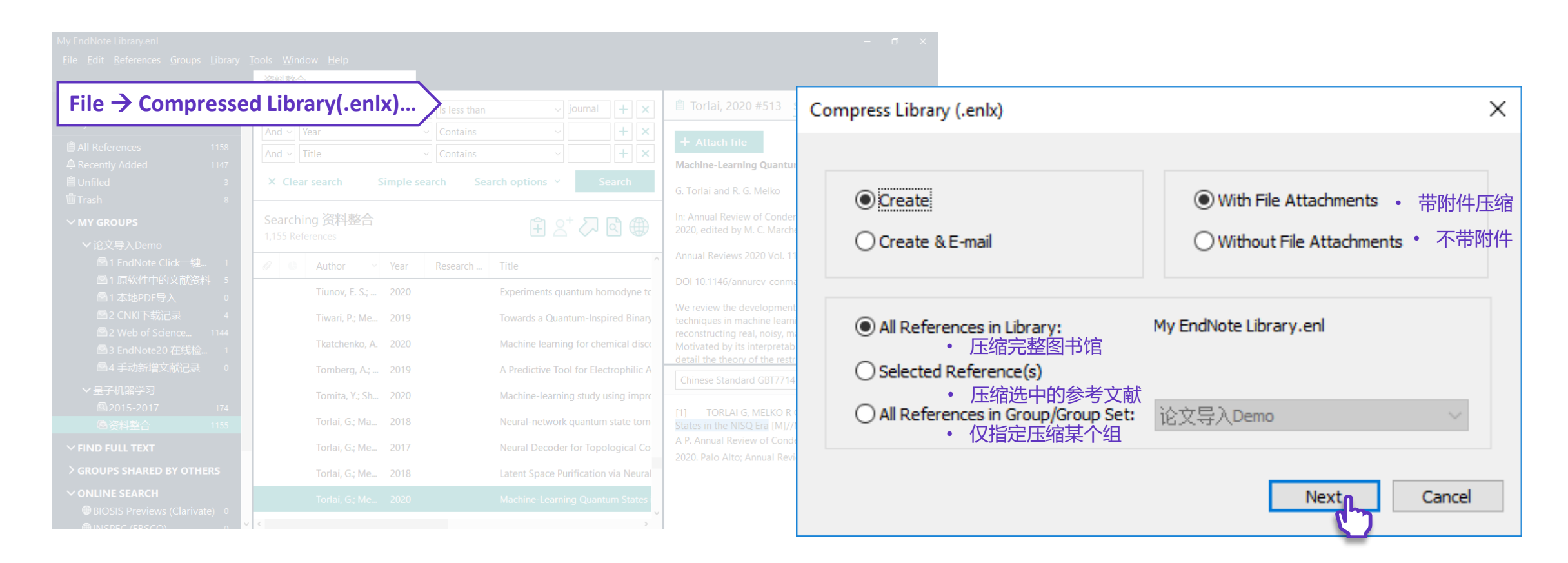

**打开已压缩图书馆** File → Open Library...

Clarivate

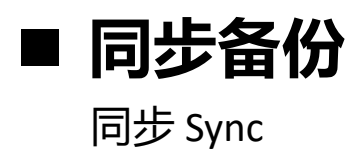

| My EndNote Library.enl<br>File Edit References ( ups | Library Tools Window Hel                           | p                |                          |                                                                                                    |                              |   |                  | _ ×           |
|------------------------------------------------------|----------------------------------------------------|------------------|--------------------------|----------------------------------------------------------------------------------------------------|------------------------------|---|------------------|---------------|
| Ying.Li@clarivate.com<br>& Sync Status               | Advanced Search<br>Sort Library<br>Find Duplicates | -                |                          |                                                                                                    |                              |   | Advanced         | ्<br>d search |
| All References 11:                                   | Find Broken Attachment Lir                         | nks              |                          |                                                                                                    |                              |   |                  |               |
| Duplicate References     Imported References         | Open Term Lists<br>Define Term Lists               | Ctrl+4           |                          |                                                                                                    |                              |   | Ê 2+ 🖓           | े 🌐           |
| Recently Added 11                                    | Link Term Lists                                    | Ctrl+3           | <ul> <li>Year</li> </ul> | Title                                                                                                    | Journal/Secondary Title      | 想 | Keywords         | Pages         |
| ■ Unfiled<br>啣 Trash                                 | Spell Check<br>Find and Replace                    | Ctrl+Y<br>Ctrl+R |                          | <bartok-2017-machine-learning-u< td=""><td></td><td>_</td><td></td><td></td></bartok-2017-machine-learning-u<> |                              | _ |                  |               |
| ✓ MY GROUPS                                          | Change/Move/Copy Fields.                           |                  |                          | <ramakrishnan-2015-big-data-m< td=""><td></td><td></td><td></td><td></td></ramakrishnan-2015-big-data-m<>      |                              |   |                  |               |
| ✓论文导入Demo                                            | Recover Library                                    |                  |                          | <sanchez-lengeling-2018-inverse< td=""><td></td><td></td><td></td><td></td></sanchez-lengeling-2018-inverse<>  |                              |   |                  |               |
| 🖾 1 EndNote Click—                                   | Library Summary                                    |                  |                          | ,,                                                                                                    |                              |   |                  |               |
| ■1原软件中的文献 (                                          |                                                    | Aaronson,        | S.; 2019                 | Online learning of quantum states                                                                              | Journal of Statistical Mecha |   | machine learning | 14            |

| Clarivate<br>Analytics         EndNote           我的参考文献         收集         组织         格式化                                                                                                    | 匹配 造项 下载项                            | III O                                                  |
|----------------------------------------------------------------------------------------------------|--------------------------------------|--------------------------------------------------------|
| 快速检索           世景           世景           世景           社会           社会           第25月前夏寺文章           社会           第36月前夏寺文章           第36月前夏寺文章           第36月前夏寺文章           第36月前夏寺文章           第36月前夏寺文章           第36月前夏寺文章           第36月前夏寺文章           第36日           第36日      < | 1 EndNote Click—健全文导入<br>種页显示 50 个 ▼ | 1_/1 月始 ▶ ►<br>月清方式( <u>第一件★(元年)</u> ▼<br>5. 被引版次: 370 |

| ly EndNote Library.enl                                                                                                    |                                                                                                    |
|----------------------------------------------------------------------------------------------------|----------------------------------------------------------------------------------------------------|
|                                                                                                    | Tools Window Help                                                                                                    |
|                                                                                                    | Sync Status                                                                                                    |
| Ying.Li@clarivate.com                                                                                                    | Sync Status 同步状态详情汇总                                                                                                    |
| <ul> <li>B All References</li> <li>1153</li> <li>B Duplicate References</li> <li>2</li> <li>▲ Imported References</li> <li>145</li> <li>▲ Recently Added</li> <li>1142</li> <li>B Unfiled</li> <li>3</li> <li>Trash</li> <li>8</li> </ul> | Sync Details<br>Last sync: Tuesday, November 03, 2020 at 14:51:31 PM +0800<br>Sync status: All changes have been sent.<br>Error code:<br>Error message:<br>Local Library<br>Library name: My EndNote Library.enl                                                                                                    |
| <ul> <li>M</li> <li>▲北島田村馆详情</li> <li>▲1 EndNote Click</li></ul>                                                                                                    | References: 1161<br>Groups: 8<br>Group sets: 2<br>Attachments: 6<br>Online Library<br>Account email: The Comment<br>Serial number: Comment<br>References: 1161<br>Groups: 8<br>Group sets: 2<br>Attachments: 6 (8.61 MB)<br>Limits<br>Number of references: 1000000 (998839 can still be added)<br>Number of groups: 5000 (4992 can still be added)<br>Number of group sets: 5000 (4998 can still be added) |

#### ✓ 支持多达5000个论文分组

- ✓ 支持整理并线上线下同步保存多达100万篇参考文献
- ✓ 支持云端附件同步保存

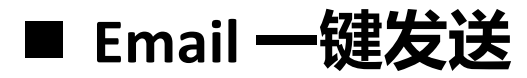

#### Email Reference

| EndNote 20 - My EndNote Library.enl                                                                                                    |                                                                                                    |                                                                                                    |                                                                                                    | – Ø ×                                                                                |
|----------------------------------------------------------------------------------------------------|----------------------------------------------------------------------------------------------------|----------------------------------------------------------------------------------------------------|----------------------------------------------------------------------------------------------------|--------------------------------------------------------------------------------------|
| File Edit References Groups Library                                                                                                    | y Tools Window Help                                                                                                    |                                                                                                    |                                                                                                    |                                                                                      |
|                                                                                                    | 资料整合                                                                                                    |                                                                                                    |                                                                                                    |                                                                                      |
| ${\mathcal S}$ Sync Configuration                                                                                                    |                                                                                                    | م 🗎 ع                                                                                                    | Schuld, 2019 #23                                                                                                    | Summary Edit ×                                                                       |
| 🗐 All References 1153                                                                                                    | Advanced                                                                                                    | d search                                                                                                    | Schuld-2019-Machi                                                                                                    | hine-learning-i ×                                                                    |
| Duplicate References 2 Duplicate References 145 Recently Added 1142                                                                                                    | 资料整合<br>1,150 References                                                                                                    |                                                                                                    | • Attach file<br>FORMATION SCIENCE N                                                                                                    | Machine learning in                                                                  |
| Illed 3<br>Ill Trash 8                                                                                                    | Rating 🖉 Author Year Title J                                                                                                    | Journal/Sec                                                                                                    | Schuld                                                                                                    | 띠 너 ^ )                                                                              |
| <ul> <li>✓ MY GROUPS</li> <li>✓ 论文导入Demo</li> <li>◎ 1 EndNote Click 1</li> <li>◎ 1 原软件中的文献 0</li> <li>◎ 1 和地PDF导入 0</li> <li>◎ 2 CNKI下载记录 4</li> <li>◎ 2 CNKI下载记录 4</li> <li>◎ 2 Web of Scienc 1144</li> <li>◎ 3 EndNote20 在线 1</li> <li>◇ 呈子机器学习</li> <li>◎ 2015-2017 174</li> <li>◎ 資料整合 1150</li> <li>✓ FIND FULL TEXT</li> <li>&gt; GROUPS SHARED BY OTH</li> <li>◇ ONLINE SEARCH</li> <li>◎ BIOSIS Previews (Clari 0</li> <li>◎ BIOSIS Previews (Clari 0</li> </ul> | Biamonte. la2017Ouantum machine learning       New Reference       Ctrl+N         New Reference       Ctrl+N       NCE Machine I       NCE Machine I         Note References To       >       Sch       Edit Reference       Ctrl+N         Note References To       >       Sch       E-mail Reference       Ctrl+N         Move References To       >       Sch       E-mail Reference       Sch       Sch         Move References to Trash       Ctrl+D       Ctrl+D       Sch       Edit Reference       Sch       Sch         Move References To       >       Remove References From Group       Sch       E-Dot Device       E         Zwer       Copy       Paste       Ie-Dot Device       F       Ie-Dot Device       E         Zwer       Find Full Text       Authenticate       N-based QSA       J         Zou       Open URL       Unk       Technology a       S         Zou       Open URL       Mark as Unread       Notact and so and so and and so and and so and so and and so and and and and | Nature M. S<br>Nature Nature Nature Nature Nature Nature Nature Nature Acceleration of the point of the point o | Schuld<br>ture 2019 Vol. 567 Issue<br>cession Number: WOS:00<br>01 10.1038/d41586-019-0<br>dinary computers can pe<br>rning by comparing mat<br>presentations of data. An<br>monstrates how quantur<br>e quantum-mechanical r<br>e quantum-mechanical r<br>e quantum-mechanical r<br>e quantum-mechanical r<br>e quantum-mechanical r<br>() Web of Science article<br>() Web of Science relate<br>hinese Standard GBT771<br>SCHULD M. INFORN<br>tchine learning in quantu<br>19, 567(7747): 179-81. | 文件 邮件 插入 选项 设置文本格式 审阅 帮助 Adobe PDF ♀ 告诉我<br>文件 邮件 插入 选项 设置文本格式 审阅 帮助 Adobe PDF ♀ 告诉我 |
|                                                                                                    |                                                                                                    |                                                                                                    |                                                                                                    |                                                                                      |

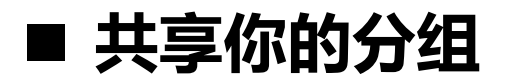

Share Group/ Share this Group

与团队成员分享文献分组资源,并且在共享时可限定访问权限为"只读"或"读写"

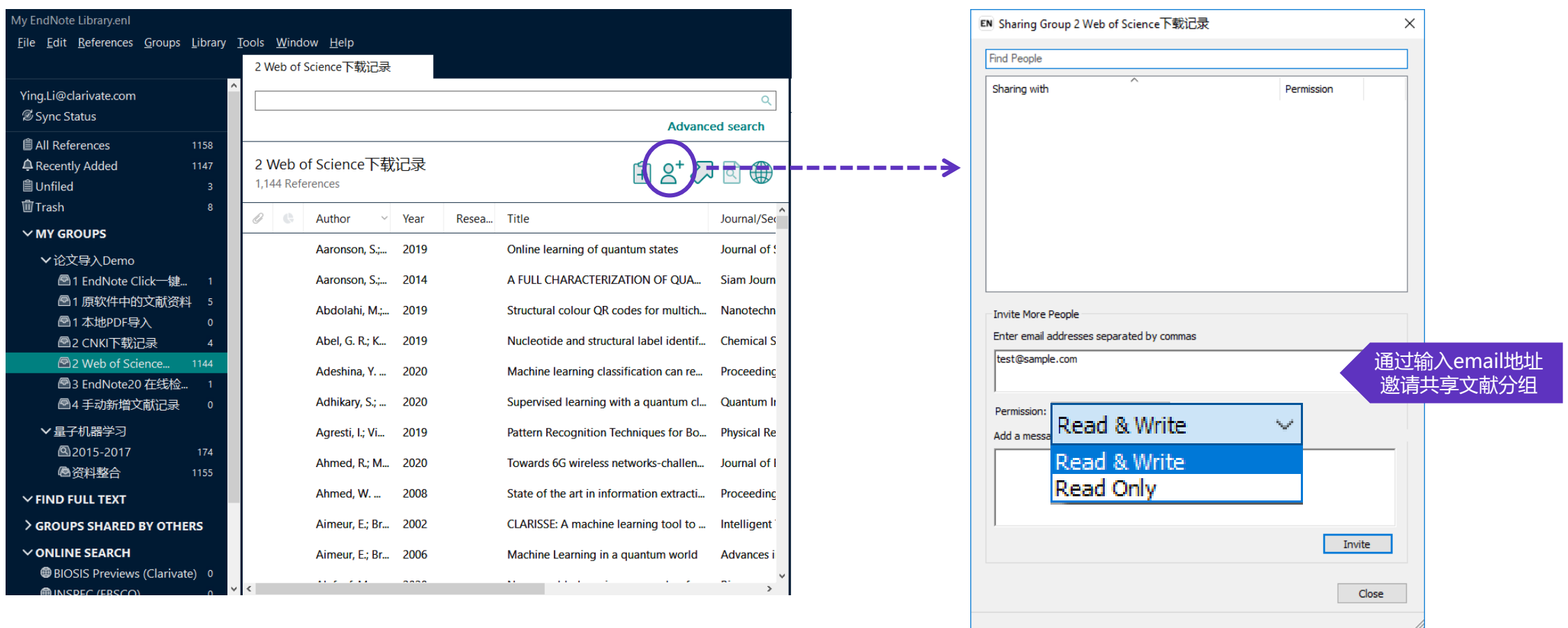

## 

# ■ 共享你的图书馆

#### Share

| My EndNote Library.enl<br><u>F</u> ile <u>E</u> dit <u>R</u> eferences <u>G</u> roups <u>L</u> ibrary | <u>T</u> ools <u>W</u> indow <u>H</u> elp |                                         |                                         | - 0 ×                |
|----------------------------------------------------------------------------------------------------|-------------------------------------------|-----------------------------------------|-----------------------------------------|----------------------|
| File → Share                                                                                          |                                           |                                         | 1                                       | م<br>Advanced search |
| A Recently Added 1147                                                                                 | 资料整合<br>1,155 References                  |                                         | Ê                                       | ,+ 🖓 🖸 🌐             |
| 🛍 Trash 8                                                                                             | 🖉 👶 Author 🗸 Year Re                      | sea Title                               | Journal/Secondary Title                 | Keywords             |
| ✓ MY GROUPS<br>✓ 论文导 λ Demo                                                                           | Aaronson, S.; 2019                        | Online learning of quantum states       | Journal of Statistical Mechanics-Theory | machine learni       |
| ■1 EndNote Click一键 1                                                                                  | Aaronson, S.; 2019                        | Online learning of quantum states       | Journal of Statistical Mechanics-Theory | machine learni       |
| 四 1 原软件中的文献资料 5     四 1 本地PDF导入 0                                                                     | Aaronson, S.; 2014                        | A FULL CHARACTERIZATION OF QUA          | Siam Journal on Computing               | quantum comp         |
| ■2 CNKI下载记录 4                                                                                         | Aaronson, S.; 2014                        | A FULL CHARACTERIZATION OF QUA          | Siam Journal on Computing               | quantum comp         |
| 图2 Web of Science 1144<br>图3 EndNote20 在线检 1                                                          | Abdolahi, M.; 2019                        | Structural colour QR codes for multich  | Nanotechnology                          | QR code              |
| ④4 手动新增文献记录     0                                                                                     | Abdolahi, M.; 2019                        | Structural colour QR codes for multich  | Nanotechnology                          | QR code              |
| ✔ 量子机器学习                                                                                              | Abel, G. R.; K 2019                       | Nucleotide and structural label identif | Chemical Science                        | selective 2'-hyd     |
| <ul><li><a>2015-2017</a> 174</li><li><a>Побри 2015-2017</a> 1155</li></ul>                            | Abel, G. R.; K 2019                       | Nucleotide and structural label identif | Chemical Science                        | selective 2'-hyd     |
| ∽ FIND FULL TEXT                                                                                      | Adeshina, Y 2020                          | Machine learning classification can re  | Proceedings of the National Academy     | virtual screening    |
| > GROUPS SHARED BY OTHERS                                                                             | Adeshina, Y 2020                          | Machine learning classification can re  | Proceedings of the National Academy     | virtual screening    |
| ONLINE SEARCH     BIOSIS Previews (Clarivate) 0                                                       | Adhikary, S.; 2020                        | Supervised learning with a quantum cl   | Quantum Information Processing          | Quantum mach         |
|                                                                                                    | 1 01110 AAAA                              | and a second constants                  | ni i in i ii                            |                      |

- ✓ 大型团队协作与研究共享可添加文献、注释、引用文献,并可享有无限制的 云端存储空间
- ✓ 最多可与100位成员共享一个文献数据库!

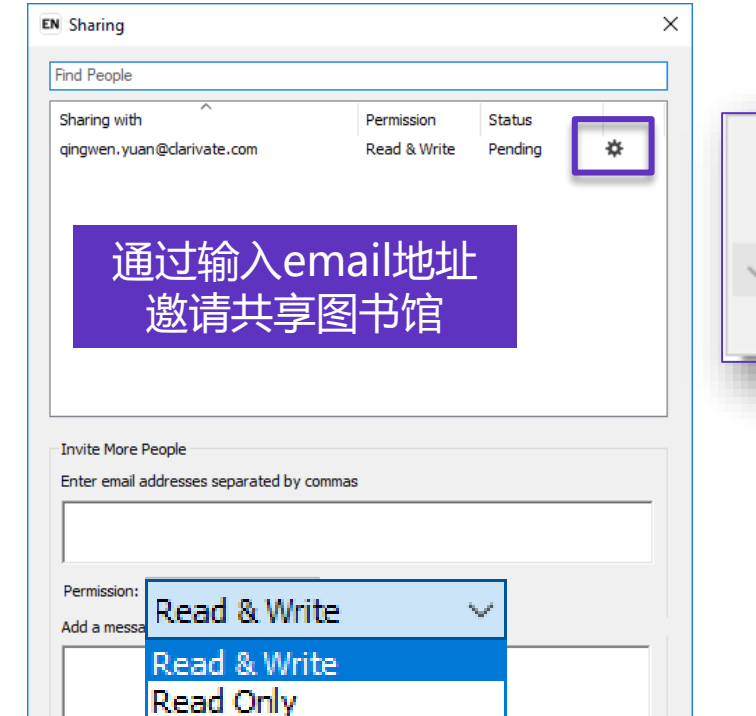

在共享时可限定访问权限

为"只读"或"读写"

Invite

Close

| Remove       | - 1 |
|--------------|-----|
| Remind       |     |
| Read Only    |     |
| Read & Write |     |

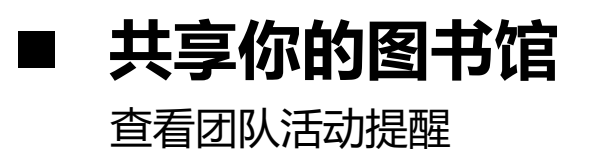

|   | zhen.wang@clarivate.com       |                                                                  |                                                             |                         |                                                                                                    | – 0 ×                              |                                                                                |
|---|-------------------------------|------------------------------------------------------------------|-------------------------------------------------------------|-------------------------|----------------------------------------------------------------------------------------------------|------------------------------------|--------------------------------------------------------------------------------|
|   | File Edit References Groups I | Library Tools Window Help                                        |                                                             |                         |                                                                                                    |                                    |                                                                                |
|   |                               | Sync Status                                                      |                                                             |                         |                                                                                                    |                                    |                                                                                |
| > | Ying.Li@clarivate.com         | Sync Status                                                      |                                                             |                         | G Sync now     Synced on Tuesday, November 03, 2     Synced Synced Syn | Refresh status                     |                                                                                |
|   | 🗐 All References 2156         |                                                                  |                                                             |                         | 🥒 🥒 WANG added 118 attachmen                                                                                                    | ts                                 |                                                                                |
|   | Recently Added 2153           | Sync Details                                                     |                                                             |                         | WANG modified 61 reference                                                                                                    |                                    |                                                                                |
|   | 🖹 Unfiled 2156                | Last sync: Wednesday, November 04, 2020 at 03:5                  | 5:23 AM +0800                                               |                         | WANG modified 3 attachmen                                                                                                    | ts                                 |                                                                                |
|   | -<br>⑩ Trash 2361             | Sync status: There are changes that need to be se<br>Error code: | nt.                                                         |                         | 📋 WANG moved 2098 reference                                                                                                    | es to the Trash                    |                                                                                |
|   |                               | Error message:                                                   |                                                             |                         | 📋 WANG added 3135 new refer                                                                                                    | ences                              |                                                                                |
|   | ✓ MY GROUPS                   | Local Library                                                    |                                                             |                         | WANG created a new Group '                                                                                                    | 'h-index"                          |                                                                                |
|   | 🖾 moral risk 0                | Library name: zhen.wang@clarivate.com                            |                                                             |                         | Image: WANG deleted 4 Group Sets                                                                                                    |                                    |                                                                                |
|   | ✓ Bats                        | References: 4517                                                 |                                                             |                         | WANG deleted 18 Groups                                                                                                    |                                    |                                                                                |
|   | Chiroptera 0                  | Group sets: 3                                                    |                                                             |                         | 🙉 WANG deleted 3 Combo Gro                                                                                                    | los                                | V                                                                              |
|   | Echolocation 0                | Attachments: 159                                                 | zhen.wang@clarivate.com                                     |                         |                                                                                                    |                                    | – 0 ×                                                                          |
|   | Cholocatio 5                  | Online Library                                                   | <u>F</u> ile <u>E</u> dit <u>R</u> eferences <u>G</u> roups | Library Tools Window He | lp                                                                                                    |                                    |                                                                                |
|   | New Group 0                   | Account email: zhen.wang@clarivate.com                           |                                                             | All References          |                                                                                                    |                                    |                                                                                |
|   | Sonar 5                       | Serial number: Not applicable<br>References: 4517                | Ying.Li@clarivate.com                                       |                         |                                                                                                    | ٩                                  |                                                                                |
|   |                               | Groups: 13                                                       | Sync Status                                                 |                         |                                                                                                    | Advanced search                    | ^ ^                                                                            |
|   | ✓ Avian Intelligence          | Group sets: 3                                                    | All References 2156                                         |                         |                                                                                                    |                                    | Abnet-2012-Genotypic vari ×                                                    |
|   | 🖾 Avian Cogni 0               | Attachments: 159 (168.60 MB)                                     | Recently Added 2153                                         | Sync Status             |                                                                                                    | 🗄 🛆 🏷 🕀                            | + Attach file                                                                  |
|   | 🖾 Corvids 🛛 0                 | Limits                                                           | ■Unfiled 2156                                               | 5 Neterences            |                                                                                                    |                                    | Genotypic variants at 2q33 and risk of                                         |
|   | Corvids & P 0                 | Number of groups: 5000 (4987 can still be added                  |                                                             | 🖉 🕒 Author 🗸            | Year Title                                                                                                    | Journal/Secondary Title            | esophageal squamous cell carcinoma in<br>China: a meta-analysis of genome-wide |
|   | 🖾 Corvids & P 0               | Number of group sets: 5000 (4997 can still be add                | moral risk                                                  | Ø Abnet, C. C.;         | 2012 Genotypic variants at 2q33 and risk of .                                                                                                    | . Human Molecular Genetics         | association studies                                                            |
|   | Parrots 0                     | Attachment storage: Unlimited<br>Permission: Read & Write        | ✓ Bats                                                      | Bartra-More,            | 2019 [Performance assessment in microsco                                                                                                    | Rev Peru Med Exp Salud Publica     | C. C. Abnet, Z. M. Wang, X. Song, N. Hu, F.<br>Y. Zhou, N. D. Freedman, et al. |
|   | ✓ My Groups                   |                                                                  | Chiroptera 0                                                | Ø Salwiczek, L          | 2009 The development of caching and obje.                                                                                                    | . Journal of Comparative Psycholog | Human Molecular Genetics 2012 Vol. 21                                          |
|   | Cognition 103                 |                                                                  | Echolocatio                                                 |                         |                                                                                                    |                                    | Issue 9 Pages 2132-2141                                                        |
|   | 🕾 h-index 0 🖕                 |                                                                  | ■ New Group 0<br>■ Sonar 5                                  |                         |                                                                                                    |                                    | Accession Number:<br>WOS:000302302800018                                       |

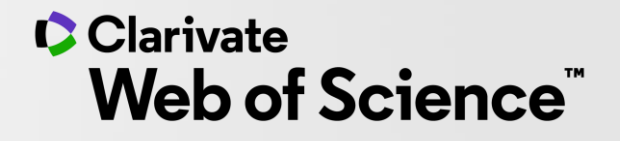

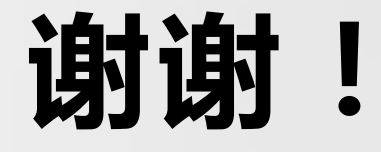

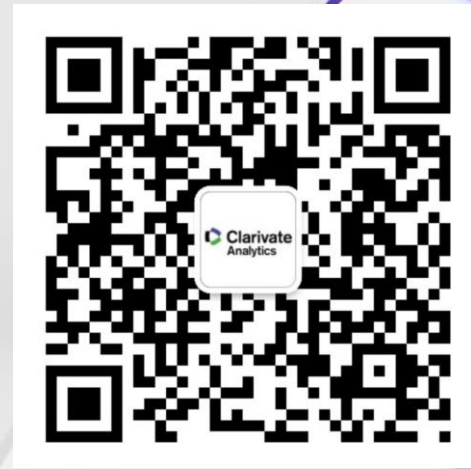

-

科睿唯安 学术研究事业部

技术支持: ts.support.china@clarivate.com

© 2020 Clarivate. All rights reserved. Republication or redistribution of Clarivate content, including by framing or similar means, is prohibited without the prior written consent of Clarivate. Clarivate and its logo, as well as all other trademarks used herein are trademarks of their respective owners and used under license.